# AWC608C Manual

# Laser Cutting & Engraving System Laser CAD V5.85

Shenzhen Trocen(Anywells) Automation CO.,LTD

`

| Chapter 1 Profile                                 |    |
|---------------------------------------------------|----|
| 1.2 Composition                                   | 4  |
| 1.3 Software Versions                             | 4  |
| 1.4 Software Features                             | 4  |
| 1.5 Operating System Environment Requirement      | 5  |
| Chapter 2 Installation                            | 5  |
| 2.1 Installation Steps                            | 5  |
| 2.2 Cautions                                      | 6  |
| Chapter 3 Basic Operation of LaserCAD             | 6  |
| 3.1 Main Interface                                | 6  |
| 3.2 Select Communication Mode                     | 7  |
| 3.2.1 Select USB Communication Mode               | 8  |
| 3.2.1.1 Steps of selecting USB communication mode | 8  |
| 3.2.2 Select Network Communication Mode           | 10 |
| 3.3 System Options                                |    |
| 3.3.1 Work Space                                  |    |
| 3.3.2 Manufacturer Parameters                     |    |
| 3.3.3 User Parameter                              |    |
| 3.3.4 Advanced Function                           |    |
| 3.3.5 Work parameters                             |    |
| 3.4 Open & Save Files                             |    |
| 3.4.1 Open File                                   |    |
| 3.4.2 Save File                                   |    |
| 3.5 Import & Export Files                         |    |
| 3.5.1 Import file                                 |    |
| 3.5.2 Export File                                 |    |
| 3.6 Create Basic Graphic & Edit Node              |    |
| 3.6.1Create Basic Graphics                        |    |
| 3.6.2 Edit Node                                   |    |
| 3.7 Select Object                                 |    |
| 3.8 Object color                                  |    |
| 3.9 Object Transforming                           |    |
| 3.9.1 Mirror                                      |    |
| 3.9.2 Tilting and Rotating of Object              |    |
| 3.9.3 Objects Size                                |    |
| 3.9.4 Array clone                                 |    |
| 3.9.5 Move object to origin                       |    |
| 3.10 Object Aligning                              | 39 |
| 3.11 Objects Group                                | 39 |
| 3.12 Zoom                                         | 39 |
| 3.13 Tool                                         | 39 |
| 3.13.1 Manual Order                               | 40 |
| 3.13.2 Automatic Order                            |    |
| 3.13.3 Smooth Objects                             | 41 |
| 3.13.4 Delete Repeated Lines                      | 41 |

| · · · · · · · · · · · · · · · · · · ·                                |                                       |
|----------------------------------------------------------------------|---------------------------------------|
| 3.13.5 Unite Lines                                                   |                                       |
| 3.13.6 Image Invert                                                  |                                       |
| 3.13.7 Image Dither                                                  |                                       |
| 3.13.8 Parallel Offset                                               |                                       |
| 3.13.9 Estimate Work Time                                            |                                       |
| 3.13.10 Simulate                                                     |                                       |
| 3.14 Default Parameters                                              |                                       |
| Chapter 4 Laser Machining                                            |                                       |
| 4.1 Position Relative                                                |                                       |
| 4.2 Array Output Options                                             |                                       |
| 4.3 Layer Options                                                    |                                       |
| 4.3.1 Set Layer Parameters                                           |                                       |
| 4.3.2 Adjust Layer Working Sequence                                  |                                       |
| 4.4 Machine Control                                                  |                                       |
| 4.4.1 Download image data& machine documents management              |                                       |
| 4.4.2 Machine Control                                                |                                       |
| Chapter 5 CorelDraw Based Software                                   | 55                                    |
| 5.1 Manual Download Tool"AWCLaserCut"                                | 55                                    |
| 5.2 Display hidden tool "AWCLaserCut"                                |                                       |
| 5.3 Import DST/DSB file                                              |                                       |
| 5.4 Switch CorelDraw to LaserCAD                                     |                                       |
| Chapter 6 AutoCAD Based Software                                     | 59                                    |
| 6.1 ADD AWCLaserCut toolbar                                          |                                       |
| 6.2 Switch AutoCAD to LaserCAD                                       | 60                                    |
| Chapter 7 Introduction Manual of blue LCD Panel                      | 62                                    |
| 7.1 Function introduction to each key                                |                                       |
| 7.2 Interface of starting computer                                   | 63                                    |
| 7.3 Function introduction to main interface                          | 64                                    |
| 7.3.1 Check and Alter the properties of current file                 | 65                                    |
| 7.3.2 Clear total working times of file (refer to view 7-3)          |                                       |
| 7.3.3 Switch between "Power 1"&"Power 2" (refer to view 7-3)         |                                       |
| 7.3.4 Change speed. Maximum power. Minimum power (refer to view 7-3) |                                       |
| 7.4 Main menu function                                               |                                       |
| 7.4.1 UDisk file                                                     |                                       |
| 7.4.2 Parameter Option                                               |                                       |
| 7.4.3 Origin manage                                                  |                                       |
| 7.4.4 Origin Mode                                                    | 72                                    |
| 7 4 5 Control Mode                                                   | 73                                    |
| 7 4 6 Memory management                                              | 74                                    |
| 7.4.7 Axes Control                                                   |                                       |
| 7.4.8 Inching control                                                |                                       |
| 7 4 9 Cut box                                                        |                                       |
| 7 4 10 Network Config                                                |                                       |
| 7 4 11 Languages                                                     | 70<br>רד                              |
| 7 4 12 System Version                                                | ייייייייייייייייייייייייייייייייייייי |
|                                                                      |                                       |

`

| Ň                                                    |  |
|------------------------------------------------------|--|
| 7.5 Z/U axis                                         |  |
| 7.6 Files system                                     |  |
| Chapter 8 Introduction Manual of Color LCD Panel     |  |
| 8.1 Function introduction to each key                |  |
| 8.2 Interface of starting computer                   |  |
| 8.3 Function introduction to main interface          |  |
| 8.3.1 Check and Alter the properties of current file |  |
| 8.3.2 Clear total working times of file              |  |
| 8.4.1 UDisk file                                     |  |
| 8.4.2Origin manage                                   |  |
| 8.4.3 Jog Control                                    |  |
| 8.4.4Cut box                                         |  |
| 8.4.5 Axes Control                                   |  |
| 8.4.6Motion Parameters Settings                      |  |
| 8.4.7Common Params Settings                          |  |
| 8.4.8 Network Config                                 |  |
| 8.4.9 Languages                                      |  |
| 8.4.10 System Version                                |  |
| 8.5 Z/U axis                                         |  |
| 8.6 Files system                                     |  |
| 8.7 Manufacturer params settings                     |  |
|                                                      |  |

# **Chapter 1 Profile**

# **1.1 Introduction**

This system controls laser CNC machine by computer and completes machining task according to different requirement of different user. System consists of control system, control panel and matched software. This manual is to introduce how to use software to complete machining task.

# 1.2 Composition

Control system consists of hardware (control card) and software. Hardware includes one motion control card, two connection cables, and laser control software. Control system software and instruction manual are in the CD with packaging box.

| Table 1 | Software | Content | & File   | - Specification |
|---------|----------|---------|----------|-----------------|
|         | Soliware | Content | CC I IIC | Specification   |

| Files or subdirectory<br>name | Content                           | Instruction Manual |
|-------------------------------|-----------------------------------|--------------------|
| LogorCAD folder               | Installation procedure of control |                    |
|                               | system                            | Сору               |
|                               |                                   |                    |

#### Table 2 Composition of Hardware equipment

| Project      | Quantity | Instruction                       |
|--------------|----------|-----------------------------------|
| Control card | 1 pcs    | USB port、Network port、U disk port |
| LCD Panel    | 1 pcs    | Size: 150mmX100mm                 |
|              |          | USB cable、USB extended cable、     |
| cable        | 4 pcs    | network cable、                    |
|              |          | Panel connection cable            |
|              |          |                                   |

# **1.3 Software Versions**

It includes three versions: General Version (LaserCAD) , CorelDraw based version, AutoCAD based version.

#### **1.4 Software Features**

- Friendly interface, easy to learn, simple to operate.
- ➢ Be compatible with AI、BMP、PLT、DXF、DST formats
- Can create simple graphics, characters and edit & layout imported data.
- Can machine by layers and define output sequence.
- > Customized settings of working procedure and precision, simulation shows the running trial of

#### laser head.

- > Multiple functions of Path Optimization and pause function during working.
- Multiple saving modes of image and working parameter, and can be recycle.
- Function of estimating working time and cost budget, intelligent input.
- > Array input, immediately output and go back to origin to output orientation mode.
- Unique double laser systems working intermittently, working independently and motion trial with function of offset and control
- Set the working start point, working path, dock position of laser head according to different requirement.
- Be compatible with multiple communication modes. User can use USB communication and network communication according to situation.
- Support CorelDraw direct output version, AutoCAD direct output version.
- Perfect continue to engraving function after outage; main board record working mode and position of laser head in time, after outage, restart machine, machine can continue unfinished work.
- Support 4 axes: X, Y, Z, U, Z-axis is used for elevating and U-axis is used for feeding.
- Autofocus, no need to adjust the focal distance between laser head and object, convenient to new user.
- Engrave photograph directly, support rotating engraving, protect various communications, with two limit ways: software limit and hardware limit
- Support slope engraving, main board online upgrade, all capacity and branded U disk.

# **1.5 Operating System Environment Requirement**

Run on Windows( Window2000、Window XP、Vista、Win7 ) system Celeron 2.1G above Suggest using 1G above memory.

# **Chapter 2 Installation**

# 2.1 Installation Steps

Access to installation directory:

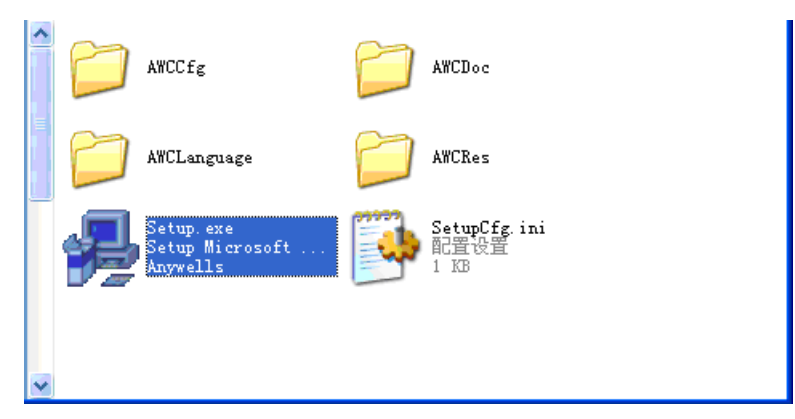

Double click Setup.exe:

| 😼 Velcome to u | se(欢迎使用) 🛛 🛛 🔀 |
|----------------|----------------|
| Type/类型 :      | LaserCAD V5.85 |
| Language/语言 :  | English        |
|                | Install/安装     |

Click【Install/安装】:

| Select install path/选择安装路径 |           |
|----------------------------|-----------|
| Install_Path/安装路径: C:\     | Browse/浏览 |
| Cancel/职                   | 2消        |

After confirming installation path, click 【OK/确定】. After installation, it will remind if need to continue to install USB driver.

| Setup                                              | X                               |  |  |  |
|----------------------------------------------------|---------------------------------|--|--|--|
| ⚠                                                  | Continue to install USB driver? |  |  |  |
|                                                    | <u>是(1)</u> 否(10)               |  |  |  |
| Click【是                                            | (Y)】:                           |  |  |  |
| FTDI Di                                            | viver Installation              |  |  |  |
| FTDI CDM Drivers have been successfully installed. |                                 |  |  |  |
|                                                    | (                               |  |  |  |

Click【OK/确定】, the installation is done successfully.

# 2.2 Cautions

- (1) Some antivirus software will take the file "LaserCAD/Setup.exe" in the installation directory as virus. Please make sure the antivirus software will not delete this file.
- (2) When the file "LaserCAD/Setup.exe" is damaged, below dialog will displayed during installation :

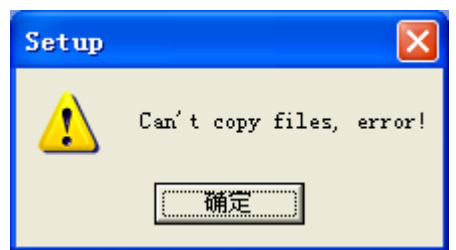

If it's happened, please go back to get "LaserCAD" installation package again.

# **Chapter 3 Basic Operation of LaserCAD**

# 3.1 Main Interface

After the software being started, you can see the interface as indicated below. Being familiar with this interface will be the basis of using this software to do laser machining.

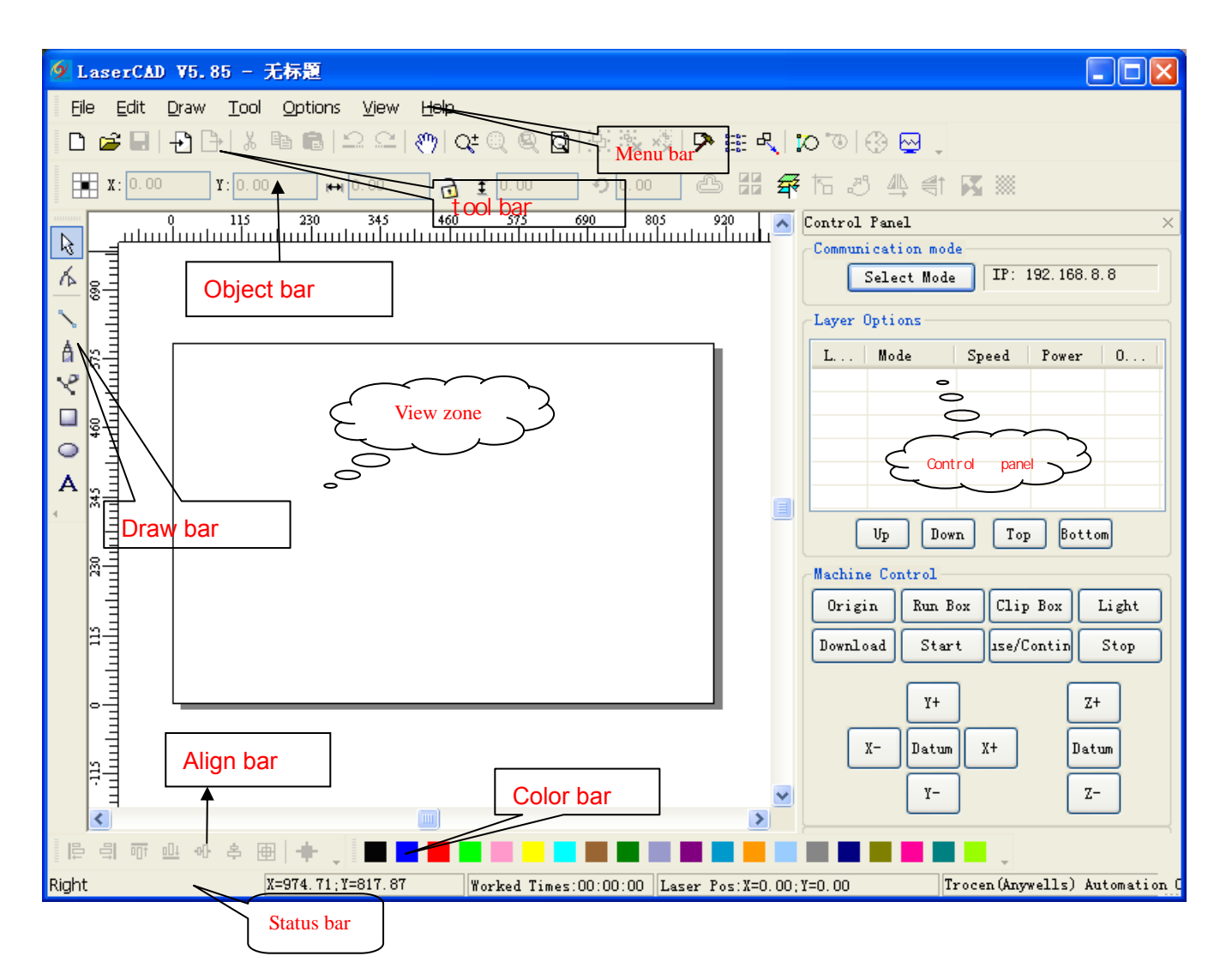

- [Menu bar]: Main function is to execute commend options in menu bar. Executing commend options is the basic operation; Menu bar includes 7 functions like file, edit, draw, tool, options, view and help.
- 【Tool bar】: There are some functions completed by commend buttons in tool bar. Most of these functions are sorted from menu bar.
- 【Object bar】: Provide selecting object during operation and relevant properties during using tool. It can control the change of object by setting relevant properties in property bar.
- [Draw bar] : It's on the left of working area. With draw tool in draw bar, it makes operation more flexible and convenient.
- [Align bar] : Make align multi objects to perfect the layout of page.
- [Color bar] : Alter the color of selected object
- [Control panel] : Use control panel to finish several tasks of laser machining, including setting communication IP, setting layer parameter, loading graphic and so on.

# 3.2 Select Communication Mode

Computer can communicate with AWC608 control panel by USB and network to operate the laser

machine. If the communication mode is not setup correctly, user operates laser machine by this software, then software will come out tool tip as below:

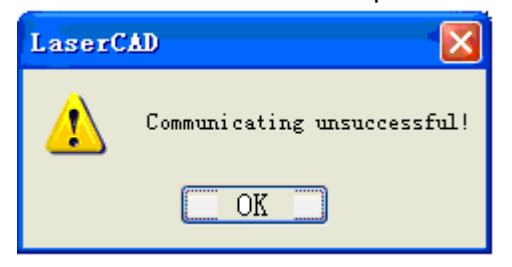

、

#### 3.2.1 Select USB Communication Mode

3.2.1.1 Steps of selecting USB communication mode

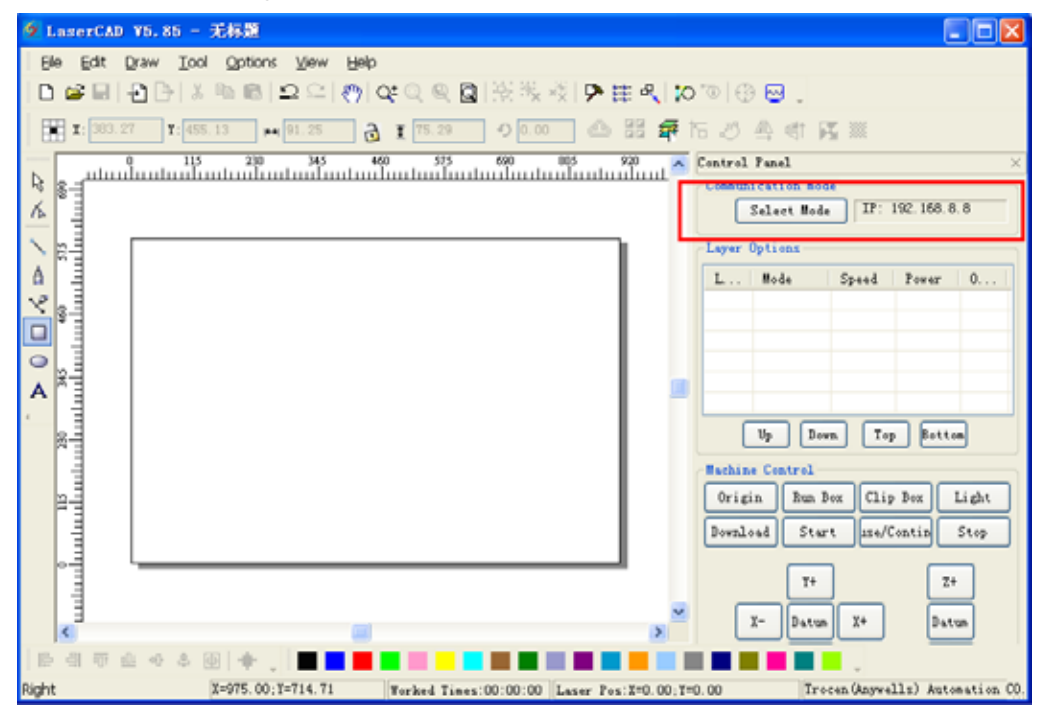

Click [Select mode] :

| USB Mode Add Delete Modify      |
|---------------------------------|
| DeviceName COM                  |
| MachName 3                      |
|                                 |
|                                 |
|                                 |
|                                 |
|                                 |
| Network Mode: Add Delete Modify |
| DeviceName IP                   |
| MachName 192.168.8.8            |
|                                 |
|                                 |
|                                 |
|                                 |
|                                 |

Click 【USB mode】:

| elec<br>• VS    | rt Iode<br>B Mode Ad                     | d Delete Modi:                      | Ey J     |  |            |   |
|-----------------|------------------------------------------|-------------------------------------|----------|--|------------|---|
|                 | Derri geNene                             | CON                                 |          |  |            |   |
| ~               | MachName                                 | 3                                   |          |  |            |   |
|                 |                                          |                                     |          |  |            |   |
|                 |                                          |                                     | _        |  |            |   |
|                 |                                          |                                     |          |  |            |   |
|                 |                                          |                                     |          |  |            |   |
|                 |                                          |                                     |          |  |            |   |
| Net             | twork Mode Ad                            | d Delete Modif                      | īy.      |  |            |   |
| Ne              | twork Mode Ad                            | d Delete Modif                      | īy.      |  |            |   |
| Net             | twork Mode Ad<br>DeviceName<br>MachName  | d Delete Modif<br>IP<br>192.168.8.8 | ÿ        |  |            |   |
| Ne:             | twork Mode Ad<br>DeviceName<br>MachName  | d Delete Modif<br>IP<br>192.168.8.8 | īy       |  |            |   |
| Ne <sup>.</sup> | twork Mode Ad<br>DeviceName<br>MachName  | d Delete Modi:<br>IP<br>192.168.8.8 | īy       |  |            |   |
| Ne <sup>°</sup> | twork Mode Add<br>DeviceName<br>MachName | d Delete Modi:<br>IP<br>192.168.8.8 | īy       |  |            |   |
| ○ Ne<br>✓       | twork Mode Adu<br>DeviceName<br>MachName | d Delete Modi:<br>IP<br>192.168.8.8 | Γγ<br>Γγ |  |            |   |
| ● Ne            | twork Mode Adu<br>DeviceName<br>MachName | d Delete Modi:<br>IP<br>192.168.8.8 | īy       |  |            |   |
| Ne              | twork Mode Add<br>DeviceName<br>MachName | d Delete Modi<br>IP<br>192.168.8.8  | īy       |  | U. sl Ward | 2 |

| USB Com     |           |
|-------------|-----------|
| DeviceName: | MachName  |
| USB COM:    | 3 FindCom |
| OK          | Cancel    |

Name [Device Name ] as "Machine 1", (Firstly use USB cable to connect computer with control panel) and then click [FindCom]:

| USB Com 🔀             |
|-----------------------|
| DeviceName: MachName1 |
| USB COM: 4 FindCom    |
| OK Cancel             |
| Find Usb Com 4        |

Click [OK]:

| Select Lode                  | ×  |
|------------------------------|----|
| ● USB Mode Add Delete Modi   | fy |
| llevi ceName LillM           | -1 |
| MachNamel 4                  | _  |
|                              |    |
|                              |    |
|                              |    |
|                              |    |
|                              |    |
|                              |    |
| Network Mode Add Delete Modi | fy |
| DeviceName IP                |    |
| ✓ MachName 192.168.8.8       |    |
|                              |    |
|                              |    |
|                              | _  |
|                              | _  |
|                              |    |
|                              |    |

Now the USB communication mode is selected and machine name is "Machine 1", USB communication is "4". Click

| 🤊 LaserCAD V5.85 - 无标题                                     |                                              |
|------------------------------------------------------------|----------------------------------------------|
| Ele Edit Draw Iool Options View Help                       |                                              |
| □☎目 -2日 ※№前 ⊇♀ 例は○魚園 淡張桜 ▶曲:                               | 4, 10 ° ) 🖶 🖶 .                              |
| 1: 333.27 1: 455.13 + 91.25 👌 1 15.29 9 0.00 📥 🔮           | 🚅 15 3 4 41 15 💥                             |
|                                                            | Centrol Panel ×                              |
| 12 × 1                                                     | Computerstion mode                           |
|                                                            | Select Hode top: com                         |
|                                                            | Layer Options                                |
|                                                            | L Hode Speed Power 0                         |
| × 8                                                        |                                              |
|                                                            |                                              |
|                                                            |                                              |
|                                                            |                                              |
|                                                            | Up Down Top Bottom                           |
|                                                            | Machine Control                              |
| E                                                          | Origin Run Box Clip Box Light                |
|                                                            | Burnland Start Way/Contin Star               |
| 1                                                          | Start Inventing Start                        |
|                                                            | Y+ Z+                                        |
|                                                            |                                              |
| <u>s</u>                                                   | X- Datus I+ Datus                            |
| 許相帶色々本圈  💠 _   🔳 📕 📕 📕 📕 🔳 🗮 📕 📕 📕                         |                                              |
| Right X=727.94;Y=-01.62 Forked Times:00:00:00 Laser Pos:X= | 0.00;T=0.00 Trocen (Anywells) Automation CO. |

The process of [Select USB Communication Mode] is completed. Now user can use USB to control machine by computer.

#### 3.2.2 Select Network Communication Mode

Shall apply settings as following 2 steps to achieve network communication between computer & control panel:

- (1) Input correct network mode and machine's IP into software. (Please refer to 3.2.2.1)
- (2) Set correct IP for the computer.

Using network cable directly to computer (please refer to 3.2.2.3)

Using modem with cable (please refer to 3.2.2.3)

After settings of the 2 steps above, it is available to control the machine operation per to network by computer.

3.2.2.1 Steps of Selecting Network Mode

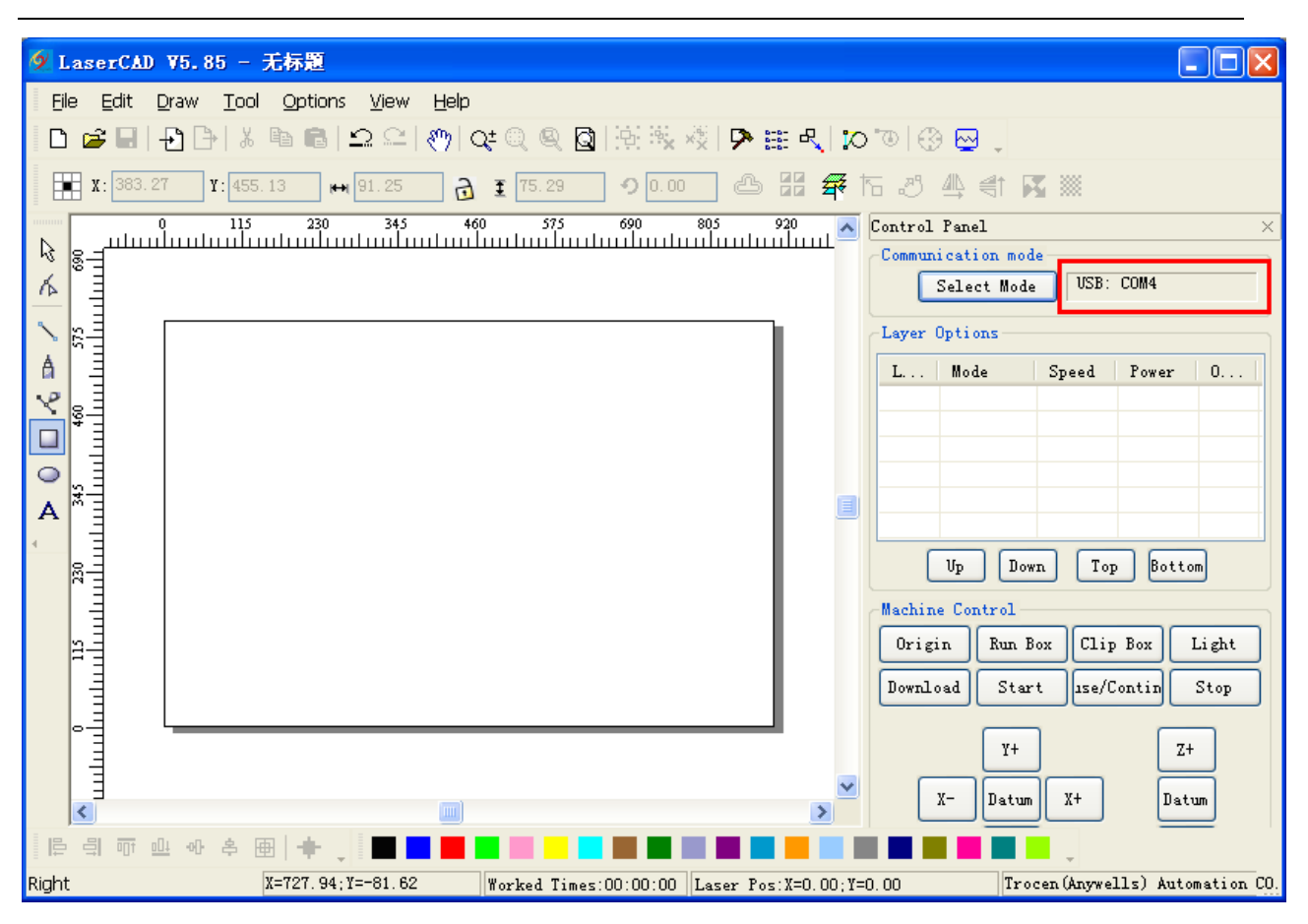

#### LASER ENGRAVING&CUTTING CONTROLLER AWC608

Click [Select Mode] :

| Select   | Lode         |                |
|----------|--------------|----------------|
| ⊙ USB I  | Node Add     | Delete Modify  |
|          | DeviceName   | COM            |
| <b>~</b> | MachName1    | 4              |
|          |              |                |
|          |              |                |
|          |              |                |
|          |              |                |
|          |              |                |
| _        | ·            |                |
| 🔘 Netwo  | ork Mode Add | Delete Modify  |
|          | DeviceName   | IP             |
|          | MachName     | 192. 168. 8. 9 |
|          |              |                |
|          |              |                |
|          |              |                |
|          |              |                |
|          |              |                |
|          | 1            |                |

Click [Network Mode] :

| ∩ usi                                                                                                    | st Lode         | Add      | Delete           | Modify |          |          |      |           |
|----------------------------------------------------------------------------------------------------|-----------------|----------|------------------|--------|----------|----------|------|-----------|
| 0.001                                                                                                    | DeviceNer       |          |                  |        |          |          |      |           |
| <b>v</b>                                                                                                    | MachNamel       |          | 4                |        |          |          |      |           |
| <b>0</b> No. 4                                                                                                    |                 | Add      | Delete           | Modify |          |          |      |           |
| o gre (                                                                                                    | Dowi goNor      |          | TP               |        |          |          |      |           |
| <ul> <li>Image: A start of the start of the start of</li></ul> | MachName        |          | 192. 168. 8. 9   | 1      |          |          |      |           |
|                                                                                                    |                 |          |                  |        | <b>'</b> |          |      |           |
|                                                                                                    |                 |          |                  |        |          |          |      |           |
|                                                                                                    |                 |          |                  |        |          |          |      |           |
|                                                                                                    |                 |          |                  |        |          |          |      |           |
|                                                                                                    |                 |          | ]                |        |          |          |      |           |
|                                                                                                    |                 |          |                  |        |          |          |      |           |
| et t                                                                                                    | he IP for       | the m    | achine,          | double | click    | MachName | 192. | 168, 8, 9 |
|                                                                                                    |                 |          |                  |        |          |          |      |           |
| )evi                                                                                                    | ce IP           |          |                  |        |          |          |      |           |
| _                                                                                                    |                 |          |                  |        |          |          |      |           |
| De                                                                                                    | viceName:       | MachName | e                |        |          |          |      |           |
|                                                                                                    | IP:             | 192 . 1  | 68.8.            | 9      |          |          |      |           |
|                                                                                                    |                 |          |                  |        |          |          |      |           |
|                                                                                                    |                 |          | ancel            |        |          |          |      |           |
|                                                                                                    | OK              | U        |                  |        |          |          |      |           |
|                                                                                                    | OK              |          |                  |        |          |          |      |           |
| TP                                                                                                    | OK              | 168 0    | 08,008           |        |          |          |      |           |
| IF                                                                                                    | 0K              | 168.0    | 08.008           |        |          |          |      |           |
| IF<br>Mas                                                                                                    | 192.<br>k: 255. | 168.0    | 08.008<br>55.000 |        |          |          |      |           |

Name [Device Name] as "Machine 1",Set [IP address] as the IP shown on LCD Panel:

| Device IP   |                   |
|-------------|-------------------|
| DeviceName: | MachName1         |
| IP:         | 192 . 168 . 8 . 8 |
| OK          | Cancel            |

Click [OK]:

| Select                                                                                                    | Lode         | ×              |
|----------------------------------------------------------------------------------------------------|--------------|----------------|
| 🔿 USB                                                                                                    | Mode Add     | Delete Modify  |
|                                                                                                    | DeviceName   | COM            |
| <ul> <li>Image: A start of the start of the start of</li></ul> | MachName1    | 4              |
|                                                                                                    |              |                |
|                                                                                                    |              |                |
|                                                                                                    |              |                |
|                                                                                                    |              |                |
|                                                                                                    |              |                |
| 💿 Netw                                                                                                    | ork Mode Add | Delete Modify  |
|                                                                                                    | DeviceName   | ТР             |
| <b>I</b>                                                                                                    | MachName1    | 192. 168. 8. 8 |
|                                                                                                    |              |                |
|                                                                                                    |              |                |
|                                                                                                    |              |                |
|                                                                                                    |              |                |
|                                                                                                    |              |                |
|                                                                                                    |              |                |

Now network mode is selected with device name "Machine 1", machine IP"192.168.8.8", Click

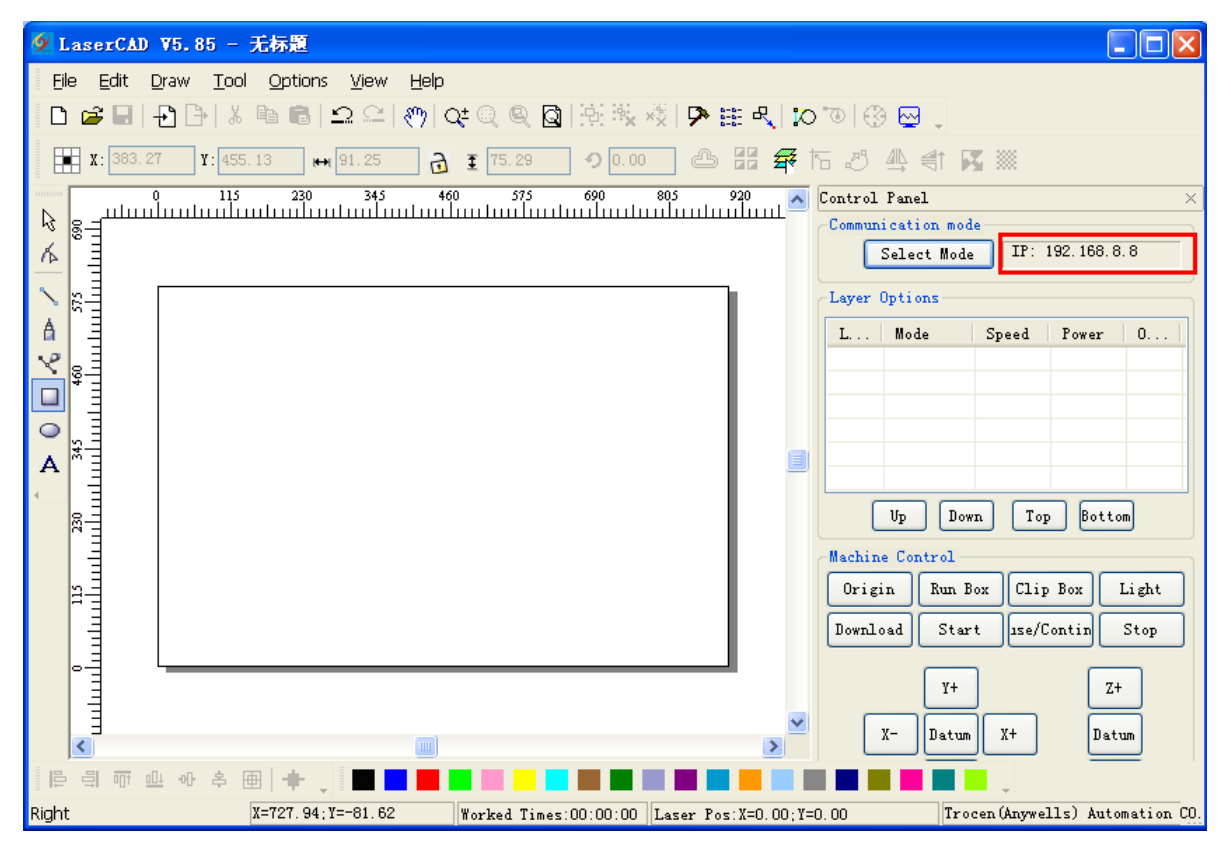

The process of [Select Network communication mode] is completed.

3.2.2.2 Using network cable and control panel to do network communication directly to proceed computer IP setting

Step 1, Check control panel IP on the LCD Panel.

Enter LCD Panel [Menu] -> [Network Config]

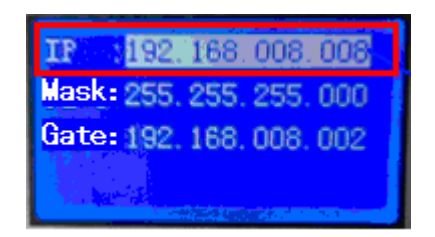

Find control panel IP : 192.168.8.8.

Step 2 Set computer IP according to control panel IP of LCD. The computer IP must be the same as the first 3 numbers of control panel (Current first 3 numbers of control panel IP is 192.168.8), the last number is different, (The last number of control panel IP is 8), so according the control panel IP got from step 1, shall set computer IP to be 192.168.8.X (X can be any number that not equals to 8 and not bigger than 255) Such as: 92.168.8.9; 192.168.8.10...

Steps for setting computer IP to 192.168.8.10 as below: Enter into Network Places

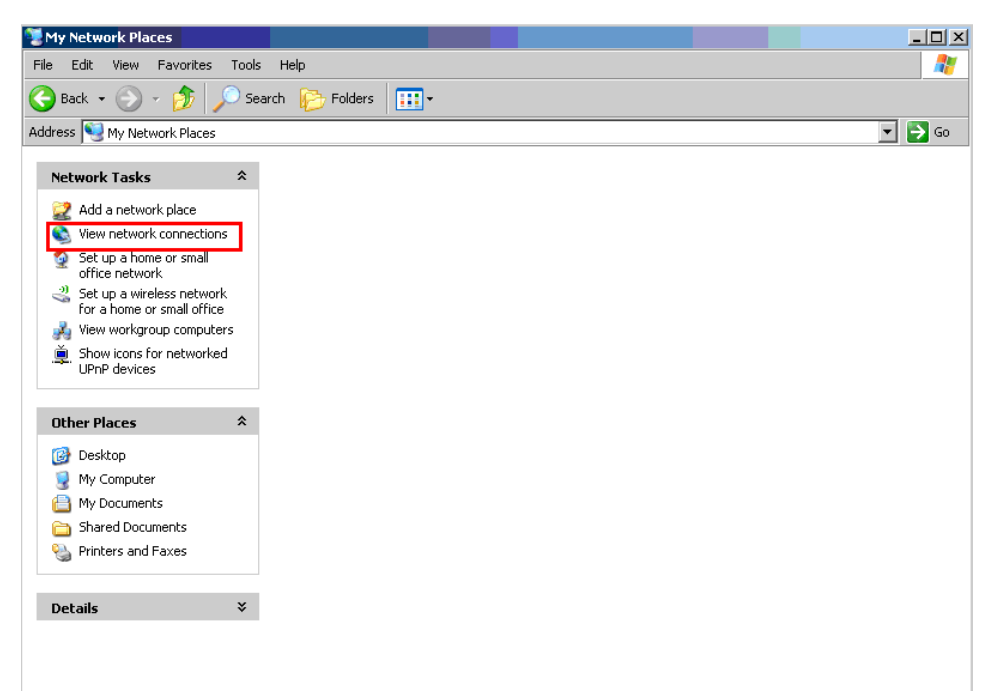

Click <View network connection>

#### LASER ENGRAVING&CUTTING CONTROLLER AWC608

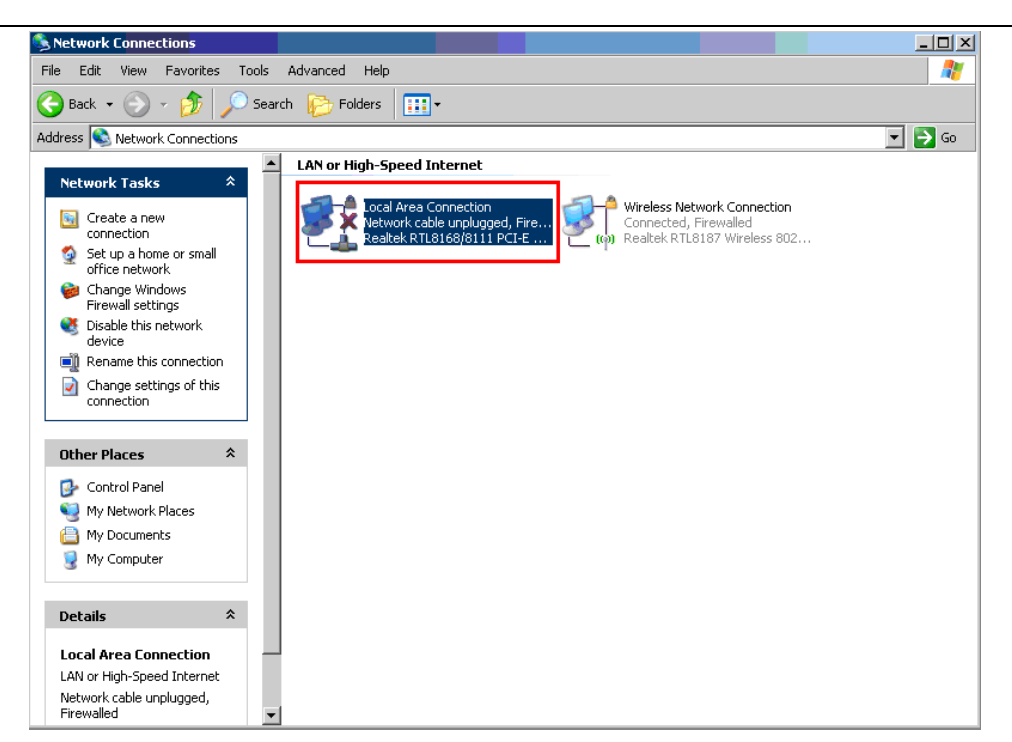

Double click <Local Area Connection>

| 📙 Local Area Connection Properties 🛛 🔗 🗙                                                                                                    |
|----------------------------------------------------------------------------------------------------|
| General Advanced                                                                                                    |
| Connect using:                                                                                                    |
| Realtek RTL8168/8111 PCI-E Gigabi Configure                                                                                                    |
| This connection uses the following items:                                                                                                    |
| 🗹 🐨 Realtek EAPPkt Protocol                                                                                                    |
| AEGIS Protocol (IEEE 802.1x) v3.4.5.0                                                                                                    |
| 🗹 🐨 Internet Protocol (TCP/IP)                                                                                                    |
|                                                                                                    |
|                                                                                                    |
| Install Uninstall Properties                                                                                                    |
| Description                                                                                                    |
| Transmission Control Protocol/Internet Protocol. The default<br>wide area network protocol that provides communication<br>across diverse interconnected networks. |
| Show icon in notification area when connected                                                                                                    |
| Notify the when this connection has limited or no connectivity                                                                                                    |
|                                                                                                    |
| OK Cancel                                                                                                    |

Double click [Internet Protocol (TCP/IP)]:

| Internet Protocol (TCP/IP) Properti                                                                              | ies ?X                                                                   |
|----------------------------------------------------------------------------------------------------|--------------------------------------------------------------------------|
| General Alternate Configuration                                                                                  |                                                                          |
| You can get IP settings assigned auto<br>this capability. Otherwise, you need to<br>the appropriate IP settings. | matically if your network supports<br>ask your network administrator for |
| Obtain an IP address automatica                                                                                  | ally                                                                     |
| C Use the following IP address: —                                                                                |                                                                          |
| IP address:                                                                                                    |                                                                          |
| Subnet mask:                                                                                                    | · · · ·                                                                  |
| Default gateway:                                                                                                 |                                                                          |
| <ul> <li>Obtain DNS server address auto</li> </ul>                                                               | matically                                                                |
| _⊂ Use the following DNS server a                                                                                | ddresses:                                                                |
| Preferred DNS server:                                                                                            | · · · ·                                                                  |
| Alternate DNS server:                                                                                            |                                                                          |
|                                                                                                    | Advanced                                                                 |
|                                                                                                    | OK Cancel                                                                |

、

Select <Using following IP address>, set <IP address> as192.168.8.10, set <subnet mask> as255.255.255.0 :

| Internet Protocol (TCP/IP) Propertie                                                                                | es ?X                                                                    |
|----------------------------------------------------------------------------------------------------|--------------------------------------------------------------------------|
| General                                                                                                    |                                                                          |
| You can get IP settings assigned autor<br>this capability. Otherwise, you need to a<br>the appropriate IP settings. | natically if your network supports<br>ask your network administrator for |
| Obtain an IP address automatical                                                                                    | ly 🔤                                                                     |
| 🕞 Use the following IP address: —                                                                                   |                                                                          |
| IP address:                                                                                                    | 192.168.8 10                                                             |
| Subnet mask:                                                                                                    | 255.255.255.0                                                            |
| Default gateway:                                                                                                    | · · ·                                                                    |
| C Obtain DNS server address autor                                                                                   | natically                                                                |
| Use the following DNS server add                                                                                    | dresses:                                                                 |
| Preferred DNS server:                                                                                               | · · ·                                                                    |
| Alternate DNS server:                                                                                               | · · ·                                                                    |
|                                                                                                    | Advanced                                                                 |
|                                                                                                    | OK Cancel                                                                |

Click <OK> to finish computer IP setup.

3.2.2.3 Computer IP setting by network communication using network cable and control panel via router.

Step 1, Set computer to obtain IP Automatically. Enter into Network Places

#### LASER ENGRAVING&CUTTING CONTROLLER AWC608

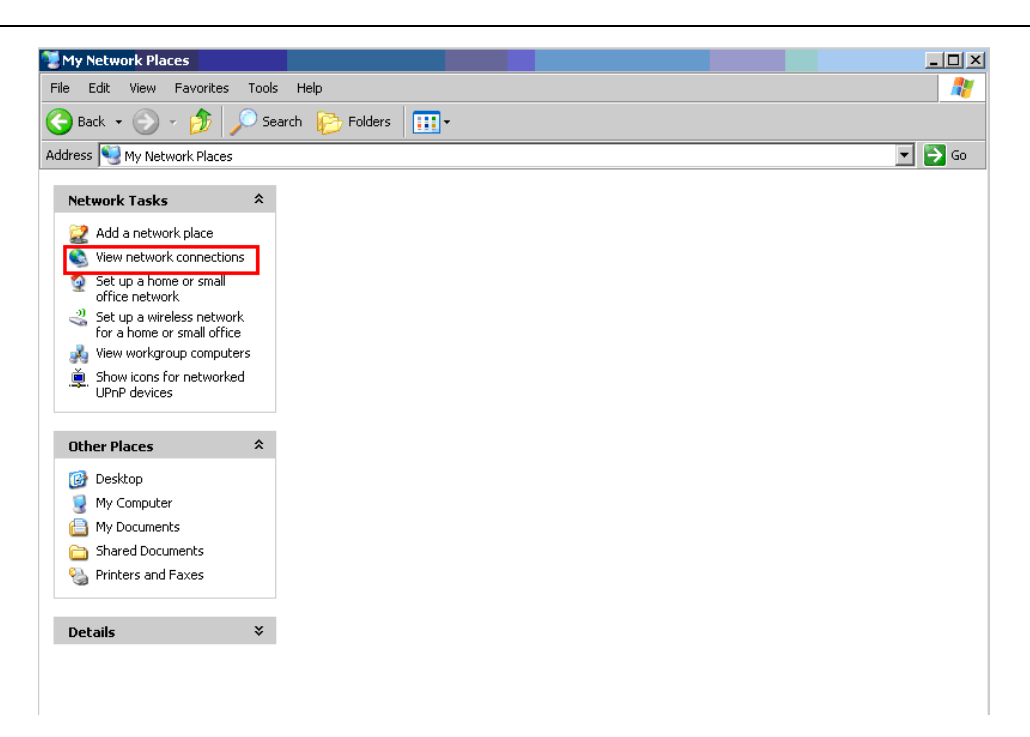

#### Click <View network connection>

| Solution Street Street |                            |
|----------------------------------------------------------------------------------------------------|----------------------------|
| File Edit View Favorites To                                                                                                    | ols Advanced Help 🥂        |
| 🚱 Back 🝷 🕥 🚽 🏂 🔎                                                                                                    | Search 📂 Folders 🔢 🗸       |
| Address 🔇 Network Connections                                                                                                    | 💌 🄁 Go                     |
| Network Tasks     Image: Create a new connection       Image: Create a new connection     Image: Create a new connection       Image: Create a new connection     Image: Create a new connection       Image: Create a new connection     Image: Create a new connection       Image: Create a new connection     Image: Create a new connection       Image: Create a new connection     Image: Create a new connection       Image: Create a new connection     Image: Create a new connection       Image: Create a new connection     Image: Create a new connection                                                                                                    | LAN or High-Speed Internet |
| Other Places 🕆                                                                                                    |                            |
| Control Panel  My Network Places  My Documents  My Computer                                                                                                    |                            |
| Details *<br>Local Area Connection                                                                                                    |                            |
| LAN or High-Speed Internet<br>Network cable unplugged,<br>Firewalled                                                                                                    | <b>y</b>                   |

Double click <Local Area Connection>

#### LASER ENGRAVING&CUTTING CONTROLLER AWC608

| 🚣 Local Area Connection Properties                   | ? ×         |
|------------------------------------------------------|-------------|
| General Advanced                                     |             |
| Connect using:                                       |             |
| Bealtek RTL8168/8111 PCI-E Gigabi                    | onfigure    |
| This connection uses the following items:            |             |
| Realtek EAPPkt Protocol                              | <b>_</b>    |
| AEGIS Protocol (IEEE 802.1x) v3.4.5.0                |             |
| Marchinet Protocol (TCP/IP)                          | _           |
| I I                                                  |             |
| Install Uninstall Pr                                 | operties    |
| Description                                          |             |
| Transmission Control Protocol/Internet Protocol. The | e default   |
| wide area network protocol that provides communic    | ation       |
| across diverse interconnected networks.              |             |
| Show icon in notification area when connected        |             |
| Notify me when this connection has limited or no co  | onnectivity |
|                                                      |             |
|                                                      |             |
| OK                                                   | Cancel      |

Double click 【Internet Protocol (TCP/IP)】

| nternet Protocol (TCP/IP) Propertie                                                                                 | 25 <u>? X</u>                                                            |
|----------------------------------------------------------------------------------------------------|--------------------------------------------------------------------------|
| General                                                                                                    |                                                                          |
| You can get IP settings assigned autor<br>this capability. Otherwise, you need to a<br>the appropriate IP settings. | natically if your network supports<br>ask your network administrator for |
| Obtain an IP address automatical                                                                                    | ly .                                                                     |
| _ ┌ 		 Use the following IP address:                                                                                |                                                                          |
| IP address:                                                                                                    | 192.168.8 10                                                             |
| Subnet mask:                                                                                                    | 255.255.255.0                                                            |
| Default gateway:                                                                                                    | · · ·                                                                    |
| C Obtain DNS server address auton                                                                                   | natically                                                                |
| ─● Use the following DNS server add                                                                                 | dresses:                                                                 |
| Preferred DNS server:                                                                                               | · · ·                                                                    |
| Alternate DNS server:                                                                                               | · · ·                                                                    |
|                                                                                                    | Advanced                                                                 |
|                                                                                                    | OK Cancel                                                                |

Select < Obtain an IP address automatically>:

| Internet Protocol (TCP/IP) Properti                                                                              | ies                                                                      | ? ×  |
|----------------------------------------------------------------------------------------------------|--------------------------------------------------------------------------|------|
| General Alternate Configuration                                                                                  |                                                                          |      |
| You can get IP settings assigned auto<br>this capability. Otherwise, you need to<br>the appropriate IP settings. | pmatically if your network supports<br>ask your network administrator fo | n    |
| Obtain an IP address automatica                                                                                  | ally                                                                     |      |
| C Use the following IP address: —                                                                                |                                                                          |      |
| IP address:                                                                                                    |                                                                          |      |
| Subnet mask:                                                                                                    |                                                                          |      |
| Default gateway:                                                                                                 |                                                                          |      |
| <ul> <li>Obtain DNS server address auto</li> </ul>                                                               | omatically                                                               |      |
| Use the following DNS server ac                                                                                  | ddresses:                                                                |      |
| Preferred DNS server:                                                                                            |                                                                          |      |
| Alternate DNS server:                                                                                            |                                                                          |      |
|                                                                                                    | Advanced                                                                 |      |
|                                                                                                    | OK Car                                                                   | ncel |

`

# Step 2, Check current IP

First connect computer to router via cable, so that the IP can be checked Steps as following:

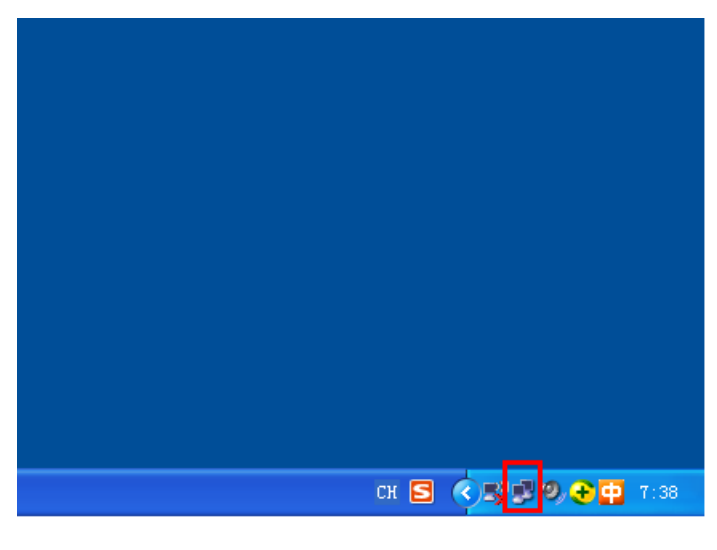

| 6                                             |            |          |         |            |
|-----------------------------------------------|------------|----------|---------|------------|
| <sup>(()</sup> <sup>()</sup> Wireless Network | Connection | Status   |         | <u>? ×</u> |
| General Support                               |            |          |         |            |
| Connection                                    | -          |          |         |            |
| Status:                                       |            |          | C       | onnected   |
| Network:                                      |            |          |         | Polo       |
| Duration:                                     |            |          |         | 15:10:27   |
| Speed:                                        |            |          | 5       | 4.0 Mbps   |
| Signal Strength:                              |            |          |         | adili      |
|                                               |            |          |         |            |
| Activity                                      |            |          |         |            |
|                                               | Sent —     |          | — F     | leceived   |
| Packets:                                      | 267,423    | 1        |         | 228,281    |
| Properties                                    | Disable    | View Win | eless N | etworks    |
|                                               |            |          |         |            |
|                                               |            |          |         | Close      |

| (( <sup>1</sup> ))A | /ireless                        | Network Connection S                                      | itatus   | ?          | ×  |
|---------------------|---------------------------------|-----------------------------------------------------------|----------|------------|----|
| Ge                  | eneral S                        | upport                                                    |          |            | _, |
| Г                   | Connect                         | tion status                                               |          |            | 1  |
|                     | <b>1</b>                        | Address Type:                                             | Assign   | ed by DHCP |    |
|                     | Stein                           | IP Address:                                               | 192.16   | 8.8.100    |    |
|                     |                                 | Subnet Mask:                                              | 255.25   | 5.255.0    | TL |
|                     |                                 | Default Gateway:                                          | 192.18   | 58.8.1     |    |
|                     |                                 | Details                                                   |          |            |    |
|                     | Windows<br>connectio<br>Repair. | did not detect problems word on a lif you cannot connect, | ith this | Repair     |    |
|                     |                                 |                                                           |          | Close      |    |

Check the current computer IP as 192.168.8.100

Step 2 Set control panel IP according to computer IP. The control panel IP must be the same as the first 3 numbers of computer IP (Current first 3 numbers for computer IP is 192.168.8), the last number is different, (the last number of computer IP is 100), so according to the computer IP got from step 1, shall set control panel IP to be 192.168.8.X (X can be any number that not equals to 100 and not bigger than 255)

Steps to set control panel IP to be 192.168.8.101 Enter LCD Panel [Menu] -> [Network Setting]

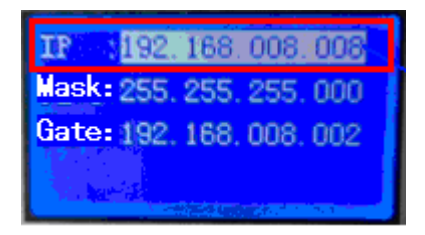

Click [OK] to enter into sub interface and set control panel IP.

# 3.3 System Options

#### LASER ENGRAVING&CUTTING CONTROLLER AWC608

| 9 LasertAD V5.85 - 2009.00                                                                                                    |                    |
|----------------------------------------------------------------------------------------------------|--------------------|
| Bie     Edit     Draw     Tool     Options     Year     Help       □     □     □     □     □     □     □     □     □     □     □     □     □     □     □     □     □     □     □     □     □     □     □     □     □     □     □     □     □     □     □     □     □     □     □     □     □     □     □     □     □     □     □     □     □     □     □     □     □     □     □     □     □     □     □     □     □     □     □     □     □     □     □     □     □     □     □     □     □     □     □     □     □     □     □     □     □     □     □     □     □     □     □     □     □     □     □     □     □     □     □     □     □     □     □     □     □     □     □     □     □     □     □     □     □     □     □     □     □     □     □     □     □     □     □     □     □     □     □     □     □     □     □     □     □     □                                                                                                    |                    |
| Image: Section Relative     O 0.00     Image: Section Relative       Image: Section Relative     O 0.00     Image: Section Relative       Image: Section Relative     Section Relative       Image: Section Relative     Section Relative       Image: | ×                  |
| A Saleet Hode IP: 192.                                                                                                    | 168.8.8            |
| Layer Options                                                                                                    |                    |
| L Mode Speed Po                                                                                                    | wer 0              |
| Up Down, Top                                                                                                    | Bottom             |
| Origin Run Box Clip Box<br>Download Start sxe/Contr                                                                                                    | r Light<br>in Stop |
| Υ+<br>Υ+<br>Χ- Datua X+                                                                                                    | Z+<br>Datum        |
| B d T L O A D   ♥ .   ■ ■ ■ ■ ■ ■ ■ ■ ■ ■ ■ ■ ■ ■ ■ ■ ■ ■                                                                                                    |                    |

Click [System options] or  $\ref{eq:stems}$ :

| System settings                                                                                    |                                                                                                    |                                                 |     | ×       |
|----------------------------------------------------------------------------------------------------|----------------------------------------------------------------------------------------------------|-------------------------------------------------|-----|---------|
| System settings<br>Advance Functions<br>Work Parameters<br>Manufacturer Paramet<br>User parameters | Work Space<br>Nudge Offset(mm):<br>Paste Offset(mm):<br>Language:<br>Speed Unit:<br>Machine Zero:<br>Page Zero:<br>Selected'Color:<br>Grid | 1.00<br>English<br>mm/s<br>Left_Up<br>Left_Down |     |         |
|                                                                                                    | Show Grid<br>Grid Distance(mm):<br>Simulating show object<br>✔Always show the welcom                                                       | 10.0<br>s of engraving<br>e screen at lan<br>确定 | mch | 四 (4) ; |

5 sections included in [System options]: [Work Space], [Advance Functions], [Work Parameters], [Manufacturer Parameters], [User Parameter],

#### 3.3.1 Work Space

| System settings                                    |                       |                  |     |       |      |       |
|----------------------------------------------------|-----------------------|------------------|-----|-------|------|-------|
| Vork Space<br>Advance Exactions<br>Fork Parameters | Work Space            |                  |     |       | 1    |       |
| -Manufacturer Paramet                              | Nudge Offset(nm):     | 1.00             |     |       |      |       |
|                                                    | Paste Offset(nm):     | 1.0              |     |       |      |       |
|                                                    | Language:             | English          | ¥   |       |      |       |
|                                                    | Speed Unit:           | nn/s             | ~   |       |      |       |
|                                                    | Machine Zero:         | Left_Up          | ~   |       |      |       |
|                                                    | Page Zero:            | Left_Down        | ¥   |       |      |       |
|                                                    | Selected'Color:       |                  |     |       |      |       |
|                                                    | Grid                  |                  |     |       |      |       |
|                                                    | Show Grid             |                  |     |       |      |       |
|                                                    | Grid Distance(nm):    | 10.0             |     |       |      |       |
|                                                    | Simulating show objec | ts of engraving  |     |       |      |       |
|                                                    | Always show the welco | ne screen at lau | nch |       |      |       |
|                                                    |                       |                  |     |       |      |       |
|                                                    |                       |                  |     |       |      |       |
|                                                    |                       |                  |     |       |      |       |
| < >>                                               |                       |                  |     |       |      |       |
|                                                    |                       | 确定               | 取消  | 「皮用心」 | View | 3-3-1 |

[Nudge Offset] :Offset distance when use " $\leftarrow$ ", " $\rightarrow$ ", " $\uparrow$ ", " $\downarrow$ "to move selected object [Paste Offset] :Offset distance when copy the offset distance of selected object, and paste to

current view

[Language] Current using language

[Speed Unit] :All units used in the software

[Machine Zero] :current Zero position of machine(Limit position),the setting must be exactly the same with the actual machine zero position, or the machined image could be left/right reversed or up/down revered.

[Selected Color]: Color of selected object

[Show Grid] :Once selected, view shown in grid as below

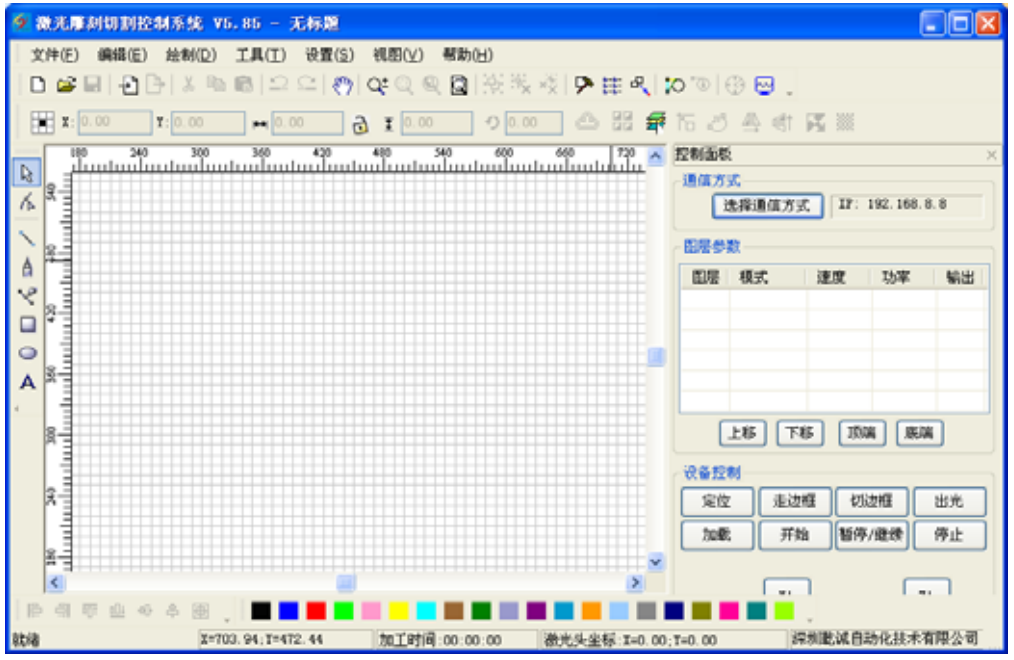

#### [Grid Distance] : Grid distance shown in view

[Simulating show objects of engraving]: System will simulate and show the engraving image layer by filling. However, if the data volume of engraving image is too big, system will react quite slowly when show the view by filling. So suggest not selecting the option in common use.

Drawing shown as below:

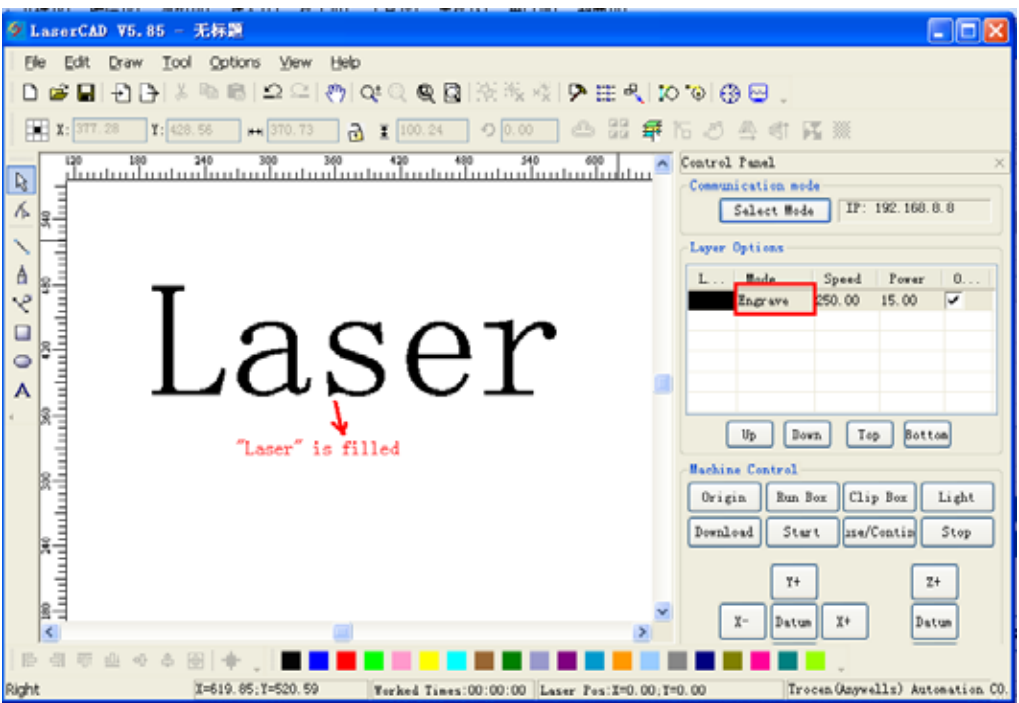

[Always show the welcome screen at launch]: when selected, welcome screen will be shown once the software is started.

#### 3.3.2 Manufacturer Parameters

| System settings                     |                                           |                                                                                                    |     |
|-------------------------------------|-------------------------------------------|----------------------------------------------------------------------------------------------------|-----|
| - Work Space<br>- Advance Functions | Manufacturer Parameters                   |                                                                                                    |     |
| -York Parameters<br>                | Y_Amis<br>Pulse Unit: 3.750000            | Pulse Unit: 3.750000                                                                               |     |
|                                     | Fulze edge: Failling ed Segative          | ✓ Pulse edge: Failing ed ✓<br>✓ Datum: Positive ✓                                                  |     |
|                                     | Eey direction: Negative<br>Bange: 900     | ✓ Key direction: Begative ✓<br>Range: 600                                                          |     |
|                                     | Start Speed: 15.000<br>Max_Acc: 10000.000 | Start Speed: 15.000<br>Hax_Ace: 3000.000                                                           |     |
|                                     | Har_Speed: 500.000                        | Max_Speed: 400.000                                                                                 |     |
|                                     | Water Protect Open Prote                  | ect Foot switch Z/W Axes Options                                                                   |     |
|                                     | Laser Hode: Glass tube                    | XY axis home OnPower     Z axis home OnPower                                                       |     |
|                                     | PTH Prequency: 20000<br>Max_Power: 90     | W axis home Onlower       W axis for feeding       Mardware limit       W Return origin after work |     |
| < >                                 | Import Export                             | rt Read Save                                                                                       |     |
|                                     |                                           | ■ 取納 図用 ○ ↓ View 3-                                                                                | 3-2 |

3.3.2.1 X/Y/Z/U- Axes Parameter (Z axes: Elevating axes; U- axes: Feeding axes) (Refer to View 3-3-2) Click on [Z/U-Axes Options], permits setting parameter of Z axes and U axes [ Pulse Unit ] : When sending a pulse to the motor, the absolute distance moved by the corresponding axis (unit: um). If the pulse unit setting is not correct, the processed image size will be different from the actual size.

[Pulse Edge] : Trigger edge when motor rotated by motor driver。 If the pulse edge setting is not correct, may lead to cutting dislocation

【Datum】: Axes moving direction when reset。When the axial resetting movement direction is not consistent with the shaft limit switch, need modify the parameter.

[Key Direction] :LCD Panel key movement direction. When the direction is different from movement, need modify the parameter

[Range]: Machine workbench range, means the max movement distance of corresponding axes. [Start Speed]: Start speed of axes from stationary state. The greater value, the faster speed, then causing bigger Stop dithering, need make reasonable adjustment according to the characteristics of mechanical. The typical setting should be within in  $5 \sim 20$  mm/s.

- [Max Acc.]: Acceleration when axis making accelerated or decelerated movement. Too big setting may leading to motor's lost steps or dither; too small setting may cause slow acceleration and then slow processing speed for whole image. For axis with big inertia, such as Y axes corresponding with beams, typical setting to be within in 800 ~ 3000mm/s2; For axis with small inertia, such as X axes corresponding with carts, typical setting to be within in 10000 ~ 20000mm/s2;
- [Max Speed] : The motor drive ability and inertia of moving axis decide the max speed that motion axes can reach. During engraving process, engraving speed can not surpass the max speed value corresponding with the engraving axis; During cutting process, the resultant speed can not surpass the min speed of X and Y axis. If speed setting is too large, controller will limit the speed below max speed automatically for protection.
- 3.3.2.2 IO Function Switch (Refer to View 3-3-2)
  - [ Water Protect ] :The water protect ports of AWC608 control panel are Laser1.Protect and Laser2.Protect<sub>o</sub> When [ Water Protect ] is selected, system will apply real-time monitoring water protection signal of the 2 ports, either of the port signal comes to be high level, processing job will be suspended, and laser will be closed. Meanwhile "Water protect" will be shown on LCD Panel.
  - [Open Protect] :The open protect port of AWC608 control panel is IN1.When [Open protect] is selected, system will apply real-time monitoring protection signal of the port, if the port signal comes to be low level, processing job will be suspended; when the port signal comes to be high level, suspended job will continue.
  - [Foot Switch] : The foot switch port of AWC608 control panel is IN2.When [Foot Switch] is selected, system will apply real-time monitoring protection signal of the port, if the port signal changes from high level to low level, processing job will be suspended or suspended job will continue.
- 3.3.2.3 Laser Parameters (Refer to View 3-3-2)
  - [Laser Mode]: Choose the parameters according to the external laser. The current lasers are mainly of 3 kinds: domestic glass tube and RF laser (don't need burning pulse) and radio

frequency laser (need burning pulse).

- 【TTL Level】:Choose the parameters according to external laser power supply switch signals, AWC608 laser switch signals corresponds with Laser1.TTL and Laser2.TTL.If [Low level effective] is selected, when laser on, the system will output the two signals for low level, when laser off, the system will output the two signals for high level; If [High level effective] is selected, when laser on, the system will output the two signals for high level, when laser off, the system will output the two signals for low level, when laser off, the system will output the two signals for low level.
- [PWM Frequency] : Pulse frequency of control signal used by external laser. General setting will be within 20000~80000.If setting is too small, it will lead to unbalanced power with "Heavy Point" appeared during processing.
- [Max Power] : Limit power value that can be set for laser, namely during operation, process in power set by user can not be above this value.

3.3.2.4 Function config (Refer to View 3-3-2)

| [XY axis home On Power ] : Selected, when machine started, X axis and Y axis will run reset                |
|----------------------------------------------------------------------------------------------------|
| movement simultaneously (Shall select the option normally)                                                 |
| 【Z axis home On Power】: Selected, when machine started, Z axis will run reset movement                     |
| (Shall not select the option normally)                                                                     |
| [U axis home On Power] : Selected, when machine started, U axis will run reset movement.                   |
| (Shall not select the option normally)                                                                     |
| [U axis for feeding]: It's selected to start U axis feeding function. If it's not selected, U axis feeding |
| function will not work. (Shall select the option normally)                                                 |
| 【Hardware limit】: Selected, System will apply real-time monitoring on limit signal according to the        |
| direction of the movement. When detected a limit signal as low level, ongoing                              |
| work will suspend, and "Reach limit!" will be displayed on the LED.                                        |
|                                                                                                    |

[Return origin after work] : Selected, system will return to origin after job complete; Not selected, system will stay the same after job complete.

3.3.2.5 Manufacturer parameter import and export (Refer to View 3-3-2)

Filename extensions for parameter files is cf5

Manufacturer parameter import: allows import manufacturer's complete setting parameter files. Click [Import] and then import manufacturer parameter.

Manufacturer parameter export: allows copy the current parameter settings. Click [Export] and then export current parameter. Moreover the exported parameter can be used to modify the current main board parameter through AWC608 main board U disk port.

3.3.2.6 Manufacture Parameters Read and Save (Refer to View 3-3-2)

Filename extensions for parameter files is cf5

Manufacturer Parameter reading, namely, read and input the saved control panel parameter into the software interface. Click [Read]

Manufacturer Parameter saving, namely, save the software interface settings into control panel

RAM, and give control panel correct settings. Click [Save] If not click [Save] after parameter settings, the settings will not be effective.

#### 3.3.3 User Parameter

| System settings                 |                                              |          |
|---------------------------------|----------------------------------------------|----------|
| Vork Space<br>Advance Functions | User parameters                              |          |
| - York Parameters<br>           | -York control parameters                     |          |
| User parameters                 | Space_Speed: 250.00 Hin_Are: 100.00          |          |
|                                 | Start_Speed: 10.00 Cut_Acc: 1500.00          |          |
|                                 | Speed_Factor: 2.00 Space_Are: 2000.00        |          |
|                                 | Space_Jerk: 50000.00 Engrave_Acc: 10000.00   |          |
|                                 | Cut_Jerk: 30000.00                           |          |
|                                 | System config parameters                     |          |
|                                 | X/Y_Kome_Speed: 50.00 Key_Nove_Speed: 200.00 |          |
|                                 | Z_Hone_Speed: 40.00 Runlow_Speed: 200.00     |          |
|                                 | V_Home_Speed: 50.00 ClipBox_Speed: 50.00     |          |
|                                 | Z_Work_Speed: 80.00                          |          |
|                                 | U_Work_Speed: 200.00                         |          |
|                                 | Isport Export Read Save                      |          |
| ۲ ک                             |                                              |          |
|                                 | () () () () () () () () () () () () () (     | View 3-3 |

3.3.3.1Wrok Control Parameters (Refer to View 3-3-3)

[Space Speed]: During work, the max operation speed of laser head when laser off.

The value range of this parameter is limited to Axis [Max Speed] of manufacturer parameter, shall not be bigger than max speed of the manufacture parameter.

[Start Speed]: Start speed during processing, the value range of this parameter is limited to Axis [Start Speed] of manufacturer parameter, shall not be bigger than max speed of the manufacture parameter.

[Speed Factor]: Factor determining the turn speed in work. The bigger the factor is, the faster the work-speed is. Then bigger dither accordingly. Value range between 0~5, normally set at 2.

[Space Jerk]: Speed of acceleration during space process. The bigger the value is, the faster the space is, then bigger dither accordingly. Value range is between 10000~60000 normally.

[Cut Jerk]: Speed of acceleration during cutting process. The bigger the value is, the faster the cutting is, then bigger dither accordingly. Value range is between 5000~50000 normally.

- [Min Acc.]: Min acceleration of axes movement during processing.
- [Cut Acc.]: Max acceleration of laser head movement during processing when laser on. Normally set below 1500.
- [Space Acc.]: Max acceleration of laser head movement during processing when laser off. Normally set below 2000.
- [Engrave ACC.]: Max acceleration of laser head movement during processing when engraving. Normally set above 8000.Too small setting will lead to too long distance before initial speed accelerates to engraving speed, causing that a failed engraving because of out-of-range.

3 typical groups of [Wok control parameters] for users ' reference :

| -Work control parame | ters                    |              |          | ٦            |  |
|----------------------|-------------------------|--------------|----------|--------------|--|
| Space_Speed:         | 100                     | Min_Acc:     | 50       |              |  |
| Start_Speed:         | 5                       | Cut_Acc:     | 200      |              |  |
| Speed_Factor:        | 2.00                    | Space_Acc:   | 800      | lower speed  |  |
| Space_Jerk:          | 12000                   | Engrave_Acc: | 10000.00 |              |  |
| Cut_Jerk::           | 8000                    |              |          |              |  |
| Work control parame  | eters                   |              |          |              |  |
| Space_Speed:         | 250                     | Min_Acc:     | 100      |              |  |
| Start_Speed:         | 10.00                   | Cut_Acc:     | 1500     |              |  |
| Speed_Factor:        | 2.0                     | Space_Acc:   | 2000     | normai speed |  |
| Space_Jerk:          | 50000                   | Engrave_Acc: | 10000    |              |  |
| Cut_Jerk::           | 30000                   |              |          |              |  |
| -Work control parame | Work control parameters |              |          |              |  |
| Space_Speed:         | 300.00                  | Min_Acc:     | 500.00   |              |  |
| Start_Speed:         | 10.00                   | Cut_Acc:     | 2000.00  | faster speed |  |
| Speed_Factor:        | 2.50                    | Space_Acc:   | 3000.00  |              |  |
| Space_Jerk:          | 80000.00                | Engrave_Acc: | 10000    |              |  |
| Cut_Jerk::           | 60000.00                |              |          |              |  |
|                      |                         |              |          |              |  |

3.3.3.2 System config parameters (refer to View 3-3-3)

- [XY Home Speed] : Speed for machines' returning to origin, normally is set at between 40~80.Too big setting may leading to big impact onto the limit switch which could break the switch.
- [Z Home Speed] : Speed of Z-Axis (Elevating axes) returning to origin
- [U Home Speed] : Speed of U-Axis (Feeding axes) returning to origin
- [Z Work Speed] : Speed of Z-Axis movement during work
- [U Work Speed] : Speed of U-Axis movement during work
- [Key Move Speed] :Speed of keys' movement on LCD Panel
- [Run box Speed] : Speed of moving along the image outline.
- [Clip box Speed] : Speed of cutting image outline.
- 3.3.3.3 User parameters import and export (Refer to View 3-3-3)

Filename extensions for parameter files is cf5.

User parameter import: allows import User's complete setting parameter files.

Click [Import] and then import user parameter.

User parameter export: allows copy the current parameter settings. Click [Export] and then export current parameter. Moreover the exported parameter can be used to modify the current main board parameter through AWC608 main board U disk port.

3.3.3.4 User parameters read and save (Refer to View 3-3-3)

Filename extensions for parameter files is cf5.

User Parameter reading, namely, read and input the saved control panel parameter into the software interface. Click [Read]

User Parameter saving, namely, save the software interface settings into control panel RAM, and give control panel correct settings. Click [Save]

If not click [Save] after parameter settings, the settings will not be effective.

#### 3.3.4 Advanced Function

| System settings                                                                               |                                                                                                    |
|-----------------------------------------------------------------------------------------------|----------------------------------------------------------------------------------------------------|
| York Space<br>Advance Functions<br>Fork Parameters<br>Banifacturer Paramet<br>User parameters | Advance Functions          Retate Engrave         Enable         Rotate axis con(um):       3.750000         Step per roate(pulse):       19200         Current dismeter(um):       80 |
|                                                                                               |                                                                                                    |

3.3.4.1Rotate Engrave (Refer to View 3-3-4)

[Enable Rotate Engrave] : Slecleted, will make the outputting data of common engraving to be automatically shifted to rotate engrave data, so as to realize the function of rotating engraving..

- [Rotate axis con(um)] :When set X-Axis is rotation axis, engraving method must be [one-way vertical] or [two-way vertical],set Rotate axis con to be value of X axes pulse unit. When set axes Y to be rotation axes, engraving method must be [one-way Horizontal] or [two-way Horizontal], set Rotate axis con to be value of Y axes pulse unit.
- [Step per rotate (pulse)]: Pulse numbers required from motor driver when rotation axes makes 1 cycle

[Current diameter] : Diameter of engraving objects.

Parameter settings for rotate engraving as below:

# System Settings Verk Space Advance Functions Banafacturer Farameters User parameters Extete Engrave Banale Batte mis con(un): 3.750000 -> the same as Y pulse unit Step per roste(pulse): 19200 -> 6400\*3 Current dimeter(ma): 00 -> the dia of the target item

`

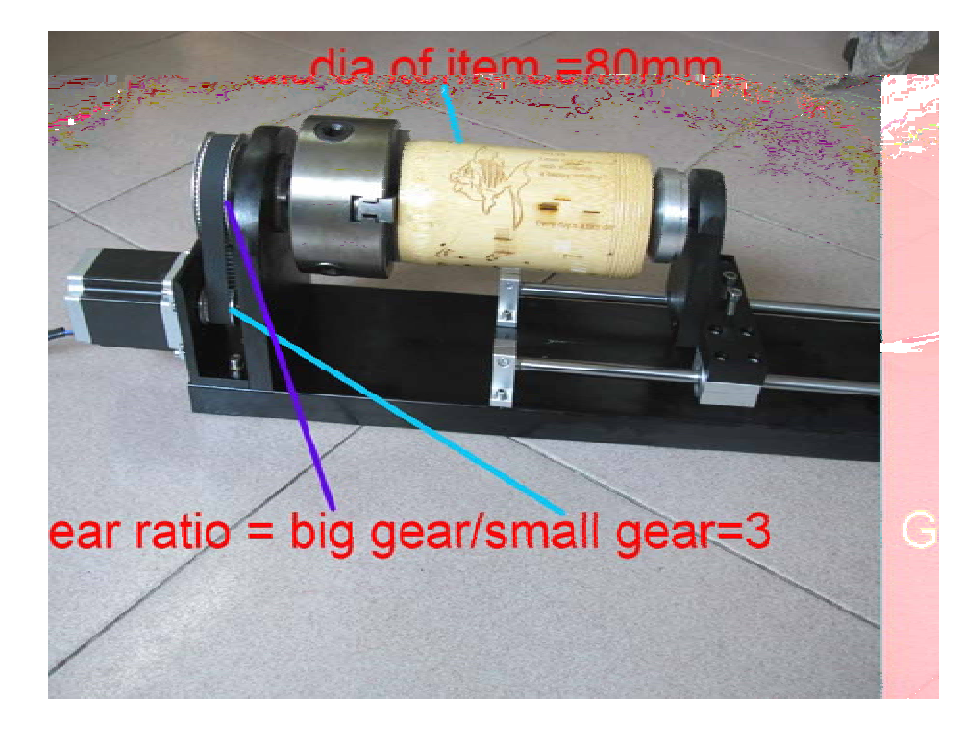

#### LASER ENGRAVING&CUTTING CONTROLLER AWC608

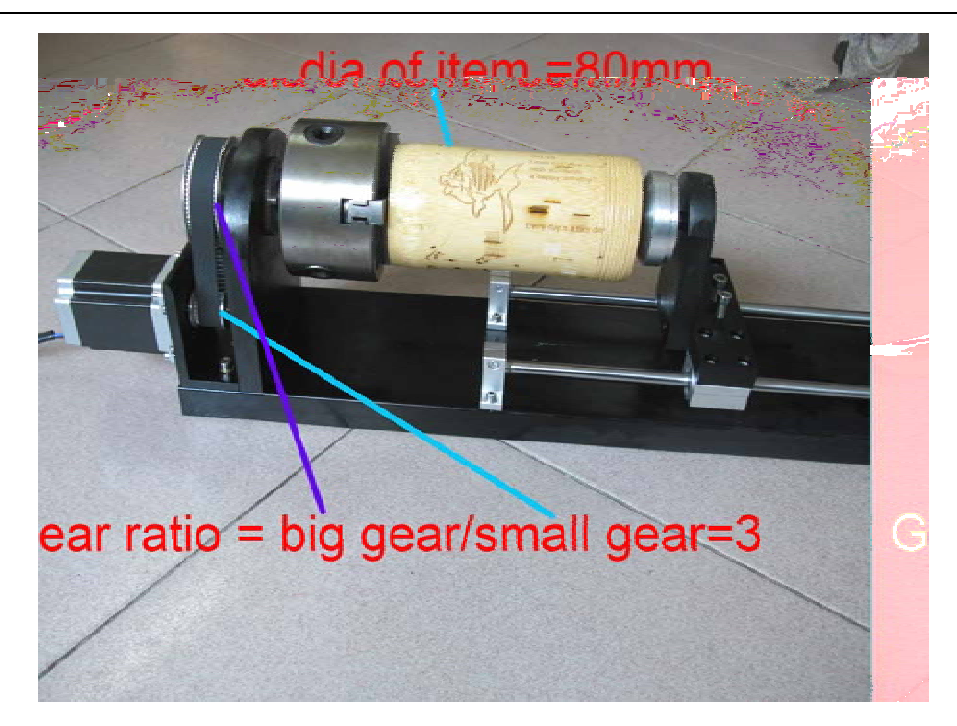

#### 3.3.5 Work parameters

| - York Space<br>- Advance Functions      | Vork Parameter: | 5              |        |  |
|------------------------------------------|-----------------|----------------|--------|--|
| -Manufacturer Paramet<br>User parameters | Curve Disperse  | (nn): 0.100    |        |  |
|                                          | Circle Speed-   |                |        |  |
|                                          | Dianeter        | Speed          | Enable |  |
|                                          | 1.00            | 10.00          |        |  |
|                                          | 2.00            | 15.00          |        |  |
|                                          | 3.00            | 20.00          |        |  |
|                                          | 4.00            | 25.00          | A 61   |  |
|                                          | 5.00            | 30.00          | Belete |  |
|                                          | 6.00            | 35.00          |        |  |
|                                          | 7.00            | 40.00          | Hodify |  |
|                                          | Towns Towns     |                |        |  |
|                                          | Second Second   | Remove Offerst |        |  |
|                                          | apres           | Neverse Uliset | Enebel |  |
|                                          |                 |                |        |  |
|                                          |                 |                |        |  |
|                                          |                 |                | Add    |  |
|                                          |                 |                |        |  |
|                                          |                 |                | Delete |  |
|                                          |                 |                | Modify |  |
|                                          |                 |                |        |  |
|                                          |                 |                |        |  |

[Curve Disperse]: Curve smoothness setting. The smaller the value is, the bigger accuracy the image is, but will slow the computation speed, and affect the process speed. Generally choose small value for organic glass cutting, other cutting use the default value as 0.10 [Circle Speed]: The system will automatically recognize whether processing objects are cycles with

[Circle Speed]: The system will automatically recognize whether processing objects are cycles with speed limit, and then according to the diameter of cycle, use the current set speed limit to process the cycle. If parameter is set properly, it will greatly improve the cycle cutting quality. Click the [ add ] and [ delete ] and [ modify ] to set this parameter.

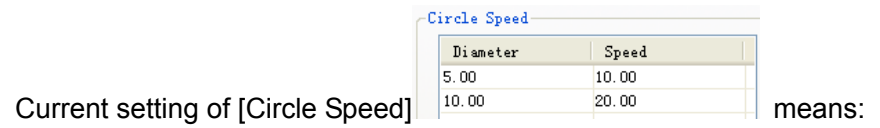

- (1) Cycle diameter less than 5mm, processing speed to be 10mm/s
- (2) Cycle diameter between 5~10mm, processing speed to be 20mm/s
- (3) Cycle diameter more than 10mm, there is no processing speed limit, and equals to speed set in the parameter
- [Engrave Reverse offset]: When applying two-way engraving image, it may cause the edges of the scanned image not to be smooth due to mechanical return gap. So this is corrected by increasing reverse offset. Specific speed has the specific reverse clearance. Generally, the greater the speed is, the bigger the reverse clearance is. Reverse gap value could be positive or negative.

| E | ngrave Reverse | e offset       |
|---|----------------|----------------|
|   | Speed          | Reverse Offset |
|   | 200.00         | 0.30           |
|   | 300.00         | 0.50           |

Current setting of [Engrave Reverse offset]

(1) When speed is 200 mm/s, reverse offset is 0.30mm; If speed is smaller than 200mm/s, reverse offset is in proportion to speed. Namely, when speed is 100mm/s, reverse offset will be  $0.30^{*}(100/200) = 0.15$ mm<sub>o</sub>

(2) When speed is 300 mm/s, reverse offset is 0.50mm; If speed is between 200~300mm/s, reverse offset is in proportion to speed. Namely, when speed is 250mm/s, reverse offset will be  $0.30+(300-250)/(300-200)\times(0.5-0.3)=0.40$ mm<sub>o</sub>

(3) When speed is bigger than 300 mm/s, reverse offset equals the value when speed is 300mm/s( 0.50mm)

# 3.4 Open & Save Files

The files used by the software is pwj5 format, the pwj5 file save the image information, all layers' processing parameter, and all image elements processing sequence. So need save all imported image data as pwj5 format, so make it easier for the image processing afterwards.

#### 3.4.1 Open File

(1)Click [Open] option in [File] menu, or click Eicon, and open dialog box as below:

| Open                        | ? 🛛        |
|-----------------------------|------------|
| look in 🗀 files             | 😽 🔇 🎓 📂 🛄+ |
| @111.pwj5                   |            |
| File name 111. pwj5         | Open       |
| File type PWJ Files(*.pwj5) | Cancel     |
|                             | Previ em   |

(2) Select the file needed (etc. 111.pwj5), then click [Open].

# 3.4.2 Save File

(1)Click [Save] option in [File] menu, or click

(2) Input file name in the edit box, then click [Save]

# 3.5 Import & Export Files

As the file format used in this software is pwj5, so importing is required when need to make or edit image in other format, and exporting the current file to other image so that it can apply to other software. Supporting importing formats are dxf, ai, plt, dst, dsb and so on; Exporting format supports: plt.

#### 3.5.1 Import file

Click [Import] option or (Ctrl+I) in [File] menu, or click Dicon, and open dialog box as below,

| Open                                                                                       |                 | 2 🔀                                                                              |
|--------------------------------------------------------------------------------------------|-----------------|----------------------------------------------------------------------------------|
| 查找范围 (D):                                                                                  | 🗀 def           | 🚽 🧿 🏂 🛤 🖬 -                                                                      |
| 10 3008. dxf<br>1444. dxf<br>10 DDN0. dxf<br>10 DDN0. dxf<br>11 dgb. dxf<br>14 d. dxf<br>4 | I               | 回p4_ps 0.5 each side 25.4.<br>回 system daf<br>回育光版1. daf<br>回方行. daf<br>回祥品. daf |
| File name                                                                                  | aninal def      | []nen                                                                            |
| File type                                                                                  | Suported files1 | V (Court)                                                                        |
| The type                                                                                   |                 | Cancel                                                                           |
| R                                                                                          | ) <u>E</u>      | V Unite Lines<br>V DST.PLT Auto Secot<br>V Auto Order<br>PLT Unit. 1016 V        |
| Ĩ                                                                                          | ]<br>]          | Reserve the custent docme                                                        |

Select corresponding file and click [Open]

[Unite Lines]: Apply unite lines dealing when importing the image (Introduction of [Unite Lines],

#### please refer to 3.13.5)

[DST,PLT Auto Smooth]: Apply auto smooth dealing when importing the image.(Introduction of[Auto Smooth] ,pls refer to 3.13.3)

[Auto Order]: Apply auto order dealing when importing the image.(Introduction of[Auto Order] ,pls refer to 3.13.2)

[PLT Unit]: Indicate the dimension of one unit in PLT file, different vale make different importing image dimension.

[Reserve the current document]: Increase data of imported file while keeping the original image data. So after importing, the image includes both the original data and the imported file data. [Preview]: Preview the file image when selecting the file.

#### 3.5.2 Export File

Click [Export] option or (Ctrl+E) in [File] menu, or click Line icon, and open dialog box as below, Input file name and click [Save]

# 3.6 Create Basic Graphic & Edit Node

#### **3.6.1Create Basic Graphics**

Draw straight line

Click [line] option in [Draw] menu, or click Drag the mouse on screen then draw any line. Press "Ctrl"key and drag the mouse at the same time can draw horizontal line.

Draw polyline

Click [Polyline] option in [Draw] menu, or click 1. Drag the mouse on screen then draw any line.

Draw Bezier

Click [Bezier] option in [Draw] menu, or click S. Drag the mouse on screen then draw Bezier.

Rectangle

Click [Rectangle] option in [Draw] menu, or click . Drag the mouse on screen then draw rectangle at any size. Press "Ctrl" key and drag the mouse at the same time can draw square.

Ellipse

Click [Ellipse] option in [Draw] menu, or click . Drag the mouse on screen then draw ellipse at any size. Press "Ctrl" key and drag the mouse at the same time can draw circle.

Edit text

Click [Text] option in [Draw] menu, or click A.Double click on the left mouse button, and open dialog box as below:

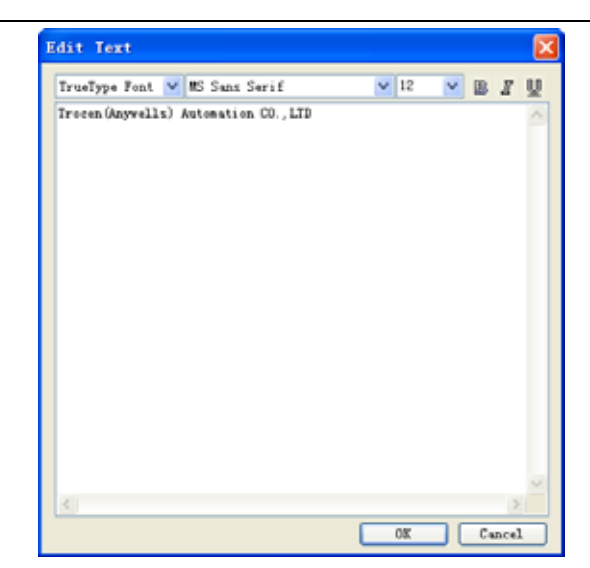

Choose font, input or select font size, input text and then click [OK].

#### 3.6.2 Edit Node

Click [Node Edit] option in [Draw] menu, or click 🔼 Then tools 🍰 (Add node) 🛱 (Delete node)

🙌 (Connect node) 🙀 (Separate node) will be shown in the object operation bar.

#### Select Object

Click the object to select it. Nodes of selected object are shown with " " ". One selected rectangle is shown as below:

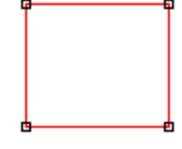

Select point of object

Click the selected object, that is selecting one point from object, shown as below in "\*"

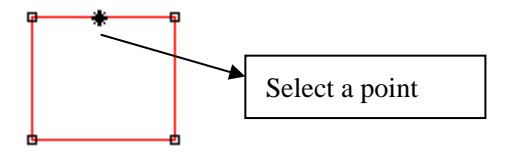

Select node of object

Click a node of the selected object, that is selecting one node shown as below in" "

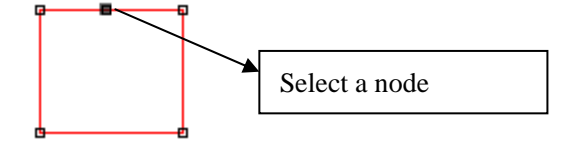

Remark: Click a node of the selected object and press "Shift" to select multiple nodes of objects.

#### Add nodes

Select one node from the selected object as below:

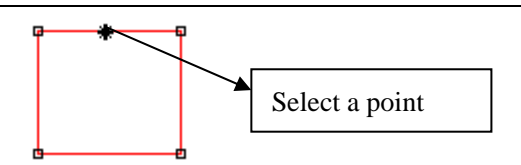

Then click [add node] of [Edit] in menu, or click in object operation bar, the selected node is the added node of object shown as below:

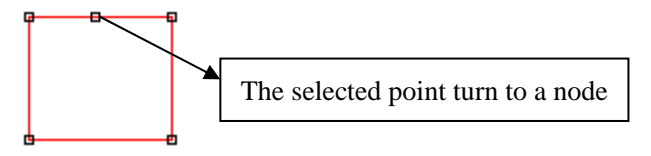

Delete node

Select one node of the selected object as below:

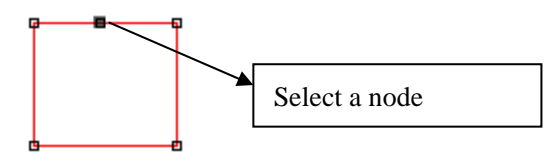

Then click [delete node] of [Edit] in menu, or click in object operation bar, that is deleting the node shown as below:

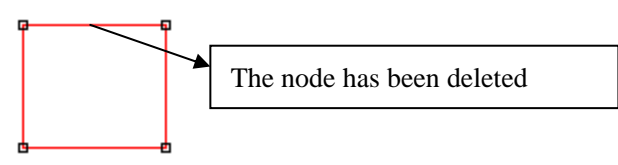

Cut node

Select one node of the selected object as below:

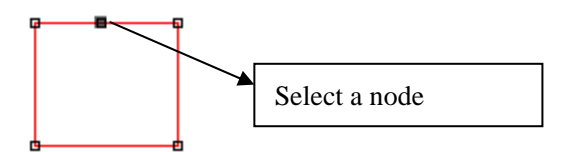

Then click [cut node] of [Edit] in menu, or click in object operation bar, that is cutting the node shown as below:

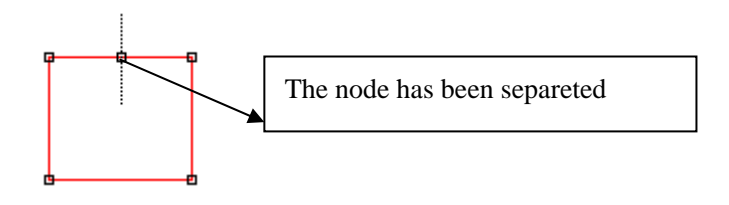

Connect node Select beginning node and ending node of the selected object as below:
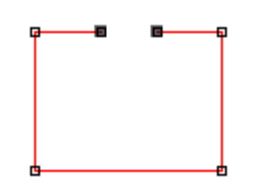

Then click [connect node]of [Edit]in menu, or click in object operation bar, that is connecting the node shown as below:

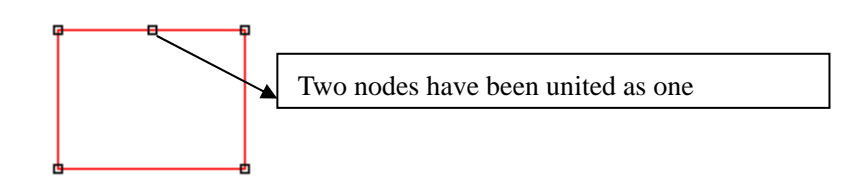

# 3.7 Select Object

During the process of draw and edit graphic, firstly it's to select an object. When an object is selected, there is a mark"  $\times$  "in the center of the object, 8 control points around and profile color as [color of selected object] ([color of selected object] see 3.3.1)

Click 【select】of 【draw】in menu, or click 嶘 in edit tool bar, to switched to "Select". Now you can

select object. Following are 5 ways of selecting objects.

Click [Select all] of [edit] in menu(shortcut key Ctrl+A) to select all objects.

Click to select single object

Click an object to be selected, that is the object is selected shown as below:

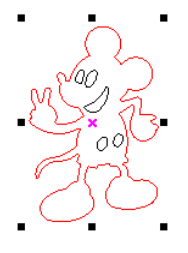

**Box Selection** 

Press the mouse and drag, all contacted objects will be selected.

Add/Delete selected objects

Add object: Select the first object, then press "Shift" then click or box select the objects need to add.

Delete object: Press "Shift", click or box select objects, then the objects will be deleted.

Select by layer color

Click  $\stackrel{\text{fit}}{\stackrel{\text{fit}}{\Rightarrow}}$  in objects operation bar, open dialog box as below:

| Select | By Color |        |
|--------|----------|--------|
| Pen    | Color    | OK     |
| 0      |          |        |
| 1      |          | Cancel |
| 2      |          | -      |
|        |          |        |
|        |          |        |
|        |          |        |
|        |          |        |
|        |          |        |
| <      |          | >      |

Select the color of objects, then click [Ok], then all objects with the layer color will be selected.

## 3.8 Object color

| Object | color | means | the | color | of | object | profile. | Click    | any | С  | olor | of  |
|--------|-------|-------|-----|-------|----|--------|----------|----------|-----|----|------|-----|
|        |       |       |     |       |    |        |          | in layer | bar | to | cha  | nge |

object color.

## 3.9 Object Transforming

Objects transforming is mainly operations to change the objects' position, direction, size and so, and will not change the object shape and its character.

#### 3.9.1 Mirror

Mirror means flipping objects horizontally or vertically

Click, will flip object horizontally.

Click , will flip object vertically.

### 3.9.2 Tilting and Rotating of Object

Tilting and rotating object is very simple.

Rotating Objects

2 methods can used to rotate object:

(1) Click  $2^{0.00}$ , and input rotate angle in 0.00, then 2 to complete rotation.

(2) Click, and double click objects needed tilting or rotating, then get into rotating/tilting editing

mode. At this mode, control points around objects changes to rotation control arrow *F* and tilting control arrow *+* shown as below

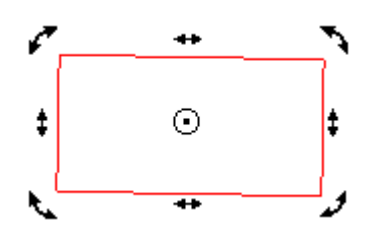

Move mouse to control arrow, and move control point along arrow direction; during movement, profile line generates and rotate as below:

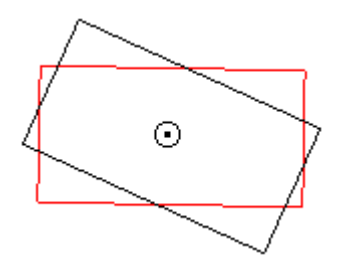

Release mouse when rotating to correct position, then rotation is complete. Tilting Objects Operation is the same as rotation.

#### 3.9.3 Objects Size

Most simple operation to zoom or change the size of objects is also using  $\[mathbb{R}\]$ , click the object, and move the control points around objects, then allows to zoom object. The operation is simple, direct but with low accuracy. Click  $\[mathbb{m}\]$ ,  $\[mathbb{P}\]$ ,  $\[mathbb{P}\]$ ,

value is changed.

## 3.9.4 Array clone

Click  $\[b]$  to select operated objects. Then click  $\[b]$ , open dialog box as below :

| irray clone            | X                          |
|------------------------|----------------------------|
| X Count:<br>Y Count: 1 | X Offset: 1<br>Y Offset: 1 |
| Direction              | <b>P:</b> -14 16           |
| Cleft_Op               | ⊙ Right_Down               |
| OK                     | Cancel                     |

Input 【X Count】, 【Y Count】, 【X Offset】, 【Y Offset】, then choose direction and click [OK]

#### 3.9.5 Move object to origin

Click  $\boxed{k}$  , and select operated objects. Then click  $\boxed{ au}$ 

# 3.10 Object Aligning

Select several objects and click 🛛 🖹 릐 📅 😐 🌵 홈 🖽 Rendering shown as below when using 😤

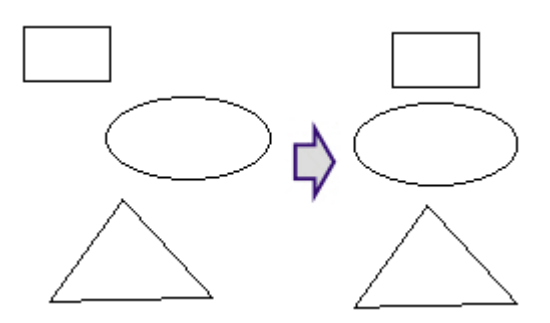

# 3.11 Objects Group

Use "Group" command can join objects together, to operate and edit as one whole unit. Group operation is very simple.

(1) Click  $\widehat{\mathbf{k}}$  and select operated objects.

(2) Click [Group] in [Edit] menu (Hotkey: Ctrl+G);or click 😟, then operation is done.

(3) Grouped objects will operate as whole unit, when moving one object, other objects in group will also be moved.

As a whole unit, grouped objects could be grouped again with other objects. Click (Ungroup ) and

(All ungroup) can get rid group relation of selected objects.

# 3.12 Zoom

Click [Edit]/ [Zoom]/ [Zoom], or click Q<sup>±</sup> on tool bar, then click left mouse button too zoom in, or click right mouse button to zoom out.

Click [Edit]/ [Zoom]/ [Zoom to selected], or click 🔍 on tool bar, allow a full view of selected object.

Click [Edit]/ [Zoom]/ [Zoom to all objects], or click 🖳 on tool bar, allow a full view of all objects.

Click [Edit]/ [Zoom]/ [Zoom to page], or click an tool bar, allow a full view of page.

# 3.13 Tool

Below tools are used frequently in software processing. The using of these tools will make the current image better well-organized and faster for outputting.

## 3.13.1 Manual Order

User can use [Manual Order] to set cutting serial number for each object, cutting start point and finish point.

Click [Tool]/ [Manual Order], then [Manual Order] window will show at the left side of main interface as below:

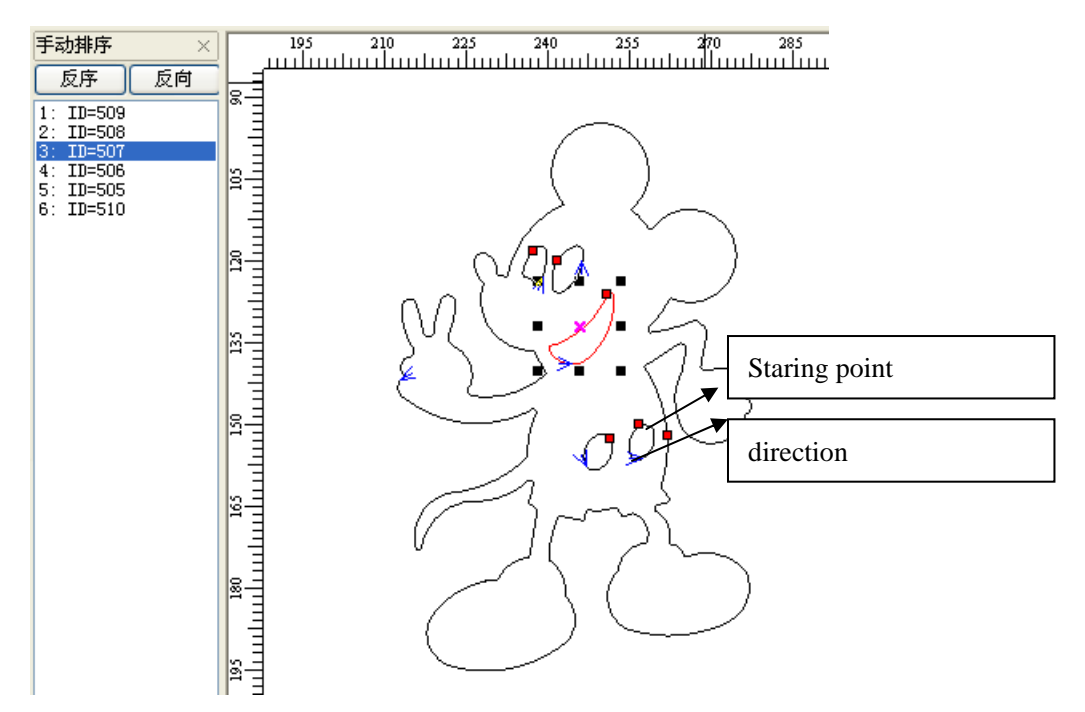

Change serial number of object

- (1) Drag items in the [Manual Order] with mouse, allow to change the item to top of cursor.
- (2) Double click the item in the [Manual Order], will move it to the top

(3) Click [Rev-Order] will reverse all items.

Note: Items listed in the [Manual Order] window is related to the serial number of the corresponding objects. The closer to the top the item is, the more prior the corresponding object is to be processed.

Change cutting start point of object

Cutting start point shown as "•", click the object and change the cutting start point.

Change cutting direction of object

Cutting direction is shown as "<". The direction of arrow shows the cutting direction. Click [Manual Order]/ [Rev-Order] allows to reverse the cutting direction.

### 3.13.2 Automatic Order

[Automatic Order] is used to set the objects order automatically in the current file. After automatic order, the processing routine will be the shortest theoretically.

Click [Tool]/ [Automatic Order], open dialog box as below, and then click [OK].

#### LASER ENGRAVING&CUTTING CONTROLLER AWC608

| Route Optimize                    |
|-----------------------------------|
| Order by layer                    |
| ✓ Inner to outer                  |
| Automation set cut director       |
| Path run region                   |
| Size: 150.0 Director: Up To Dow 💙 |
| OK Cancel                         |

[Order by layer] :Image elements with the same color will be arrange in series(When laser cutting, will complete one color image processing, and then turn to another color.

[Inner to outer]: Inner (contained) image will be prior to the outer (containing) image. (When laser cutting, it will complete inner image processing, then turn to outer image processing)

[Automation set cut director]: Automatically set the image cutting start point and direction when arranging the images.

[Path run region] : Image arranged according to set [Size] and [Director]. [Path run region] is normally used to arrange regular array images, etc, array circle, array rectangle), here the [Size] set to the separate image height in the array.

#### 3.13.3 Smooth Objects

Smooth the curve so as to increase cutting speed and stability. Click [Tool]/ [Smooth Objects],open dialog box as below then click [OK]

| Smooth |        |     |
|--------|--------|-----|
| Smooth | 0      | 50% |
| OK     | Cancel |     |

The bigger value the smoothness is, the more smooth the curve is, but will cause more deformation to the image.

#### 3.13.4 Delete Repeated Lines

[Delete Repeated Lines] allows delete repeated/overlapping images, so machine will not repeat cutting.

Click [Tool]/ [Delete Repeated Lines], open dialog box as below, and then click [OK]

| Delete Repeated Lines    | × |
|--------------------------|---|
| Repeated error(mm): 0.01 |   |
| OK Cancel                |   |

[Repeated Error]: Error value to judge whether 2 adjacent are overlapped.

#### 3.13.5 Unite Lines

[Unite Lines] will unite linked multiple segment to single segment. Click [Tool]/ [Unite Lines], open dialog box as below and then click [OK]

| Unite lines options 🛛 🗙  |
|--------------------------|
| Unite tolerance(mm): 0.1 |
| OK Cancel                |

[Unite tolerance]: 2 segments will be united to 1 segment if their distances are smaller than tolerance.

#### 3.13.6 Image Invert

Click Rin edition bar, and select the image object to be inverted. Then click [Tool]/ [Image Invert] or

click 🛐 in objects operation bar.

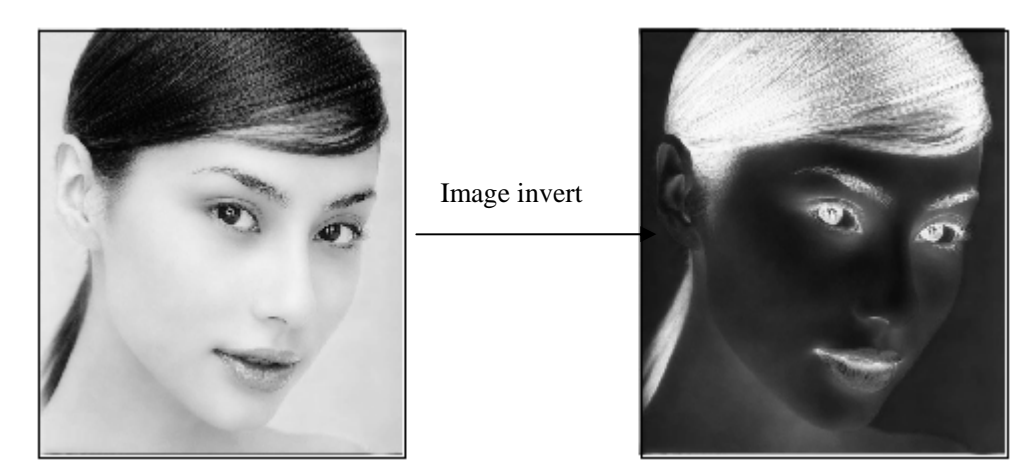

#### 3.13.7 Image Dither

Click Rin edition bar, and select the image object to be dithered. Then click [Tool]/ [Image Dither] or

click 🗰 in objects operation bar.

、

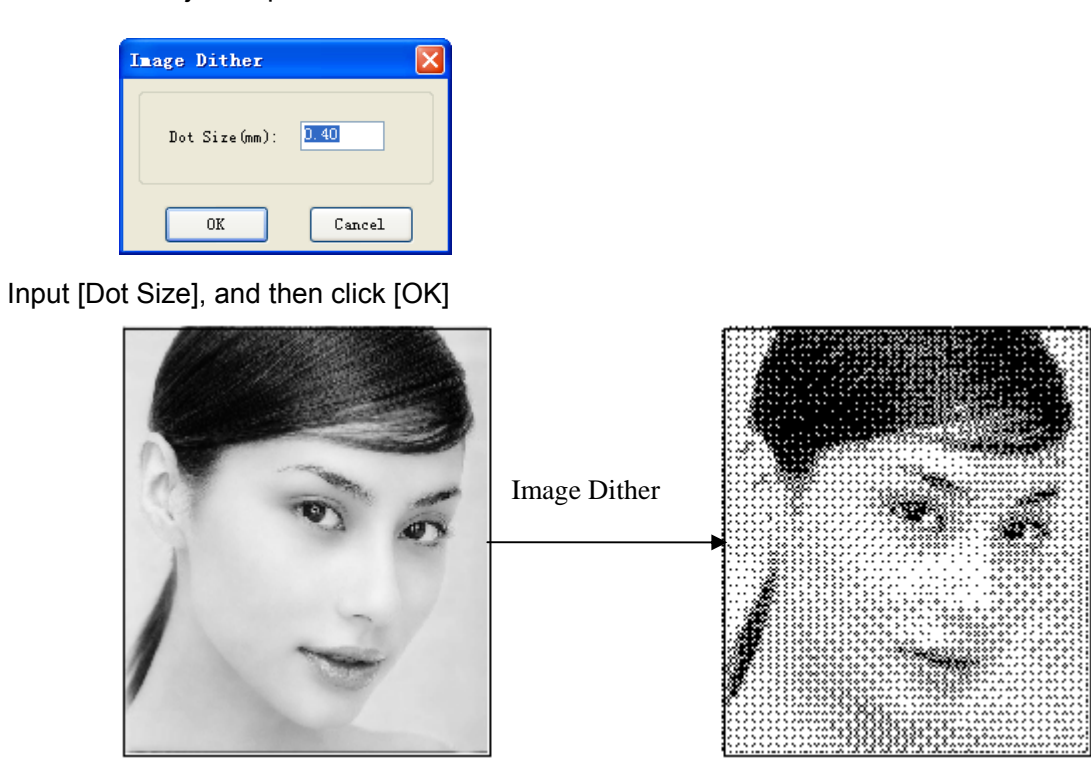

#### 3.13.8 Parallel Offset

[Parallel Offset] is to offset inside or outside the vector graphics data. Select the data to be dealt, click [Tool] / [Parallel Offset] or click lon object bar, and open dialog box as below.

| Parallel Offset  | × |
|------------------|---|
| Offset(mm): 1.00 |   |
| ⊙ Outer ○ Inner  |   |
| OK Cancel        |   |

Select the required parameter, then click [OK], then parallel offset line is created, and offset line will generate a new layer automatically as below:

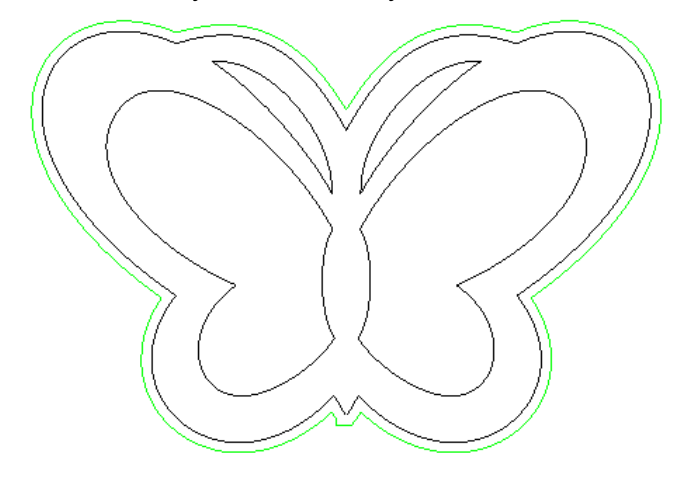

#### 3.13.9 Estimate Work Time

[Estimate Work Time] will pre-calculate the processing time precisely according the current parameter settings and image data size. The calculation will be very precise, with error no more than 1 min even for image data with heavy work loading.

Click [Tool]/ [Estimate Work Time] or click 😳 on object bar, and open dialog box as below.

| E | Estimate Work time         |  |  |  |
|---|----------------------------|--|--|--|
|   | Estimated time: 0 : 0 : 36 |  |  |  |
|   | hour minute second         |  |  |  |

#### 3.13.10 Simulate

[Simulate] means simulating the working path displayed .During simulating, click "+/="key on keyboard to increase displaying speed; Click" - /-"to decrease displaying speed; click "esc" to quit displaying.

Click [Tool]/[ Simulate] or click on tool bar, then the image data will be simulated displayed...

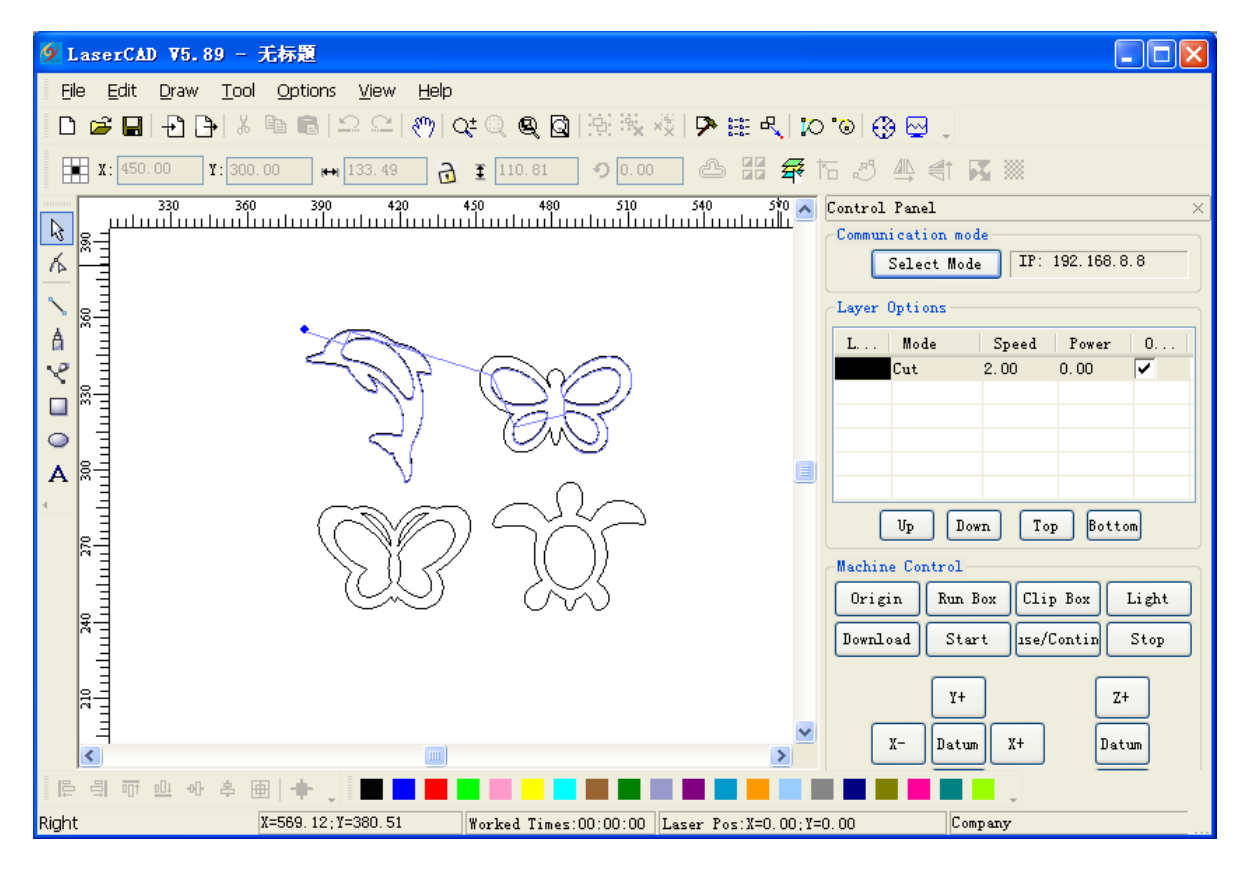

## **3.14 Default Parameters**

When user set incorrect settings to the software parameter, there could be abnormality to software operation and laser output. Resetting software parameters to default will reset all parameter to proper

setting(may not the best)。

Note: The operation will not change the parameter inn control card (namely manufacturer parameter and user parameter)

Click [Options]/ [Default Parameters], and open dialog box as below:

| Come back to defa                                          | ult Parame 🔀 |  |  |  |
|------------------------------------------------------------|--------------|--|--|--|
| Set the machine property before<br>Coming back to default! |              |  |  |  |
| Machine property-                                          |              |  |  |  |
| Machine Zero:                                              | Left_Up 🔽    |  |  |  |
| X_Size(mm):                                                | 900          |  |  |  |
| Y_Size(mm):                                                | 600          |  |  |  |
| OK                                                         | Cancel       |  |  |  |

Select [Machine Zero] correctly (The parameter must be the same as actual machine zero, or the processed image could be left/right turned or up/down turned), then click [OK]

# Chapter 4 Laser Machining

## 4.1 Position Relative

[Position relative] shows the position of laser head relative to figure.

Click menu [Options] / [Position relative] or click system tool bar , dialog displayed as below,

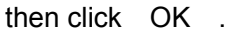

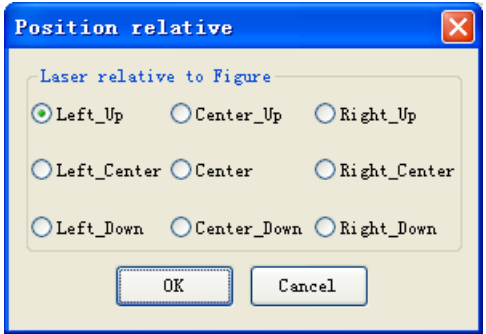

Following are diagrams with different position of laser head relative to figure ( cross point of two red lines instead of laser head ) :

#### LASER ENGRAVING&CUTTING CONTROLLER AWC608

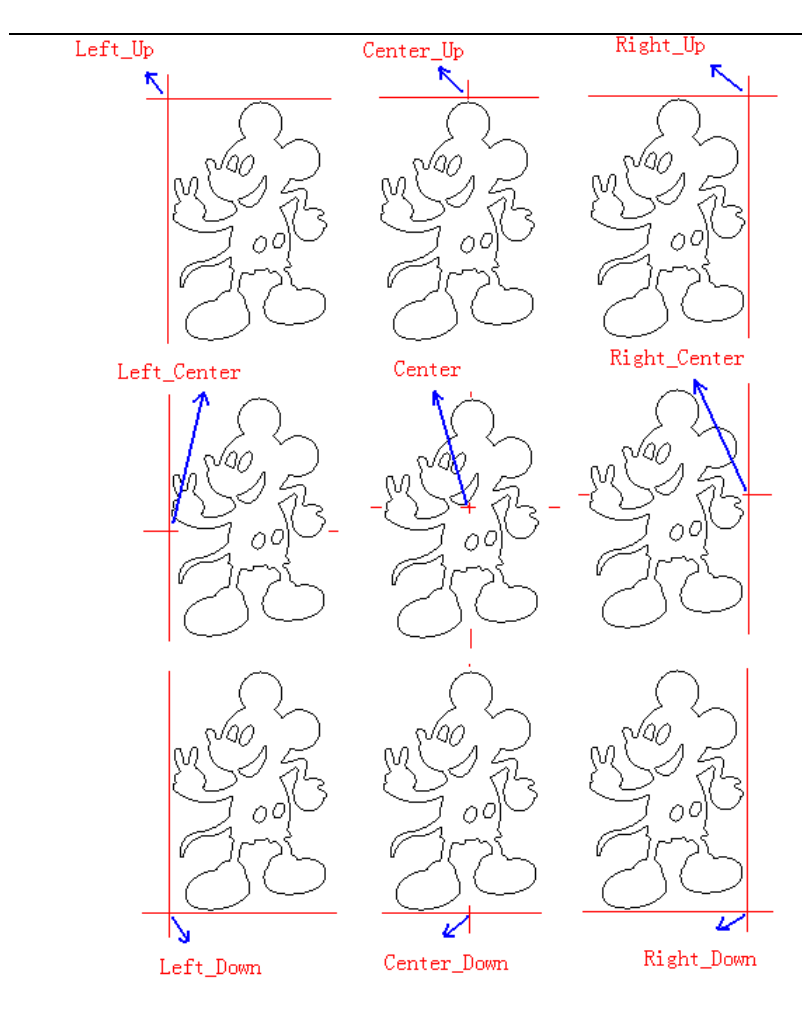

# 4.2 Array Output Options

Click menu [Options] / [array output options] or click system tool bar displayed as below:

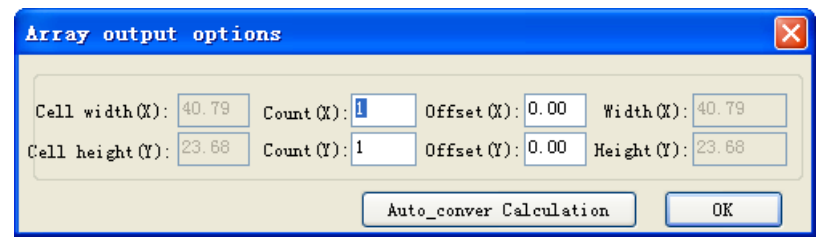

[Cell width (X)]: Original size of datum

[Cell height (Y)]: Original size of datum

[Count]: Rows and columns of datum to be output.

[offset]: distance between every row or every column.

[Width]: Width of all datum after array.

[Height]: Height of all datum after array.

[Auto convert calculation]: According to the space, calculate the rows and columns needed automatically. Click [Auto convert calculation], dialog displayed as follows:

| Taterial size options                                   | × |
|---------------------------------------------------------|---|
| Material width(X): 200.00<br>Material Height(Y): 600.00 |   |
| OK Cancel                                               |   |

、

[material width(X)]: Width of material to be deal with (default as width of workbench) [material height(Y)]: Height of material to be deal with(default as width of workbench) System will calculate the number of material to be deal with according to material size. The image below is an example of array parameter setting.

| Array output options                                                                                                    | × |
|----------------------------------------------------------------------------------------------------|---|
| Cell width (X):       40.79       Count (X):       3       Offset (X):       2       Width (X):       126.37         Cell height (Y):       23.68       Count (Y):       2       Offset (Y):       2       Height (Y):       49.37         Auto_conver Calculation |   |
|                                                                                                    |   |
|                                                                                                    |   |
| MC R MC R MC R                                                                                                    |   |
| P.169.69.15                                                                                                    |   |
| JA JA JA                                                                                                    |   |
| 00000                                                                                                    |   |
|                                                                                                    |   |
| N CH S N CH S N CH S                                                                                                    |   |
| S.109.109.10                                                                                                    |   |
| - OCK OCK                                                                                                    |   |
| 00000                                                                                                    |   |

## 4.3 Layer Options

In the process of working, system will control the power, speed and so on of figure in each layer respectively by layer options.

| Control | Panel          |          |            | >                                                                                                    | <    |
|---------|----------------|----------|------------|----------------------------------------------------------------------------------------------------|------|
| Commun  | lication mod   | le       |            |                                                                                                    |      |
|         | Select Mode    | IP:      | 192.168.8  | . 8                                                                                                    |      |
| Layer   | Options        |          |            |                                                                                                    |      |
| L       | Mode           | Speed    | Power      | 0                                                                                                    |      |
| BMP     | Engrave        | 400.00   | 20.00      | <ul> <li>Image: A start of the start of the start of</li></ul> |      |
|         | Cut            | 200.00   | 70.00      | <ul> <li>Image: A start of the start of the start of</li></ul> |      |
|         | Cut            | 100.00   | 15.00      | <ul> <li>Image: A start of the start of the start of</li></ul> |      |
|         |                |          |            |                                                                                                    |      |
|         |                |          |            |                                                                                                    |      |
|         |                |          |            |                                                                                                    |      |
| 0       | Up Dov         | n Toj    | p Botto    | m                                                                                                    |      |
| Machin  | e Control -    |          |            |                                                                                                    |      |
| Onia    | in Run B       |          | Ren        | ( i al t                                                                                                    |      |
| Urig    |                |          | , DOX      | Light                                                                                                    |      |
| Downl   | oad Star       | t lise/( | Contin     | Stop                                                                                                    |      |
|         | Y+<br>X- Datum | )<br>X+  | Z+<br>Datu | Jun J                                                                                                    |      |
|         | Y-             | 1        | Z-         |                                                                                                    |      |
|         | Ŀ              | J        |            |                                                                                                    | View |

#### 4.3.1 Set Layer Parameters (refer to View 4-3)

Click "output" column to select the layer output or not  $\checkmark$  is layer output,  $\square$  is no layer output. Double click any row of layer parameter list( like :  $\square$   $\square$   $\square$   $\square$   $\square$   $\square$  ), dialog comes out as below:

4-3

| Pen Co     | lor Layer:         |            | OK              |   |
|------------|--------------------|------------|-----------------|---|
| 0 BMP<br>1 | Work Mode:         | Cut 💌      |                 |   |
| 2          | Cut Parameters     |            | Cancel          | J |
|            | Speed:             | 200.00     |                 |   |
|            | Power (%):         | 70.00      |                 |   |
|            | Corner Power(%):   | 60.00      |                 |   |
|            | Overlap(mm):       | 0.00       |                 |   |
|            |                    |            |                 |   |
|            | -Engrave Parameter | s          |                 |   |
|            | Speed:             | 0.00       |                 |   |
|            | Power (%) :        | 0.00       |                 |   |
|            | Scan gap(mm):      | 0.10       |                 |   |
|            | Engrave Mode:      | X_swing    |                 |   |
|            | GradeEngrave:      | 🔿 Yes 💿 No |                 |   |
|            | Grade Length(mm)   | 0.00       |                 |   |
|            | Min_Power(%)       | 0.00       |                 |   |
|            |                    |            | Hole Persmeters |   |

[Layer]: Indicates current layer need to be altered. Click left layer bar to switch to the layer need to be altered.

Cut Parameter

Select "cut" or "cut after engraving" in [ Work mode ], cut parameter is valid as below image:

| -Cut Parameters  |        |
|------------------|--------|
| Speed:           | 200.00 |
| Power (%):       | 70.00  |
| Corner Power(%): | 60.00  |
| Overlap(mm):     | 0.00   |
|                  |        |

[Speed]: Working speed of laser head during cutting.

[Working power]: Maximum power; To adjust the maximum value of laser power during processing layer (Unit:%). It's the power of laser 1 of AWC608 control panel.

[Corner power]: Minimum power; the lowest power value during variable motion. It's the power of Laser1 of AWC608 control panel.

(Make sure laser intensity invariable during process by adjusting above two parameters).

[Overlap length]: Due to tolerance with machine, probably it will happen that closed image can't be cut off. So this parameter can help to solve this problem. But this parameter should not be too large. Suggest adjusting precision of machine to solve this problem.

: Set cut advance parameter. Click this button, dialog box displayed as below:

| Cut advance para  | leters 🛛 🔀 |
|-------------------|------------|
|                   |            |
| Power2 (%) :      | 70.00      |
| Corner Power2(%): | 66.00      |
|                   |            |
| Open Delay(ms):   | 0.00       |
| Close Delay(ms):  | 0.00       |
|                   |            |
| ОК                | Cancel     |

[Working power2]: To adjust the maximum value of laser power during processing layer (Unit:%). It's the power of laser 2 of AWC608 control panel.

[Corner power2]: the lowest power value during variable motion. It's the power of Laser2 of AWC608 control panel.

[Open delay] : set the delay time before opening laser.。

[Close delay] : set the delay time after closing laser.

**Engraving Parameter** 

. . .

Select "engrave" or "engrave after cutting" in [ Work mode ] ,engrave parameter is valid as below image:

#### LASER ENGRAVING&CUTTING CONTROLLER AWC608

| -Engrave Parameters |            |
|---------------------|------------|
| Speed:              | 400.00     |
| Power (%):          | 20.00      |
| Scan gap(mm):       | 0.10       |
| Engrave Mode:       | X_swing 💌  |
| GradeEngrave:       | 🔿 Yes 💿 No |
| Grade Length(mm):   | 0.00       |
| Min_Power(%)        | 0.00       |
|                     |            |

[Speed]: Scanned speed during engraving.

[Working power]: Adjust size of laser power during processing layer.(Unit: %)

[Engrave gap]: Gap between scanning line.

[Engrave mode]: Includes "X\_swing", "X\_ unilateralism", "Y\_swing", "Y\_unilateralism"

X\_swing: Laser head releases laser to scan image back and forth in horizontal direction.

X\_ unilateralism: Laser head releases laser to scan image in horizontal direction, but only release laser when it's scanning in one direction. Such as: it releases laser when it's scanning from right to left, or it releases laser when it's scanning from left to right.

Y\_swing: Laser head releases laser to scan image back and forth in vertical direction.

Y\_unilateralism: Laser head releases laser to scan image in vertical direction, but only release laser when it's scanning in one direction. Such as: it releases laser when it's scanning from top to bottom, or it releases laser when it's scanning from bottom to top.

[Grade engrave]: Select "Yes", [Grade length] and [Min. power] are valid. Grade engrave is shown as below:

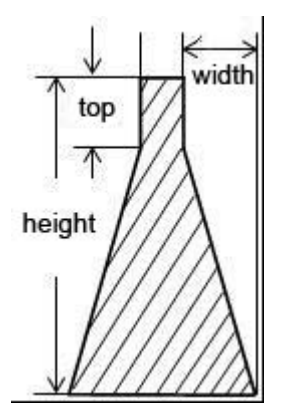

[Grade length] Show the "grade" in the graphic.

[Min. power]: Minimum value of laser power during adjusting grade engrave. This value confirms the depth of grade. [working power] confirms depth of engraving

Hole parameter

Select "hole" in [Work mode], hole parameter is valid as below: Hole Parameters. Click [hole parameter], dialog box is displayed as below:

| Set hole options |        |
|------------------|--------|
| Speed:           | 100    |
| Power (%):       | 50     |
| Power2(%):       | 40     |
| Interval (mm):   | 5.00   |
| time(ms):        | 100    |
| ОК               | Cancel |

[Speed]: Moving speed of laser head.

[Power]: Adjust size of laser power during processing layer. (Unit: %)

[Interval]: distance between holes.

[Time]: waiting time of laser head when punching holes.

#### 4.3.2 Adjust Layer Working Sequence (refer to View 4-3)

Processing sequence in layer list is from top to bottom. If need to change the processing sequence, just

need to select one row of them and then click Up or Down or Top or Bottom

# Note: Only if the [Layer Sequence] is selected from path optimization parameter, the layer working sequence can be valid.

## 4.4 Machine Control

[Machine control] is to finish downloading of Image, starting & processing and some simple machine operation control.

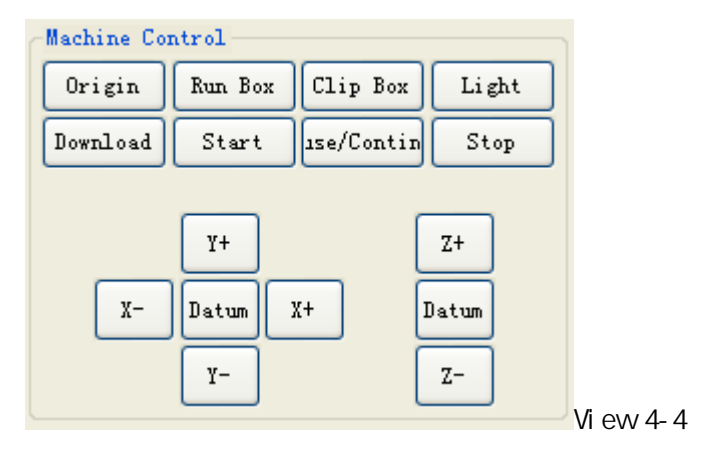

### 4.4.1 Download image data& machine documents management (Refer to view 4-4)

Click Download to open dialog box as below:

#### LASER ENGRAVING&CUTTING CONTROLLER AWC608

4.4.1.1Download current file data (image data of software) to the Machine (Refer to view 4-4-1)

Current documents options

[Current documents options] means the options of document to be downloaded to main board.

[Name]: Document Name to be downloaded to main board

[Work Times]: Work times of downloaded document. System will repeat the work of downloaded document automatically when started.

[Repeat Delays]: Delay time after 1 work when applying repeated work.

..... :Set document advance options. Click this button to open dialog box as below, then click

### [OK]

| Document ad | lvance    | options | X |
|-------------|-----------|---------|---|
|             |           |         |   |
| Feed leng   | th(mm): [ | 0. 00   |   |
|             |           |         |   |
| OK          |           | Cancel  |   |

[Feed Length]: Moving distance of feeding axes(Z-axes) after each work completed. Document Data Optimize

[Document Data Optimize] :Will optimize settings of the current document.

- [Gap Optimize] : Select this option then system will confirm the cutting direction automatically to offset mechanical reverse clearance when cutting complicated image, but will increase the space work move distance greatly, so generally the option is not recommended to be selected.
- [Line Cut Mode] : The option is to avoid power "repeated point" during corner cutting, and effective to material cutting such as adhesive material. But this will affect the work efficiency, so generally the option is not selected.
- [Re-order Objects]: System will apply [Automatic Order] to document data when this option is selected.

( [Automatic Order ] introduction, please refer to 3.13.2)

Document Export

(1) Save data as offline files (\*.ud5 files),then copy to control panel via U disk Click [Save document to Ufile] to open dialog box:

| Save as                                                                                         |                      |         |   |     |   |     | ? 🗙   |
|-------------------------------------------------------------------------------------------------|----------------------|---------|---|-----|---|-----|-------|
| Save in [                                                                                       | 🧼 本地磁盘               | (E:)    | ~ | ] 🕝 | ø | Þ   |       |
| ☐ 1eea129a3d(<br>〕 FavoriteVid<br>〕 Media<br>〕 softback<br>〕 StormMedia<br>〕 TDDOWNLOAD<br>〕 图形 | )dbaa42e02ad6<br>deo | e5e3f88 |   |     |   |     |       |
| File name                                                                                       |                      |         |   |     |   | Sat | 7e    |
| гие туре                                                                                        | UD files(*.u         | .d5)    |   | ×   |   | Ca  | incel |

Input file name, and click [Save]

- (2) Download document to control panel directly per to USB or internet communication, Click [Download document]
- 4.4.1.2 Machine Document Management (Refer to 4-4-1)

Manage files save in memory of main board.

[Refresh]: means checking all files saved in main board. Click Refresh, all files saved will be

shown in file list, and then [Work][Delete][All Delete] will become valid. Shown as below:

| Number | Docum | ent Name         |                                        |
|--------|-------|------------------|----------------------------------------|
| 1      | 123   |                  |                                        |
| 2      | Doc   | 1                |                                        |
| 3      | Anii  | ma <del>ls</del> | Four files are currently saved in main |
| 4      | flow  | ver              |                                        |
|        |       |                  |                                        |
|        |       |                  |                                        |
|        |       |                  |                                        |
|        |       |                  |                                        |
|        |       |                  |                                        |
|        |       |                  |                                        |
| Refre  | sh    | Work             |                                        |
| Delet  | te    | All Delete       |                                        |
|        |       |                  |                                        |

#### LASER ENGRAVING&CUTTING CONTROLLER AWC608

[Work]: Select one file in the file list, click [Work] button to start the work.

[Delete]: Select one file in the file list, click [Delete] button to delete the file in the main board memory.

[All delete]: Delete all files saved in main board.

[Format]: Format main board memory. All files saved in main board will be lost.

[Download Ufile]: Download offline files (ud5 file) saved in computer to the main board. Click [Download Ufile] to open dialog box, select the file to be loaded then click [Open]

#### **4.4.2 Machine Control** (Refer to view 4-4)

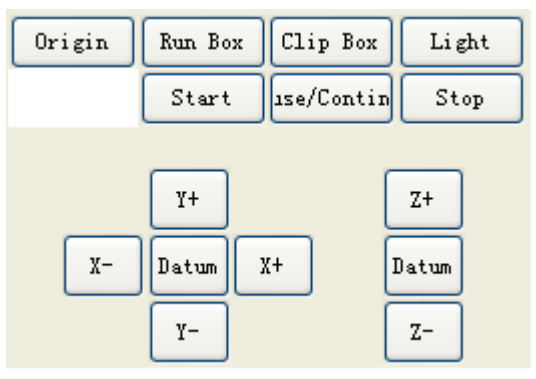

[Origin] : Set the current laser head position as origin

[Start]: Start work for the current selected file in control panel

[Use/continue]: Click [Use/continue] to suspend or continue the work.

[Stop]: Stop working of machine

[Run box] : Laser head will run rectangle shape per to the size of file data. The option is mainly sued to confirm the placed position of parts to be processed

[Clip box]: Cut completed part from working material

[Light] : Press/Release [Light] to turn on or turn off the laser.

[Datum]: Click the button, laser head (or z-axes) will move to machine origin slowly, when reach the limit position of machine, will move quickly to located position. This can get rid of cumulatvie errors, and shall apply for one time before starting work normally.

[X-][X+][Y-][Y+][Z-][Z+]: Move laser head(or Z-axes). Press the button, laser head (or Z-axes) starts to move; Release the button, laser head(or Z-axes) stops moving.

Chapter 5 CorelDraw Based Software

# 5.1 Manual Download Tool " AWCLaserCut "

After installation of CorelDraw direct output, (refer to Chapter 2 Installation of Software), start CorelDraw, Main interface of CorelDraw12 shown as below:

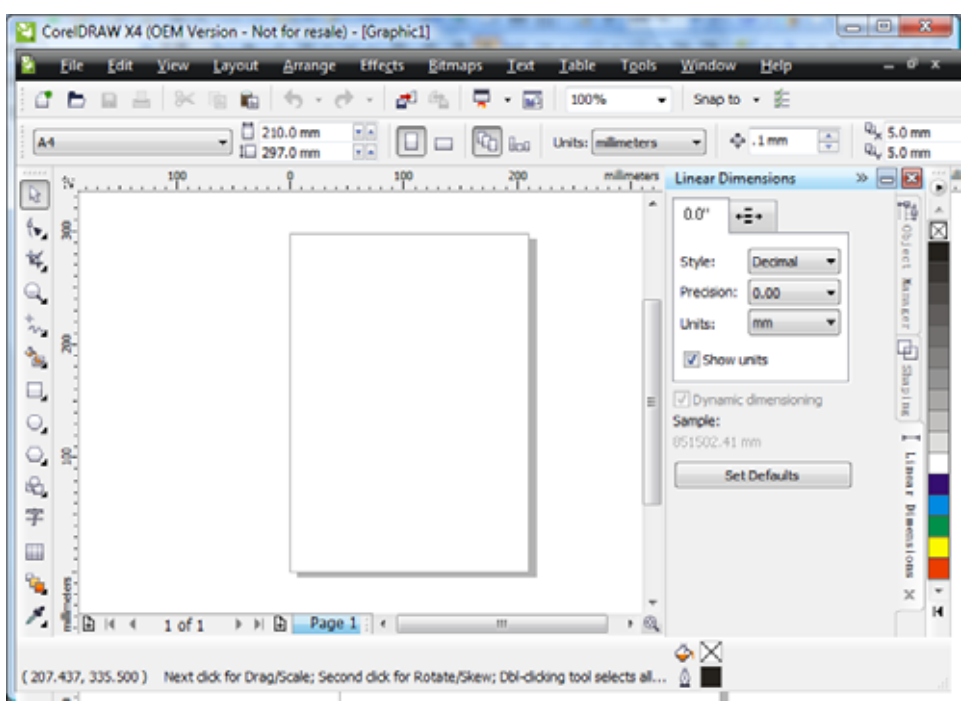

(1) Click menu [Tool] / [Macro] / [Run Macro] as follows:

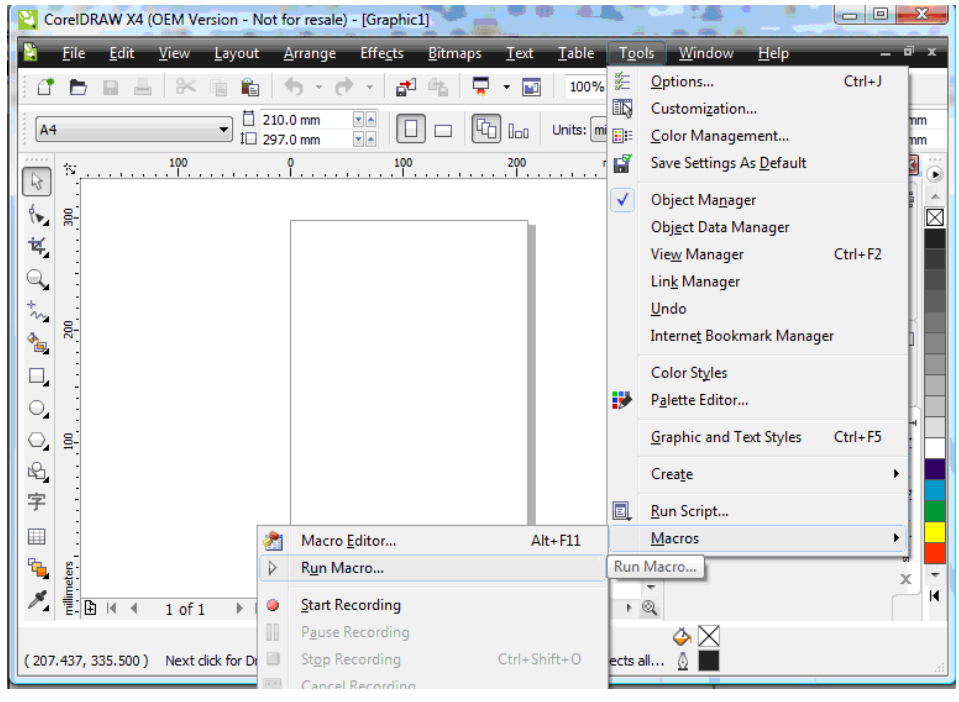

(2) Dialog displayed as follows:

| CoreIDRAW X4 Visual Basic for Applications Macros |                         |
|---------------------------------------------------|-------------------------|
| Macro name:                                       | Run                     |
|                                                   | Cancel                  |
|                                                   | Step Into               |
|                                                   | Edit                    |
|                                                   | Create                  |
|                                                   | Delete                  |
| Macrosin: VBAProject (Graphic1)                   | •                       |
| Description:                                      |                         |
|                                                   | *                       |
|                                                   | $\overline{\mathbf{v}}$ |

(3) At [Mocras in] select "AWCCorelEx.Gms" or" AWCCorel12.Gms", then at [Mocra name] select "AWCLaserCut.AWCInit" as follows:

| CoreIDRAW X4 Visual Basic for Applications Macros   |           |
|-----------------------------------------------------|-----------|
| Macro name:                                         | Run       |
| AWCLaserCut. AWCInit                                |           |
| AWCLaserCut.AWCImportDstFile                        | Cancel    |
| AWCLaserCut, AWCLINIt<br>AWCLaserCut, AWCLaserStart |           |
|                                                     | Step Into |
|                                                     | Edit      |
|                                                     | Create    |
|                                                     | Delete    |
| Macrosin: GlobalMacros (AWCCorel12.gms)             |           |
| Description:                                        |           |
| *                                                   |           |

(3) Click [Run], main interface of CorelDraw can add tool "AWCLaserCut" as follows:

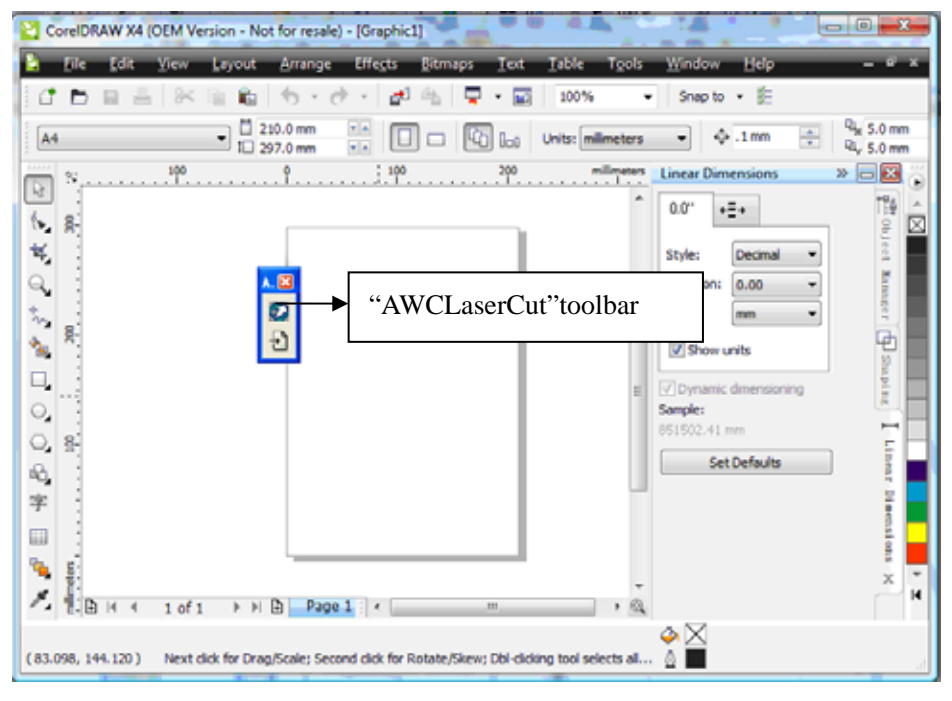

(5) Use mouse to drag tool "AWCLaserCut" to toolbar as follows:

| CorelDRAW X4 (OEM Version - Not for resale) - [Graphic1]                                                    |                                   |
|----------------------------------------------------------------------------------------------------|-----------------------------------|
| <u>File Edit View Layout Arrange Effects Bitmaps Text Table Tools</u>                                       | <u>W</u> indow <u>H</u> elp _ 🖻 × |
| 🖸 🖿 🖬 🖶 🛠 🖷 🛍 🦘 + 🕐 + 🞜 🏤 📮 + 📝 100% - +                                                                    | Snap to 👻 😥 🕂                     |
| A4 210.0 mm Va C C Lou Units: milimeters                                                                    |                                   |
| ☆         100         0         100         200         milimeters                                          |                                   |
|                                                                                                    | "AWCLaserCut " toolbar            |
| 祥                                                                                                    |                                   |
|                                                                                                    | Precision: 0.00                   |
|                                                                                                    | Units: mm T                       |
|                                                                                                    | Show units                        |
| E                                                                                                    | Dynamic dimensioning              |
|                                                                                                    | 851502,41 mm                      |
|                                                                                                    | Set Defaults                      |
| 字 :                                                                                                    |                                   |
|                                                                                                    |                                   |
| lee ee                                                                                                    | x T                               |
| Z E H ≪ 1 of 1 → H B Page 1 : < mm → @                                                                      |                                   |
| ( 117.046, -24.526 ) Next click for Drag/Scale; Second click for Rotate/Skew; Dbl-clicking tool selects all |                                   |

(6) After manual loading tool "AWCLaserCut" in CorelDraw, then re-start CorelDraw, "AWCLaserCut" Tool will display in toolbar.

5.2 Display hidden tool "AWCLaserCut"

User will close tool "AWCLaserCut" carelessly during using CorelDraw, so hidden tool should be displayed, operation as follows:

Right click toolbar to display a list, then click 【AWCLaserCut】 as follows:

| CorelDRAW X4 (OEM Version - Not for resale) - [Graphic1]                         |                                                                  |
|----------------------------------------------------------------------------------|------------------------------------------------------------------|
| Eile Edit View Layout Arrange Effects Bitmaps Text                               | : <u>T</u> able T <u>o</u> ols <u>W</u> indow <u>H</u> elp — 🖻 🗴 |
| 1 🖿 🖿 🖶 🔍 🖷 🛍 🤚 • 🕈 • 🖉 • 🖬                                                      | I 100% 		 Snap to                                                |
| A4                                                                               | Units: milimeters V Imm                                          |
| **************************************                                           | milimeters Linear Dimensions V Status Bar                        |
|                                                                                  |                                                                  |
|                                                                                  | V Property Bar                                                   |
|                                                                                  | Precision: 0.00 Text                                             |
| ***                                                                              | Units: mm Zoom                                                   |
| 500                                                                              | Show units                                                       |
|                                                                                  | = VDvnamic dimensioning Transform                                |
| O                                                                                | Sample: Macros                                                   |
|                                                                                  |                                                                  |
|                                                                                  | All CLaserCut                                                    |
| <u>子</u>                                                                         |                                                                  |
|                                                                                  | Ê 📕                                                              |
|                                                                                  | × ×                                                              |
|                                                                                  |                                                                  |
| ( 290.072, 33.515 ) Next dick for Drag/Scale; Second dick for Rotate/Skew; Dbl-d | icking tool selects all 🔬 📕                                      |
|                                                                                  | ×34                                                              |

# 5.3 Import DST/DSB file

Click import button 1 of tool "AWCLaserCut", dialog displayed as below:

| Look in: 🌖 | engraving files |              | - 6         | ) 🦻 | ۳ 📂 | • |
|------------|-----------------|--------------|-------------|-----|-----|---|
| Name       | Date modif      | Туре         | Size        |     |     |   |
|            | No ite          | ems match yo | our search. |     |     |   |
|            |                 |              |             |     |     |   |
|            |                 |              |             |     |     |   |
|            |                 |              |             |     |     |   |
| File name: | 1               |              |             |     |     |   |

Select DST/DSB file to be imported, then click 【Open】.

5.4 Switch CorelDraw to LaserCAD

Edit diagram in CorelDraw as follows:

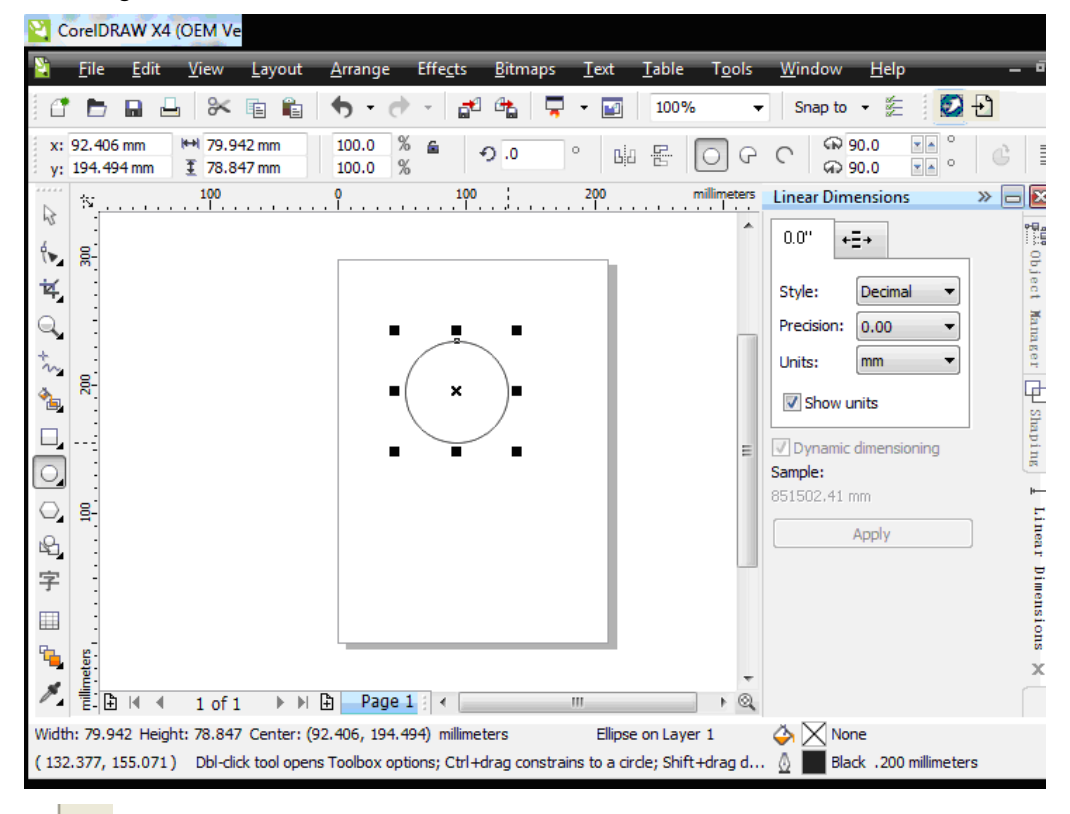

Click **I** to switch to LaserCAD directly. And edited diagram in CorelDraw will display in the view of LaserCAD as follows:

#### LASER ENGRAVING&CUTTING CONTROLLER AWC608

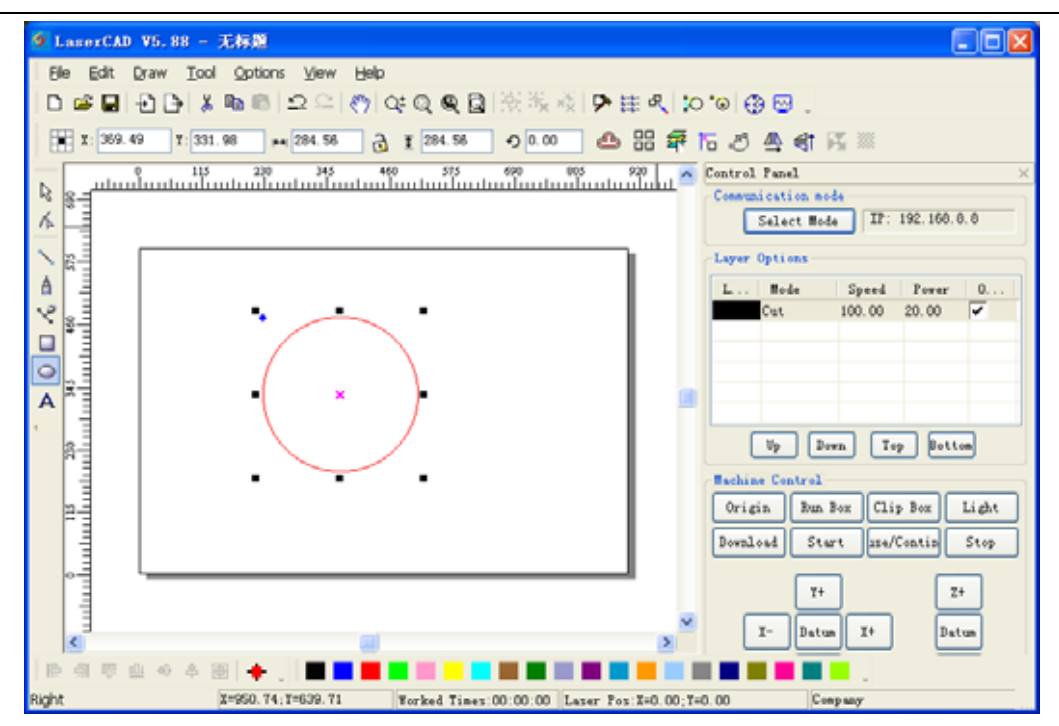

In this case, we can complete laser machining by LaserCAD.

# Chapter 6 AutoCAD Based Software

### 6.1 ADD AWCLaserCut toolbar.

After installation of AutoCAD direct output, (refer to : Chapter 2 Installation of Software), start AutoCAD, the main interface doesn't display menu [Laser machining] and tool [Laser machining], at the moment, it should be downloaded manually. Operation as follows:

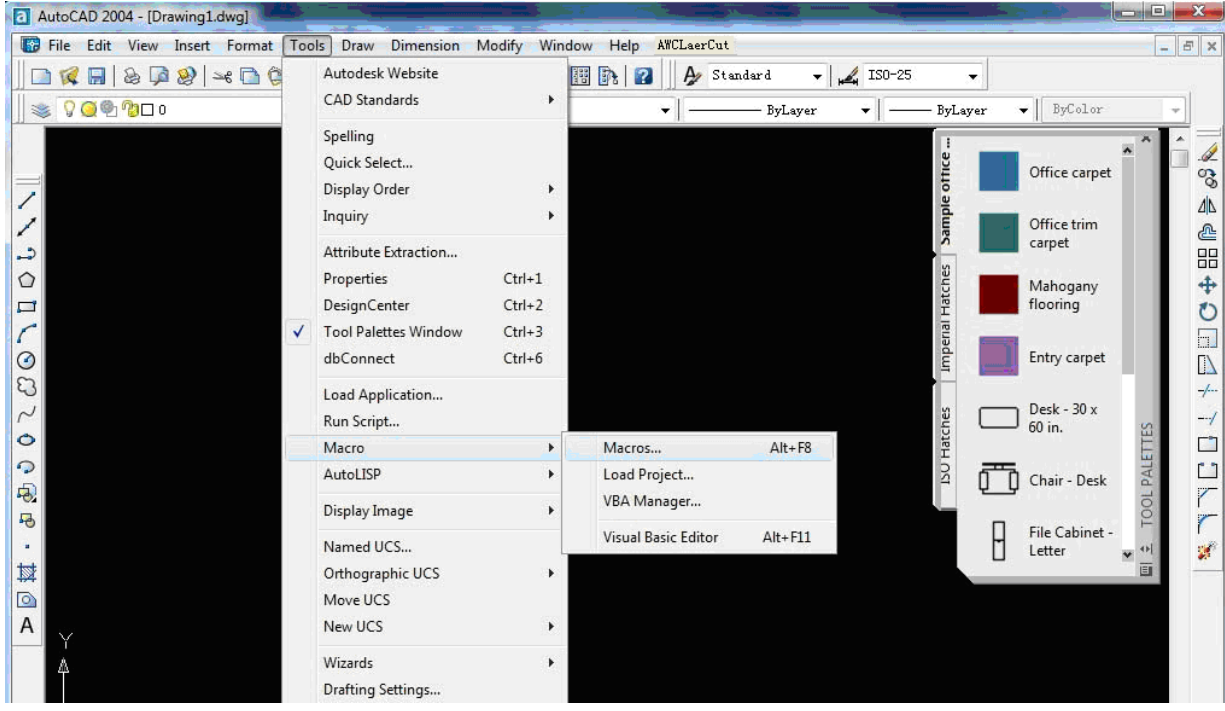

(1) Click menu [tools] / [Macro] / [Macro], shown as below:

(2) Dialog displayed as follows:

| \Progra | m Files\AutoCAD 2004\acad.dvb!AWCLaserCut.AWC_Init_EN             | Run          |
|---------|-------------------------------------------------------------------|--------------|
| F:\Prog | ram Files\AutoCAD 2004\acad. dvb!AWCLaserCut.AWC_Init_CH          | Close        |
| F:\Prog | ram Files\AutoCAD 2004\acad.dvb <u> AMCLaserCut.AMCLaserStart</u> | Help         |
|         |                                                                   | Step into    |
|         |                                                                   | Edi t        |
|         |                                                                   | Create       |
|         |                                                                   | Delete       |
| 4       | m                                                                 | VBA Manager. |
|         | All active drawings and projects                                  | Ontions      |

(3) In [Macro name] to select"...AWCLaserCut.AWC\_Init\_EN", and then click [run], menu "AWCLaserCut" and tool "AWCLaserCut", as follows:

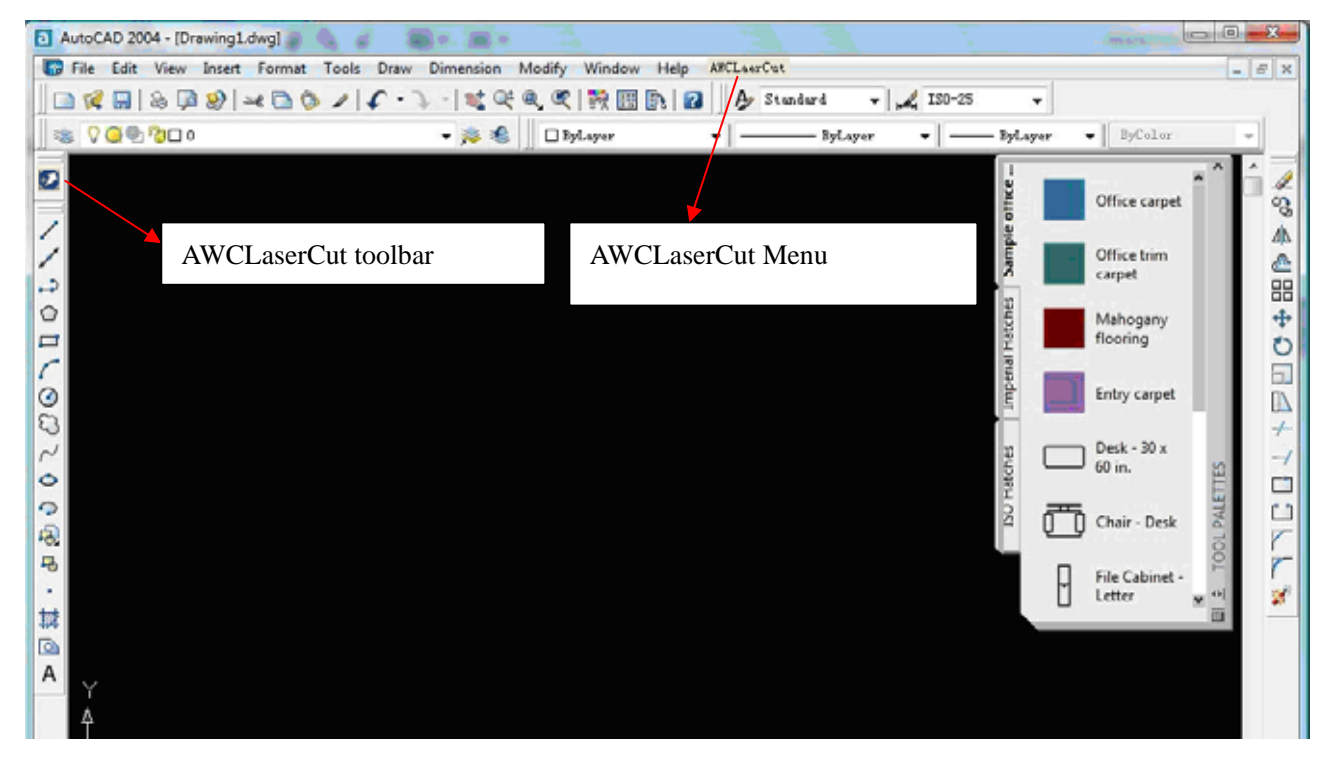

### 6.2 Switch AutoCAD to LaserCAD

Edit diagram in AutoCAD as follows:

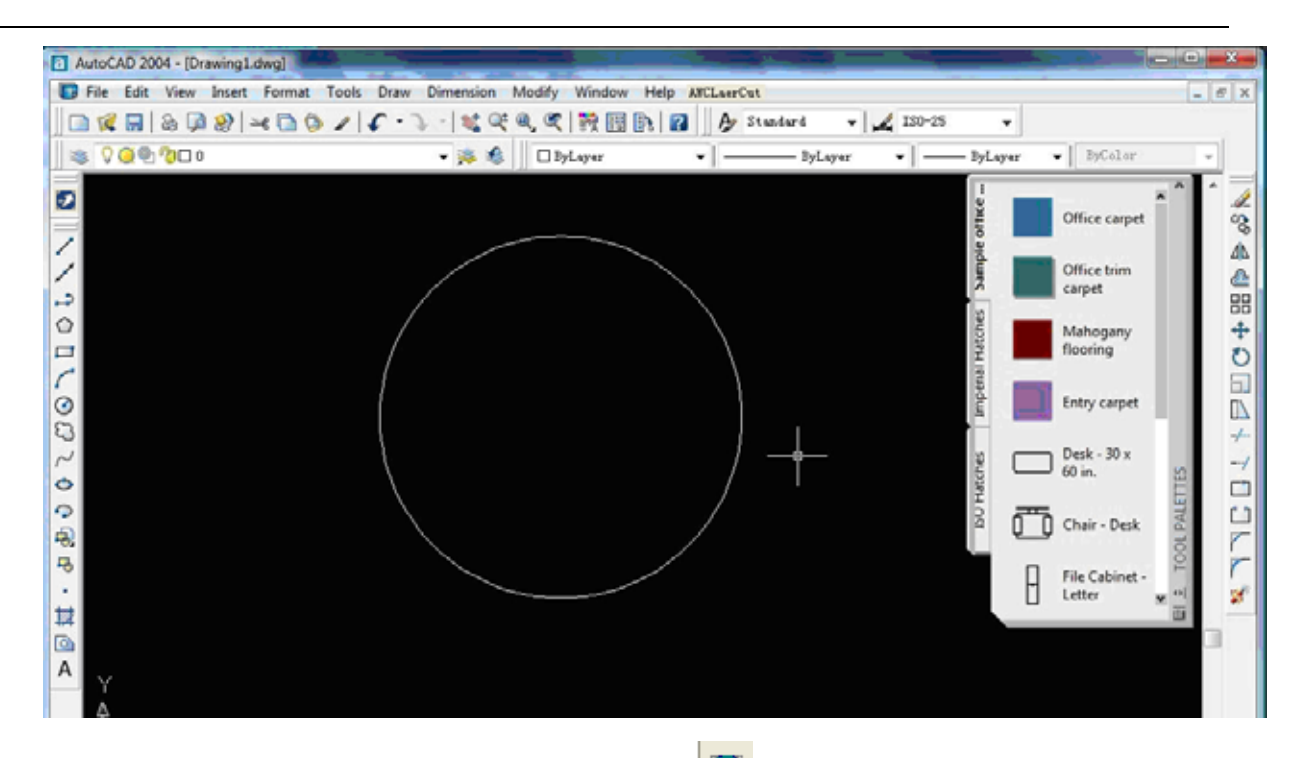

Click menu [AWCLaserCut] / [LaserCut], or click to switch to LaserCAD and edited diagram in AutoCAD will display in the view of LaserCAD as follows:

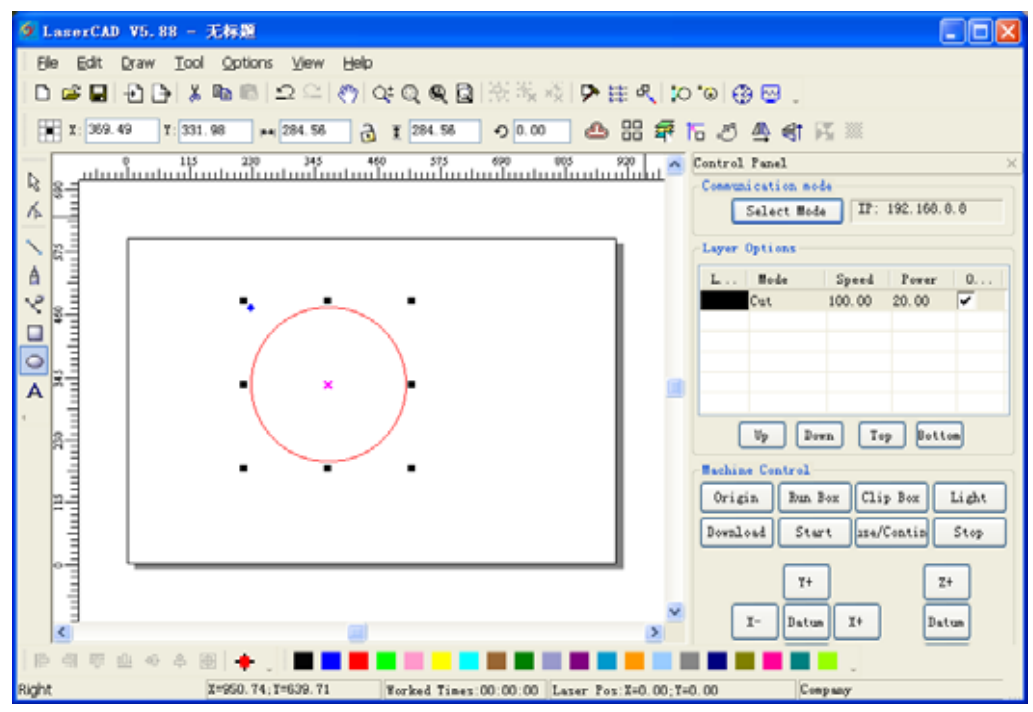

In this case, we can complete laser machining by LaserCAD.

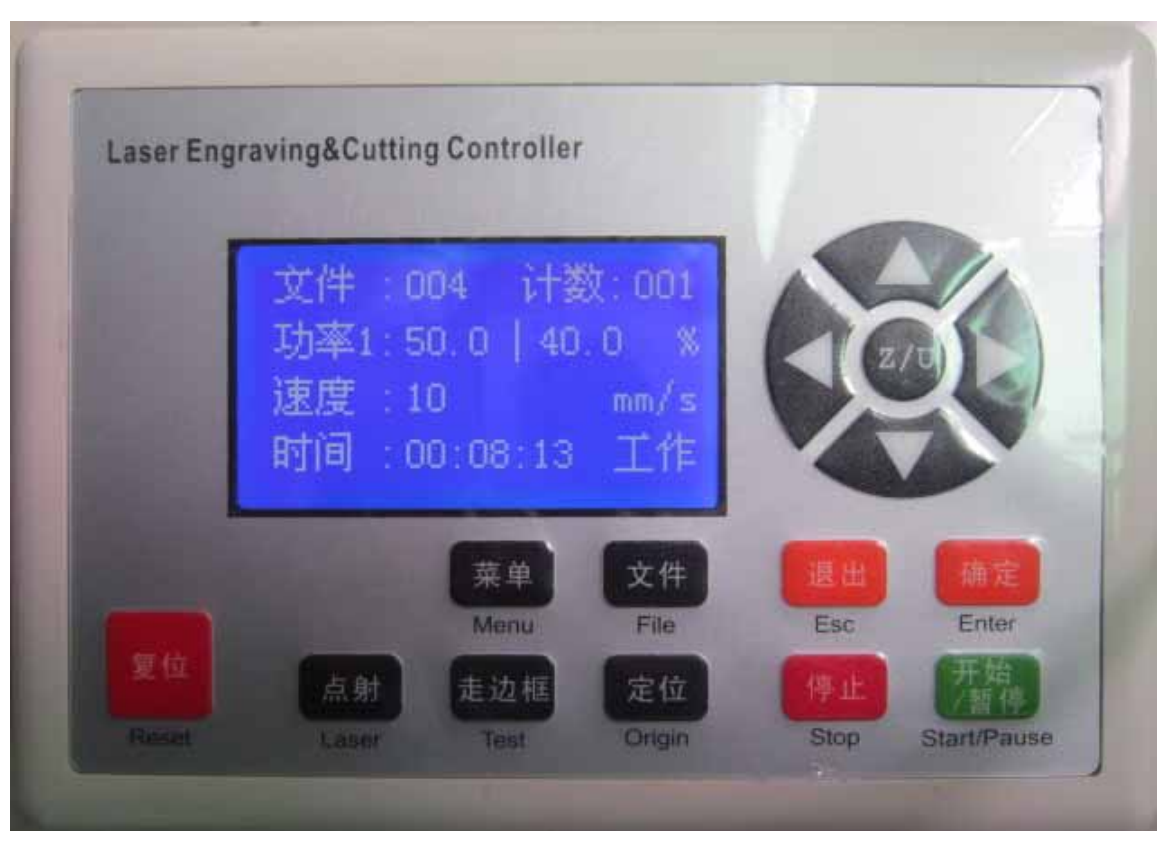

Chapter 7 Introduction Manual of blue LCD Panel

# 7.1 Function introduction to each key

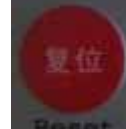

1. Reset" Key: Press this key, machine can enter into the state of reset under any circumstances, and then go back to "Original point"

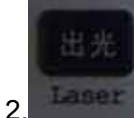

"Laser" Key: Be applied to test Optical path. Press it to flash.

- 3. "Menu" Key: Press this key to enter into main menu.
- 4. **Test**" Key: Be applied to test the size of graphic to be cut and test the current original point.
- 5. File "File" Key: Working files saved on control panel

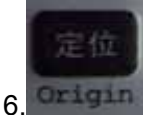

"Origin" Key: Can set starting point of machine

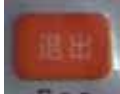

7. Esc" Key: definition key to be applied to cancel operation and go back to last interface.

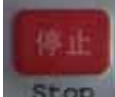

8

"Stop" Key: Stop running machine.

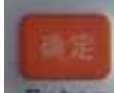

Enter" Key: definition key to agree current operation.

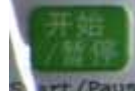

10. Start/Pause" Key: Start to operate current file, it can realize stopping and continuing of running machine.

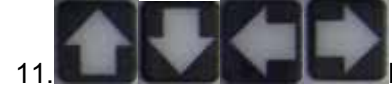

Key: It can be applied to move motion axis, move cursor in current view,

and also alter the number value in view.

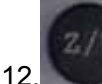

Z'(U" Key: Autofocus and Z/U-axis moving, Z-key is lifting axis, U-key is feeding axis.

## 7.2 Interface of starting computer

Interface of starting computer shown as below:

System resetting...

After initialization, it enters into main interface shown as below:

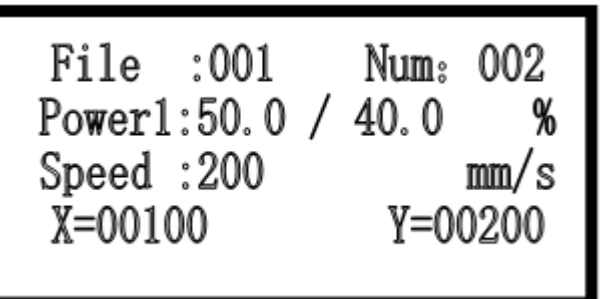

[file]: show serial number of files.

[Num] : show times of current diagram after adding one by one.

[Power 1]: Machining graphic, set the percentage of laser power; front number is maximum

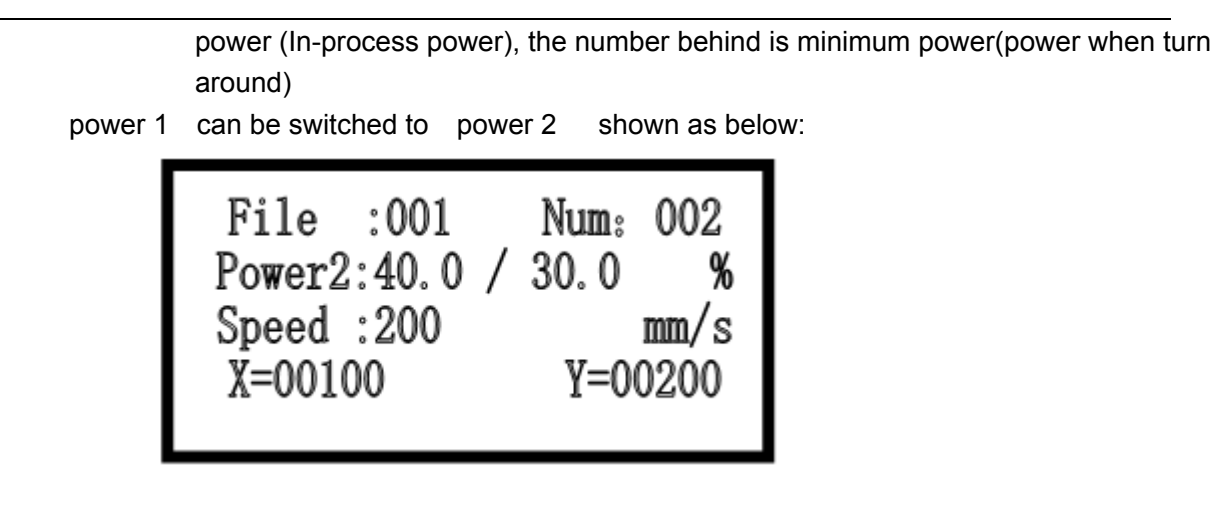

[speed]: Speed value set during machining graphic[X]: show X-axis value of laser head with machine[Y]: show Y-axis value of laser head with machine

# 7.3 Function introduction to main interface

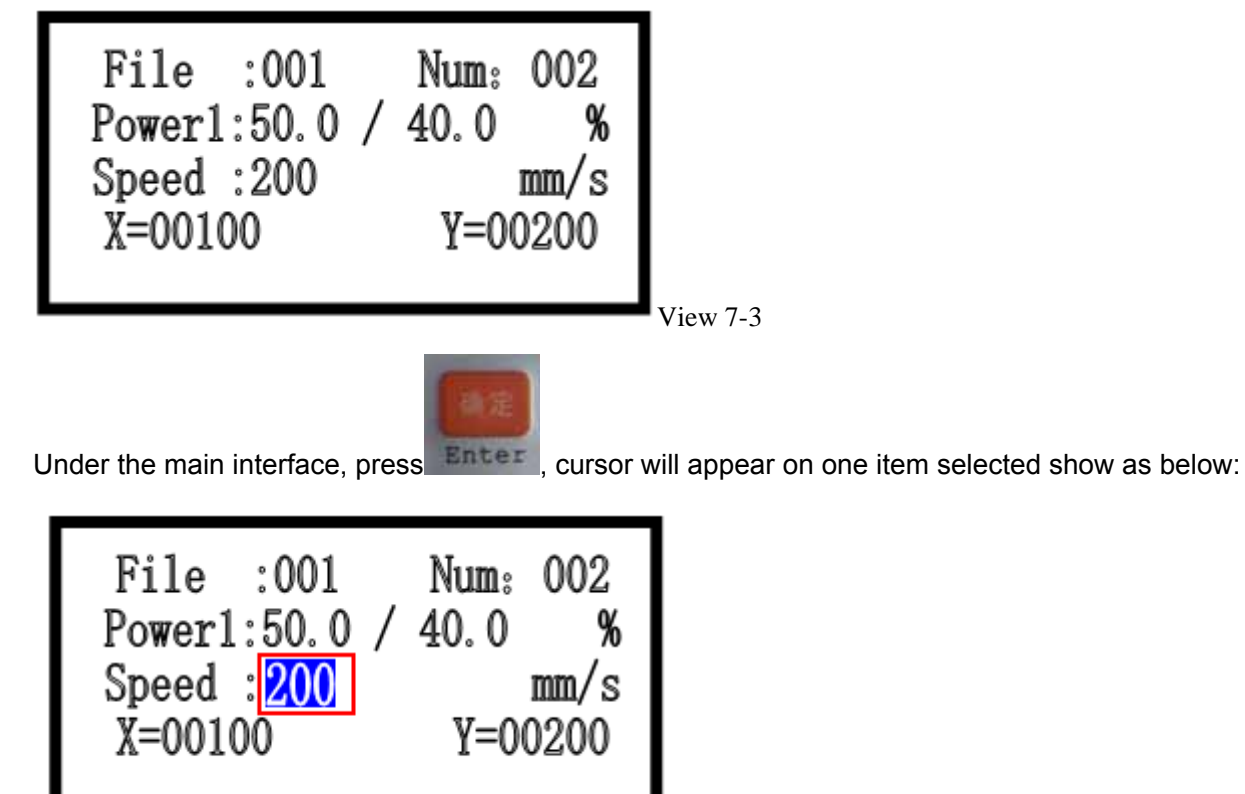

When there is no cursor, system is in state of "Key moving"; when there is cursor, system is in state of "parameter alteration".

In the state of "Key moving":

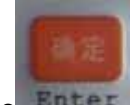

(1) press Enter, cursor will appear and system will enter into state of "parameter alteration";

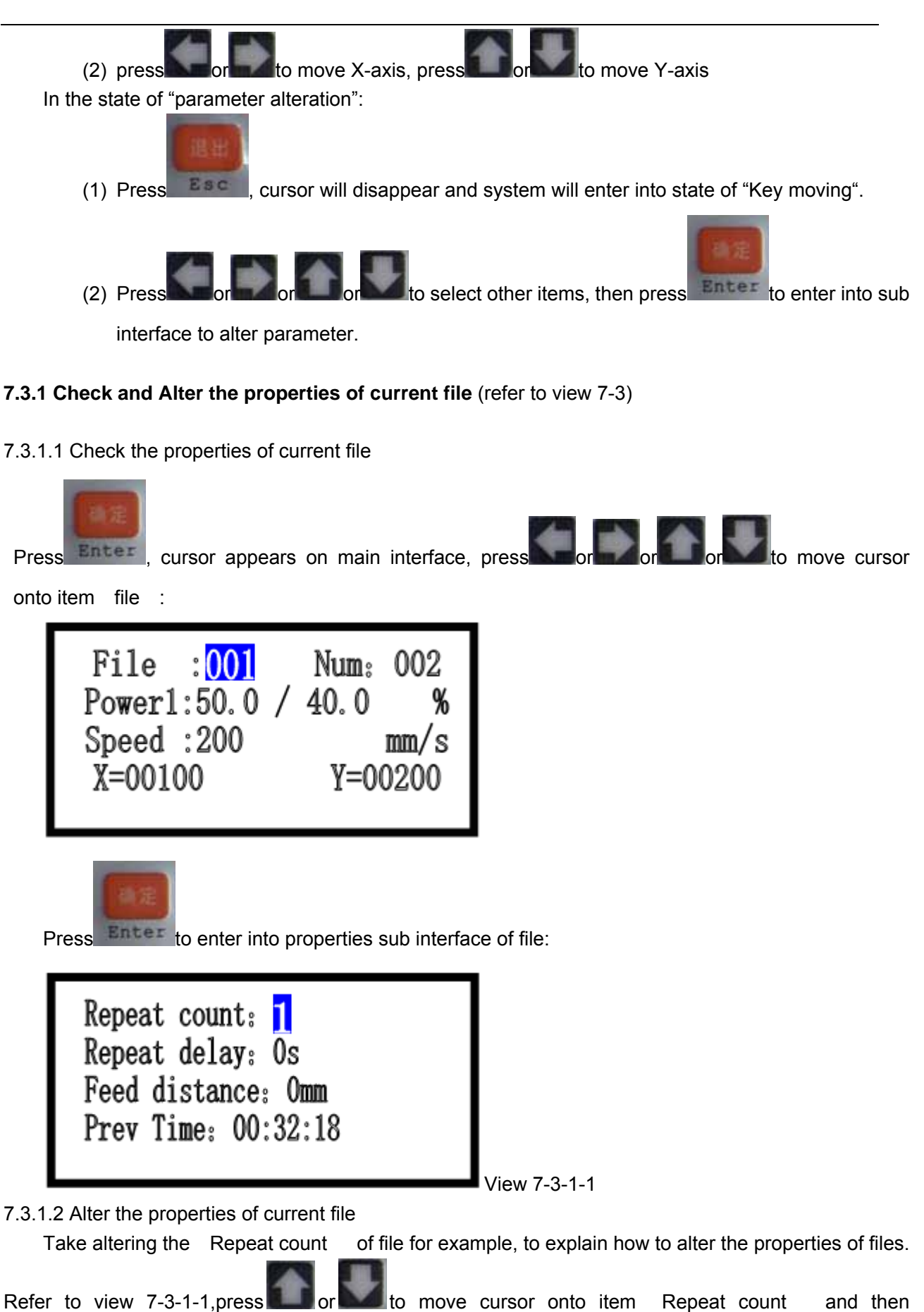

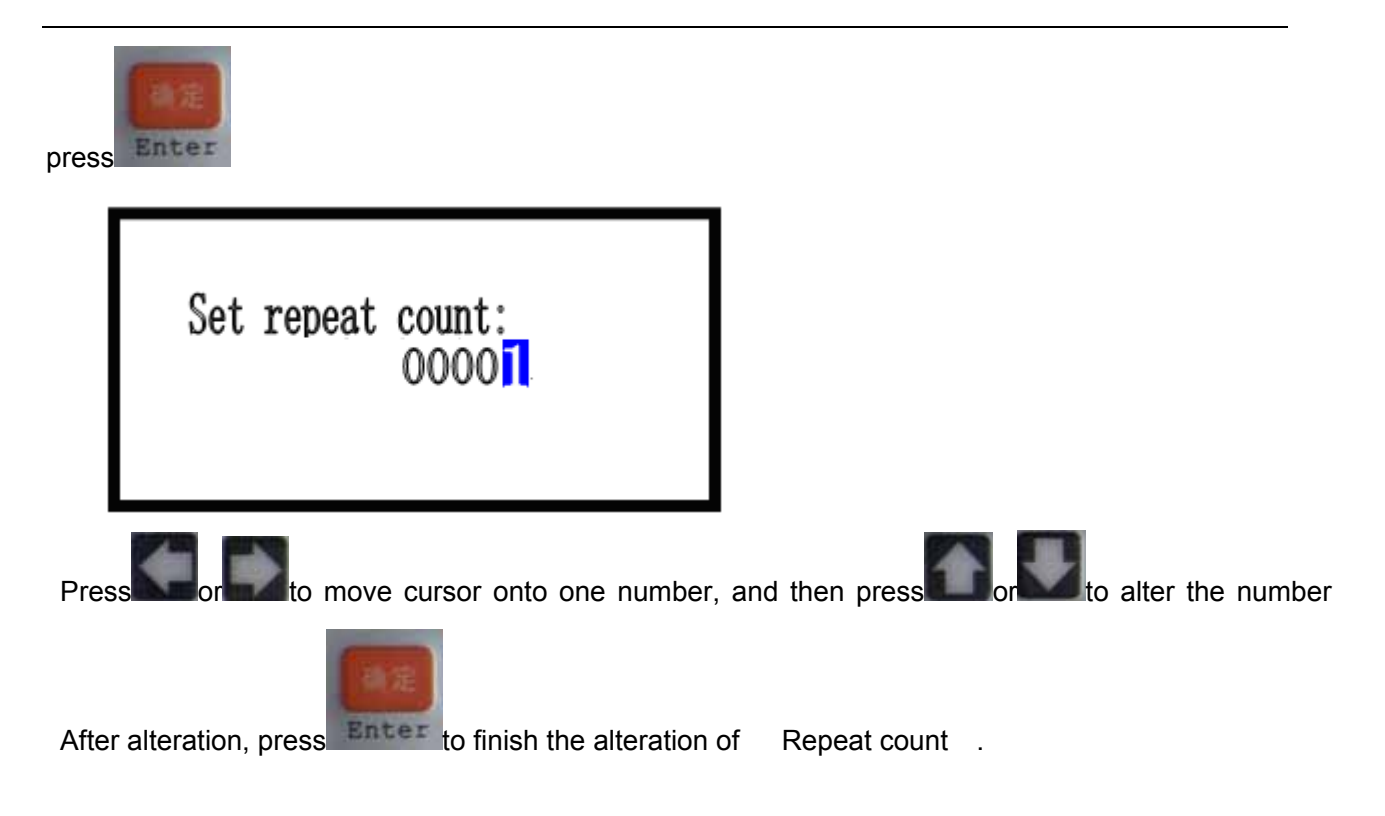

## 7.3.2 Clear total working times of file (refer to view 7-3)

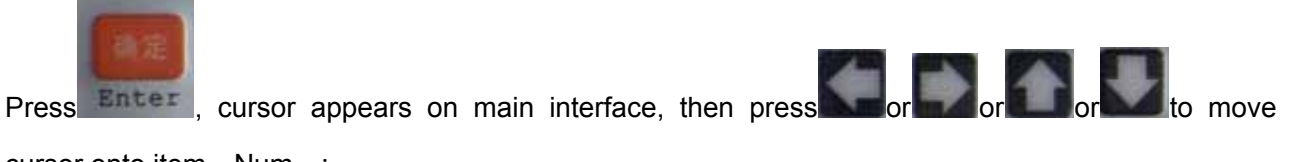

cursor onto item [Num]:

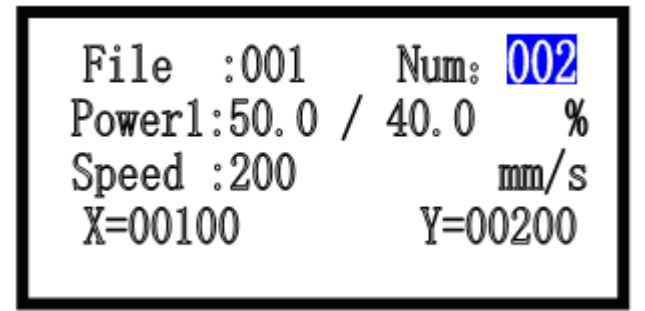

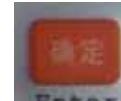

Press Enter to enter into sub interface:

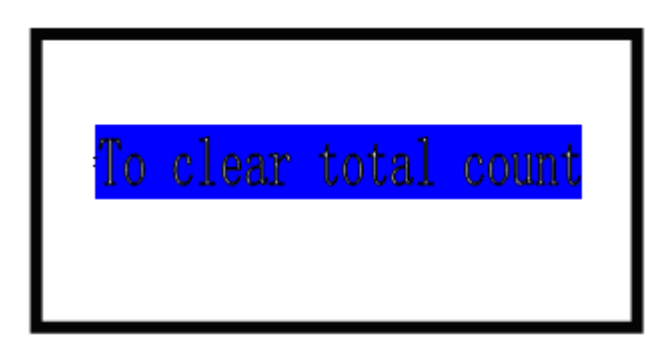

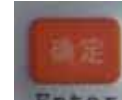

Press Enter to clear total working times of file.

## 7.3.3 Switch between "Power 1"&"Power 2" (refer to view 7-3)

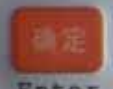

onto item [power] :

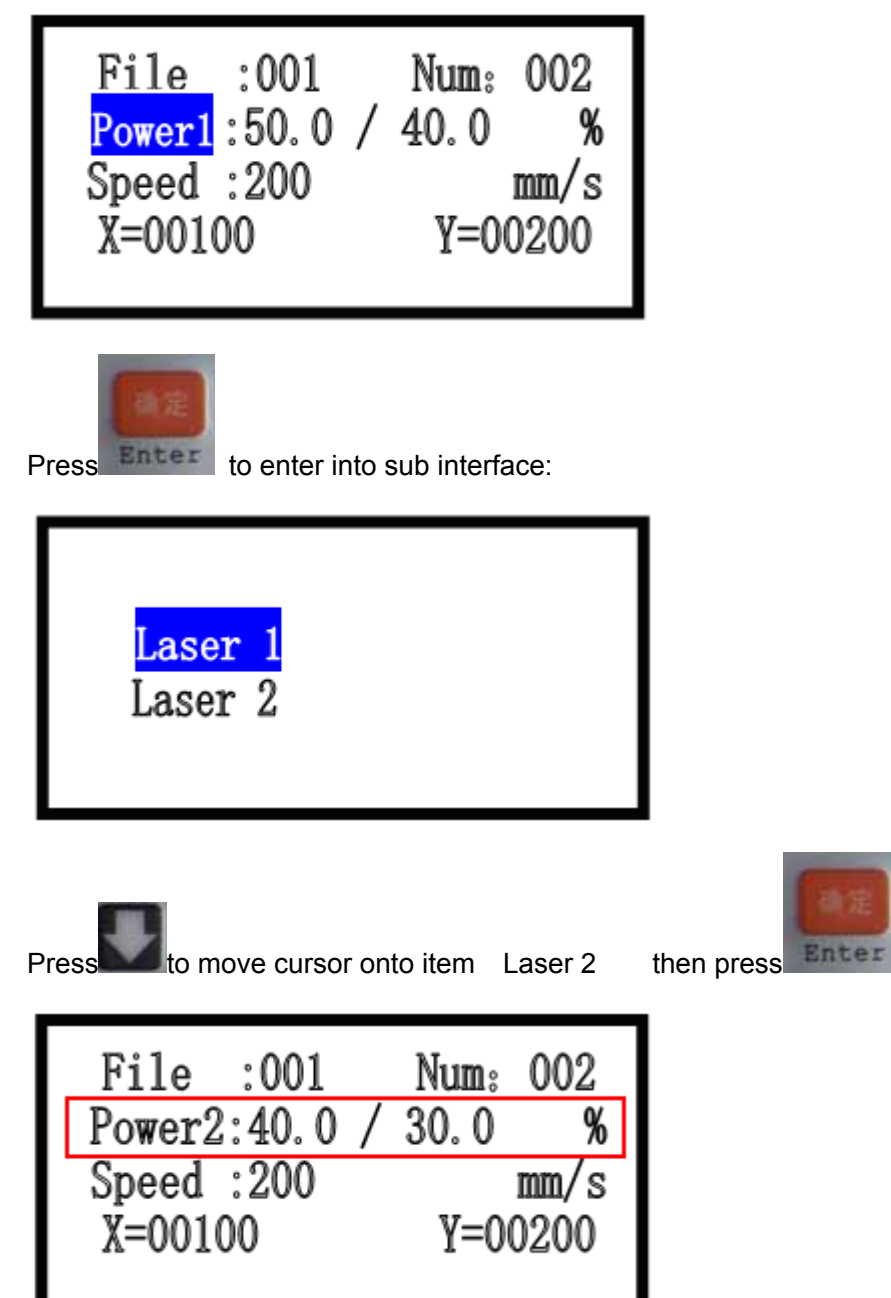

Similar operation can also switch "power 2" to "power 1".

7.3.4 Change speed, Maximum power, Minimum power (refer to view 7-3)

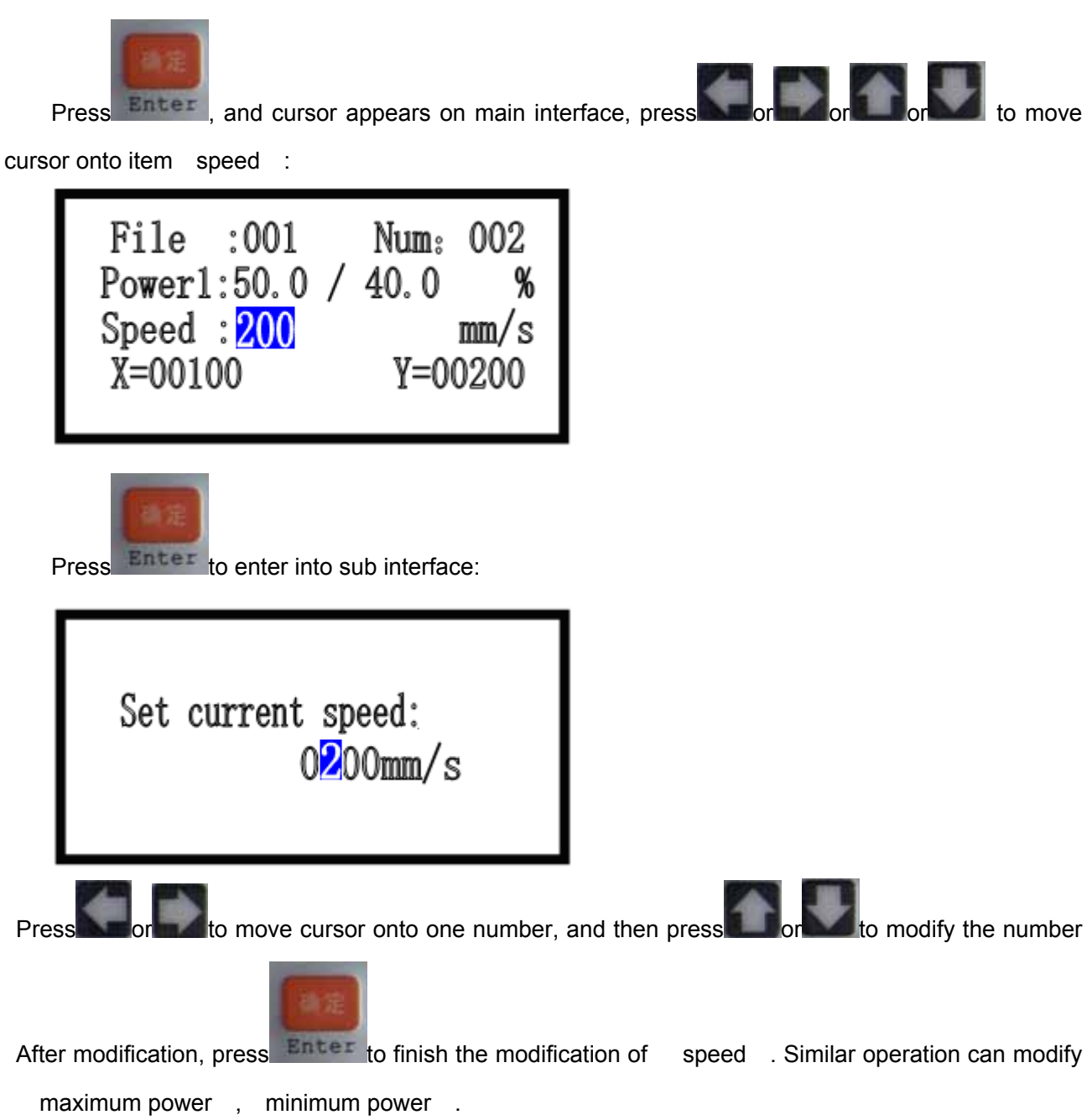

## 7.4 Main menu function

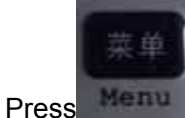

to enter into main menu interface.

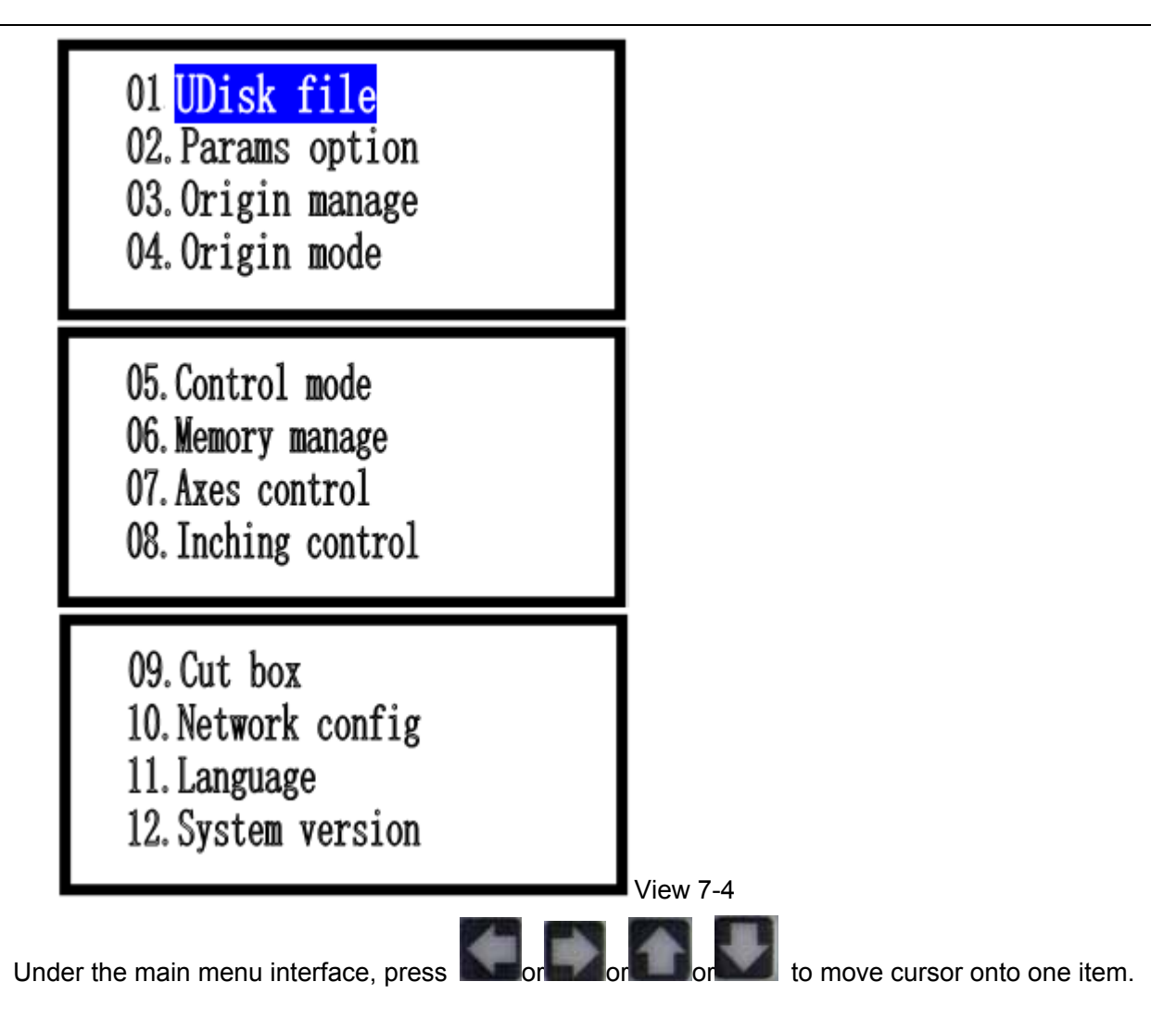

### 7.4.1 UDisk file (Refer to View 7-4)

This UDisk file system only support FAT32.

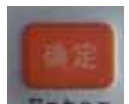

Under the main menu interface, move cursor onto [UDisk file], press to enter into [Disk

file ] interface (User must insert U-disk into U-disk interface in control board of AWC608)

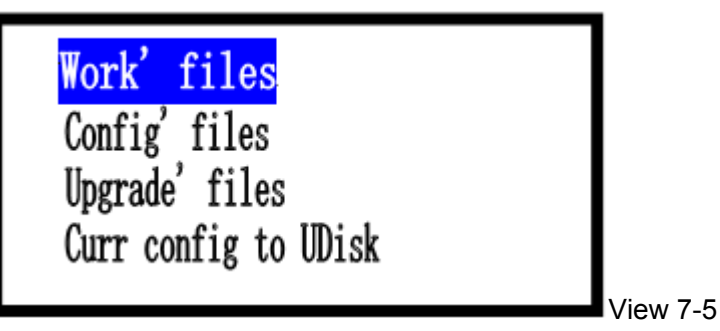

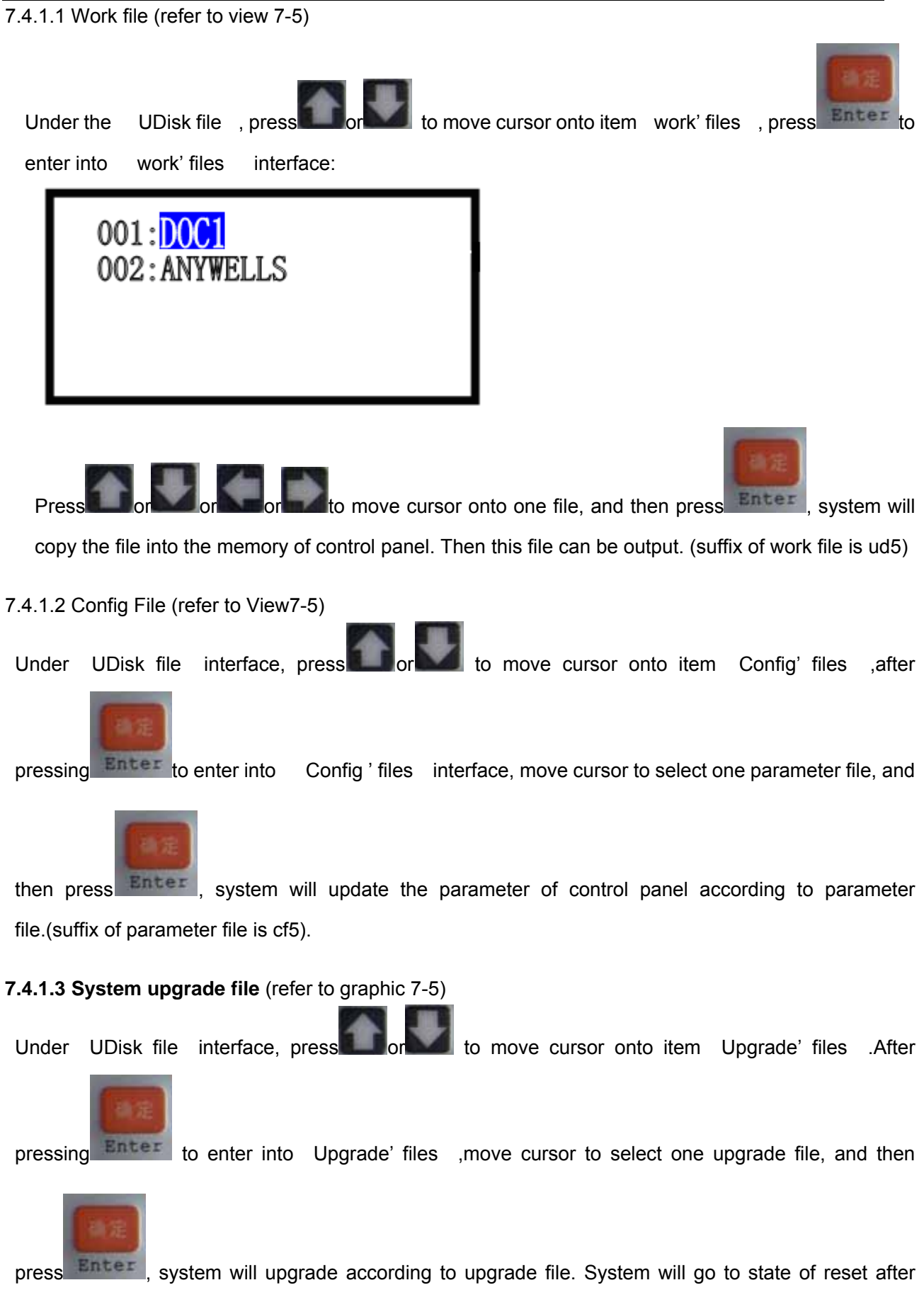

upgrade finished. During update, don't cut power of control panel. Otherwise it will damage the system.

(suffix of system upgrade file is ug5).

7.4.1.4 Save Current parameter to UDisk(refer to graphic 7-5)

Under [UDisk file] interface, press to move cursor onto item [Curr config to UDisk].

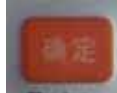

Press stem will copy a parameter of control panel into U-disk. The file name is Params.cf5.

7.4.2 Parameter Option(refer to view 7-4)

Under the main menu interface, press or or or or or to move cursor onto item

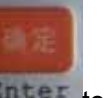

[Params Option]. Press Enter to enter into [Params Option] interface;

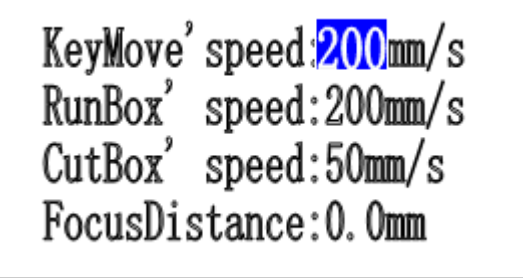

[KeyMove' speed]: Traveling speed of key on LCD panel.
[RunBox' speed]: Traveling speed around graphic border.
[CutBox' speed]: Cutting speed on graphic border.

[FocusDistance] :Autofocus distance of Z-axis.

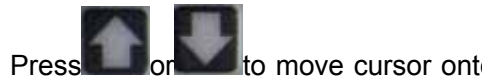

Take

for to move cursor onto one item, press Enter to enter into sub interface, and then

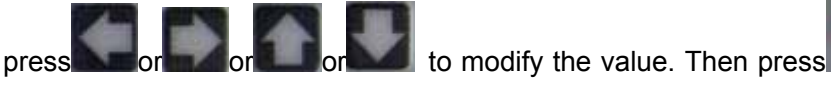

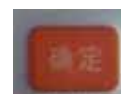

Enter to finish the modification

of this parameter.

### 7.4.3 Origin manage (Refer to view 7-4)

Under the main menu interface, press or or or or to move cursor onto item (Origin

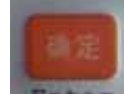

manage], then press to enter into [Origin manage] interface:
`

| <mark>Origin 1</mark><br>Origin 2<br>Origin 3<br>Origin 4                                                                                                    |
|----------------------------------------------------------------------------------------------------|
| Press or to move cursor onto one item, and then press                                                                                                    |
| Move to Origin1<br>Current as Origin1<br>Origin1(X):20.0mm<br>Origin1(Y):30.0mm                                                                                               |
| Move cursor onto item [move to origin1], and then press Enter, system will move laser head to the original position 1 (X=20.0mm, Y=30.0mm).                                   |
| Move cursor onto item [Current as Origin1], and then press                                                                                                    |
| Move cursor onto item 【origin 1(X)】 or item 【origin 1(Y)】, then press Enter, it will enter into sub interface to do modification manually on coordinate of original position. |
| 7.4.4 Origin Mode (Refer to view 7-4)                                                                                                    |
| Under the main menu interface, pressed or and or and or and to move cursor onto item ( Origin mode ) , then pressed or an anticer to enter into ( Origin mode ) interface:    |

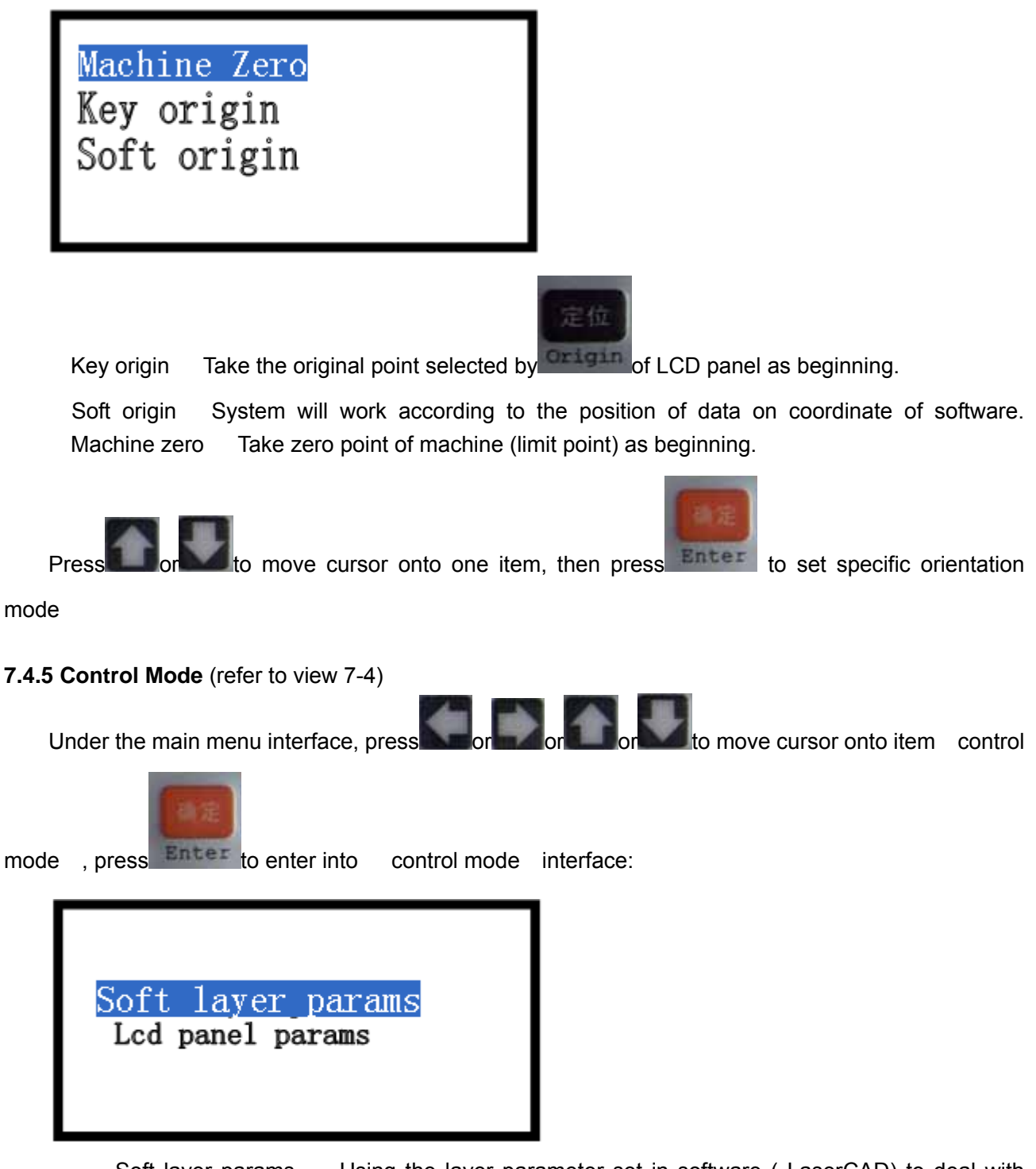

[Soft layer params] : Using the layer parameter set in software (LaserCAD) to deal with graphic and data. (Including: speed, maximum power and minimum power of laser 1, maximum power and minimum power of laser 2)(Regarding the instruction of layer parameter, please refer to 4.3layer parameter)

[LCD Panel params] :Using the parameter set in the main interface of LCD panel to deal with graphic and data. (Including: speed, maximum power and minimum power of laser 1, maximum power and minimum power of laser 2)(Regarding the instruction to the main interface of LCD Panel, please refer to 7.3 function instruction of main interface.)

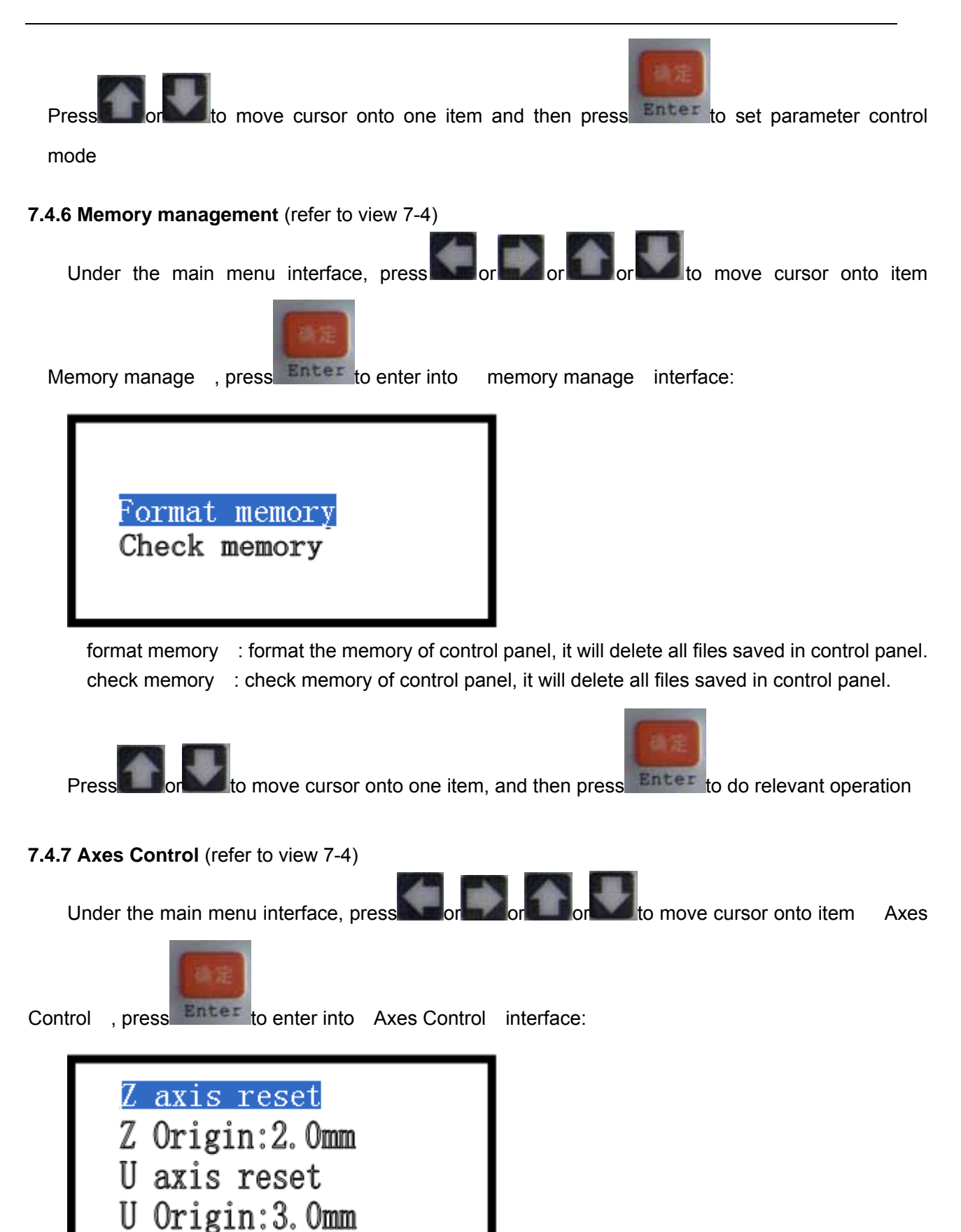

[Z axis reset] : Z-axis starts to move to reset

[Z Origin:2.0mm] : the mobile distance of Z-axis in opposition direction after reaching limit.

【U axis reset】; U-axis starts to move to reset. U-axis can't reset when U-axis is feeding axis (Regarding the function and configuration of U-axis, please refer to 3.3.2.4 Function and configuration)

[U axis orgin:3.0mm] :the mobile distance of U-axis in opposition direction after reaching limit.

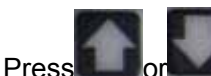

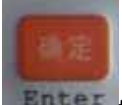

lor for move cursor, and then press Enter to do operation and setting

7.4.8 Inching control (refer to view 7-4)

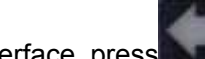

Under the main menu interface, press or or or or or to move cursor onto item [Inching

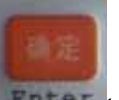

control ], press Enter to enter into [Inching control ] interface:

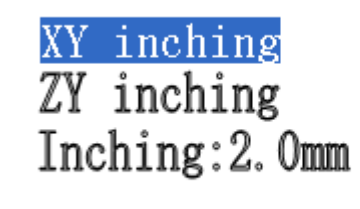

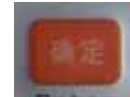

Press Enter to move cursor to select one item

When select item [XY inching], press or to move laser head with the length of [inching]

distance ] in the X direction, press for a low or laser head with the length of [inching distance] in the Y direction.

When select item 【Z/U inching】, press or to move laser head with the length of 【inching

distance ] in the U direction, press to move laser head with the length of [inching distance] in the Z direction.

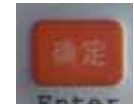

When select item [inching distance], press **Enter** to enter into sub interface to set [inching distance].

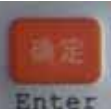

Under [inching control] interface, press Enter to go back to the main menu interface.

7.4.9 Cut box (refer to view 7-4)

Under the main menu interface, press or or or or or or or to item [cut box],

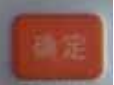

then press **Enter** to enter into [cut box] interface:

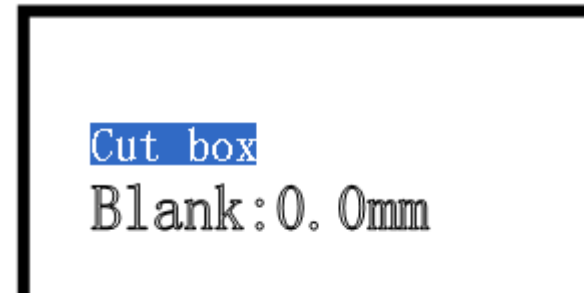

[blank]: The distance between border of graphic and border of cut part.

Press or to move cursor onto one item

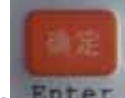

When select item [cut box], press Enter, system will cut outline border at the speed of [Speed

of cutting border ] and at the power set in the main interface (Regarding [Speed of cutting border], please refer to 7.4.2 parameter setting; Regarding the power in main interface, please refer to 7.3 function instruction of Main interface)

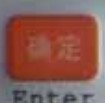

When select item [Blank], press Enter to enter into sub interface to set [blank].

#### 7.4.10 Network Config (refer to view 7-4)

Under the main menu interface, press or or or or or to item to move cursor onto item Network

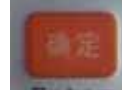

config], and then press **Enter** to enter into [network config] interface:

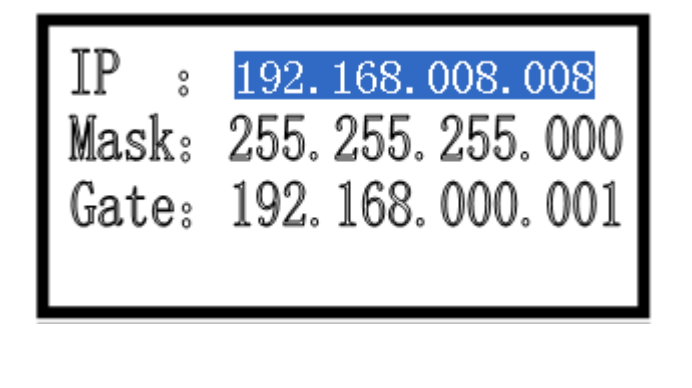

Press or to move cursor onto one item, then press to enter into sub interface to

modify this value

(Regarding more content of network communication of computer and control panel, please refer to 3.2.2 Select network communication mode )

## 7.4.11 Languages (refer to view 7-4)

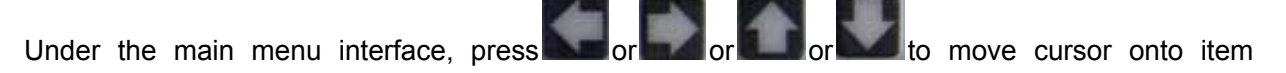

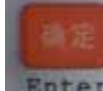

[language], and then press Enter to enter into [language] interface:

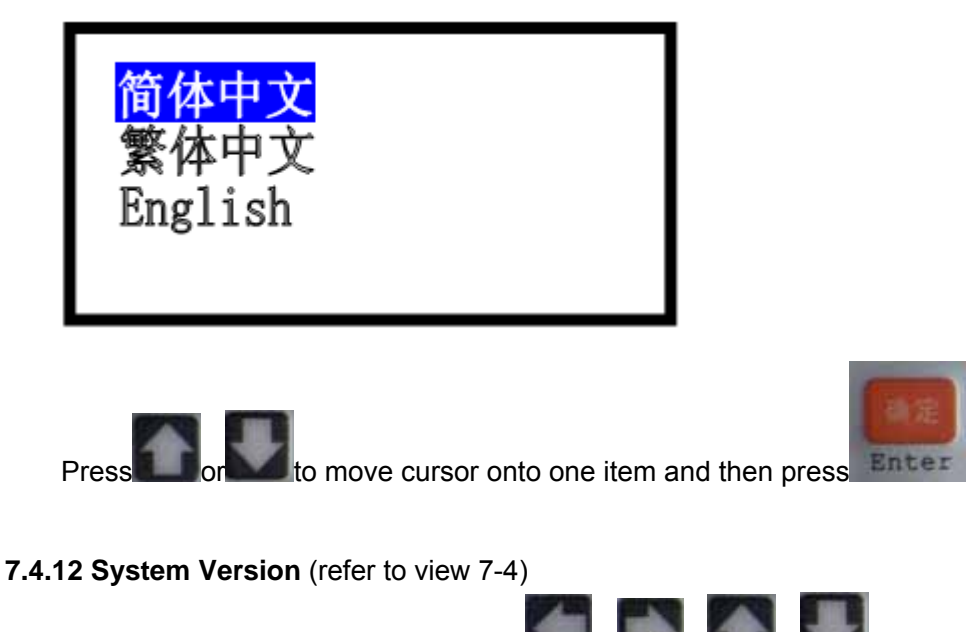

Under the main menu interface, press or or or or or to move cursor onto item [system]

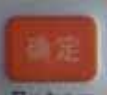

version], press Enter to enter into [system version] interface:

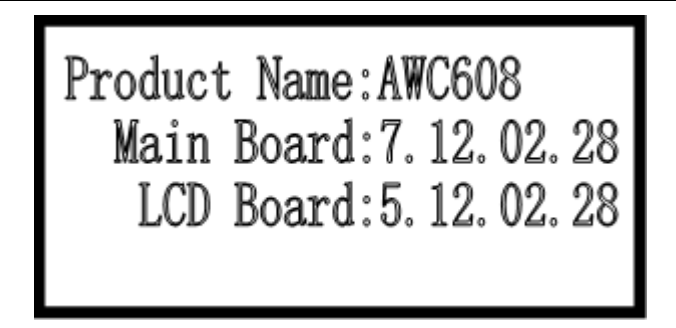

Version of [Main Board] can be upgraded by [UDisk file] to the newest one. (Refer to 7.4.1.3 System upgrade file)

# 7.5 Z/U axis

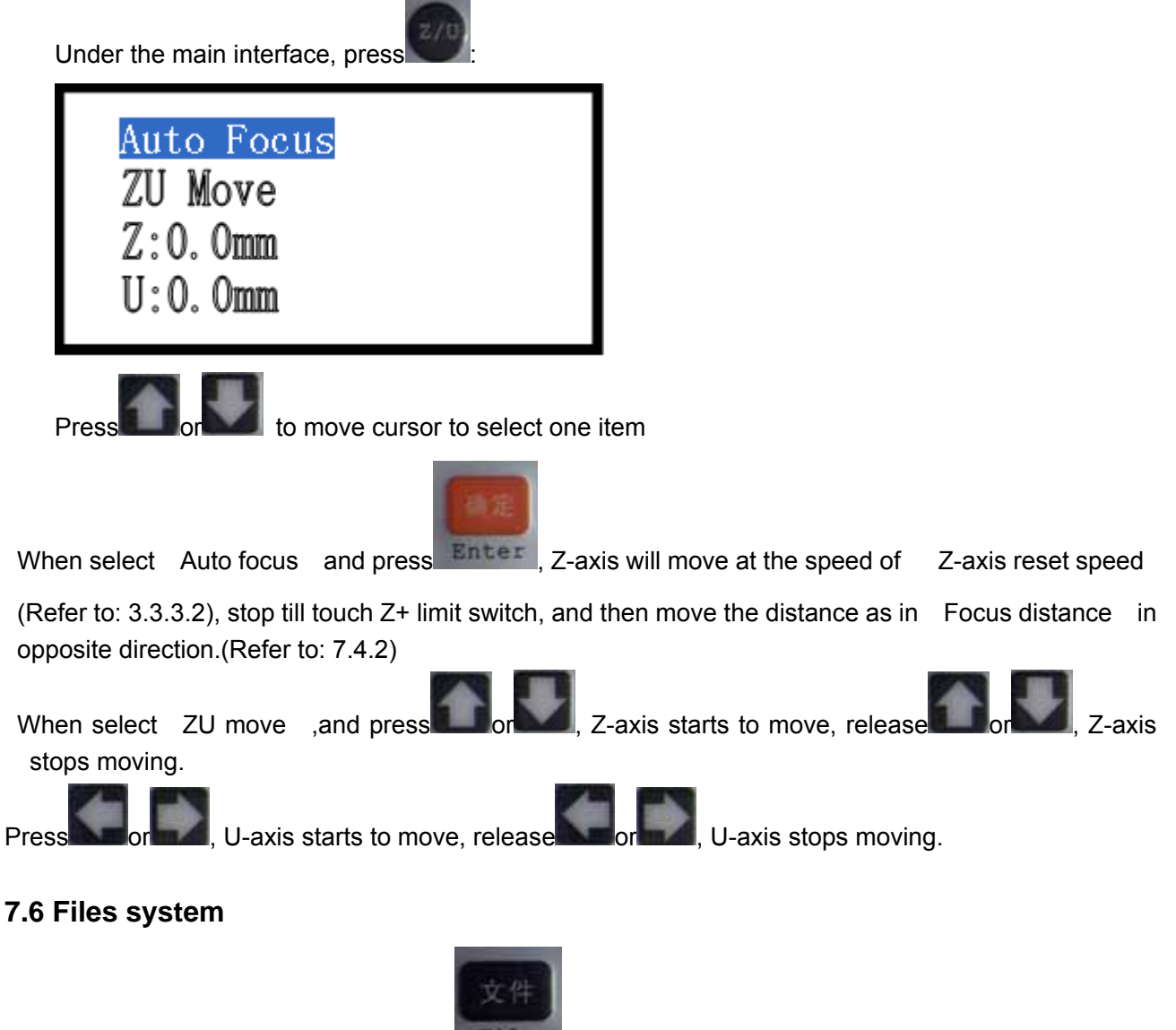

Under the main interface, press File to enter into [file] interface:

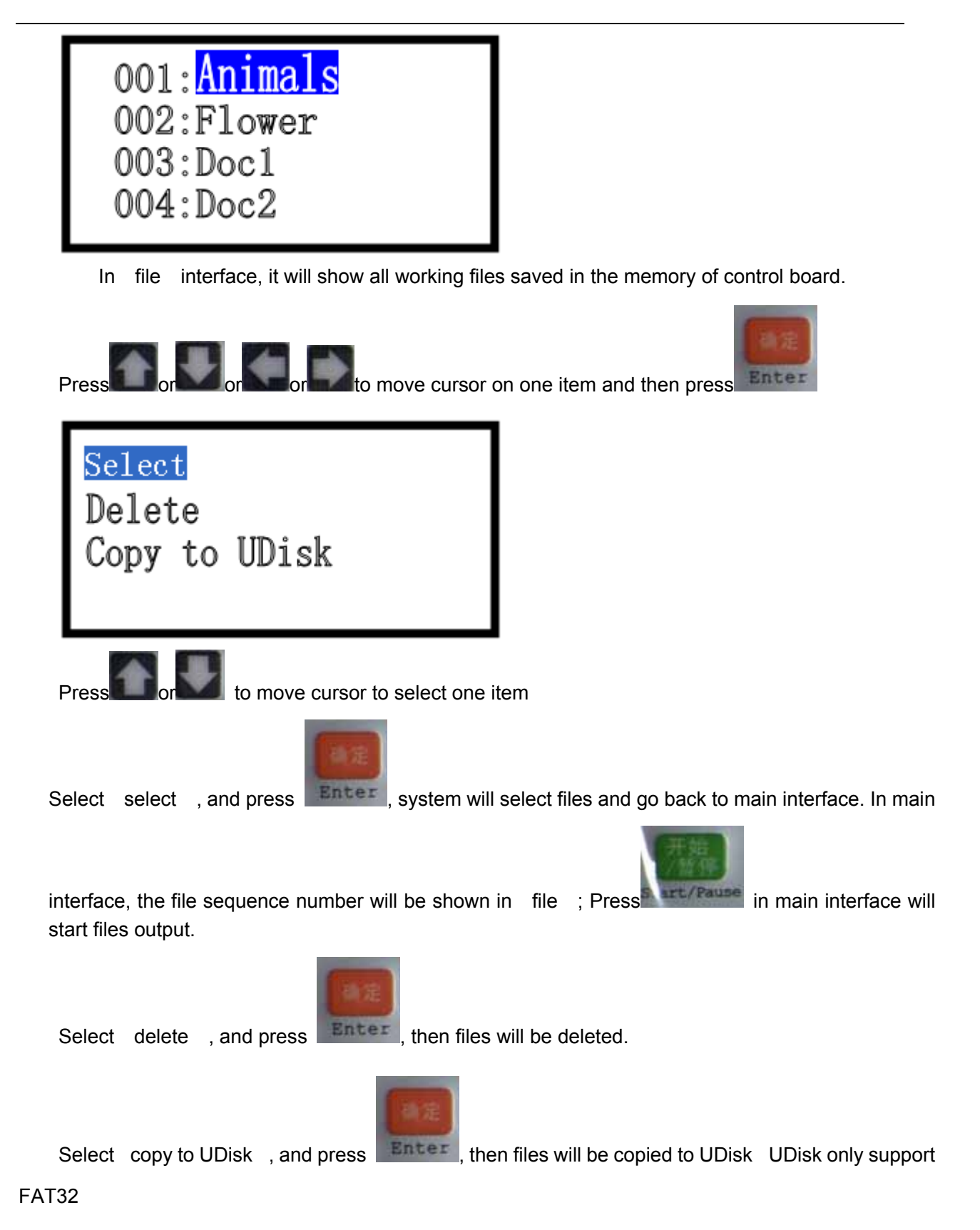

# Chapter 8 Introduction Manual of Color LCD Panel

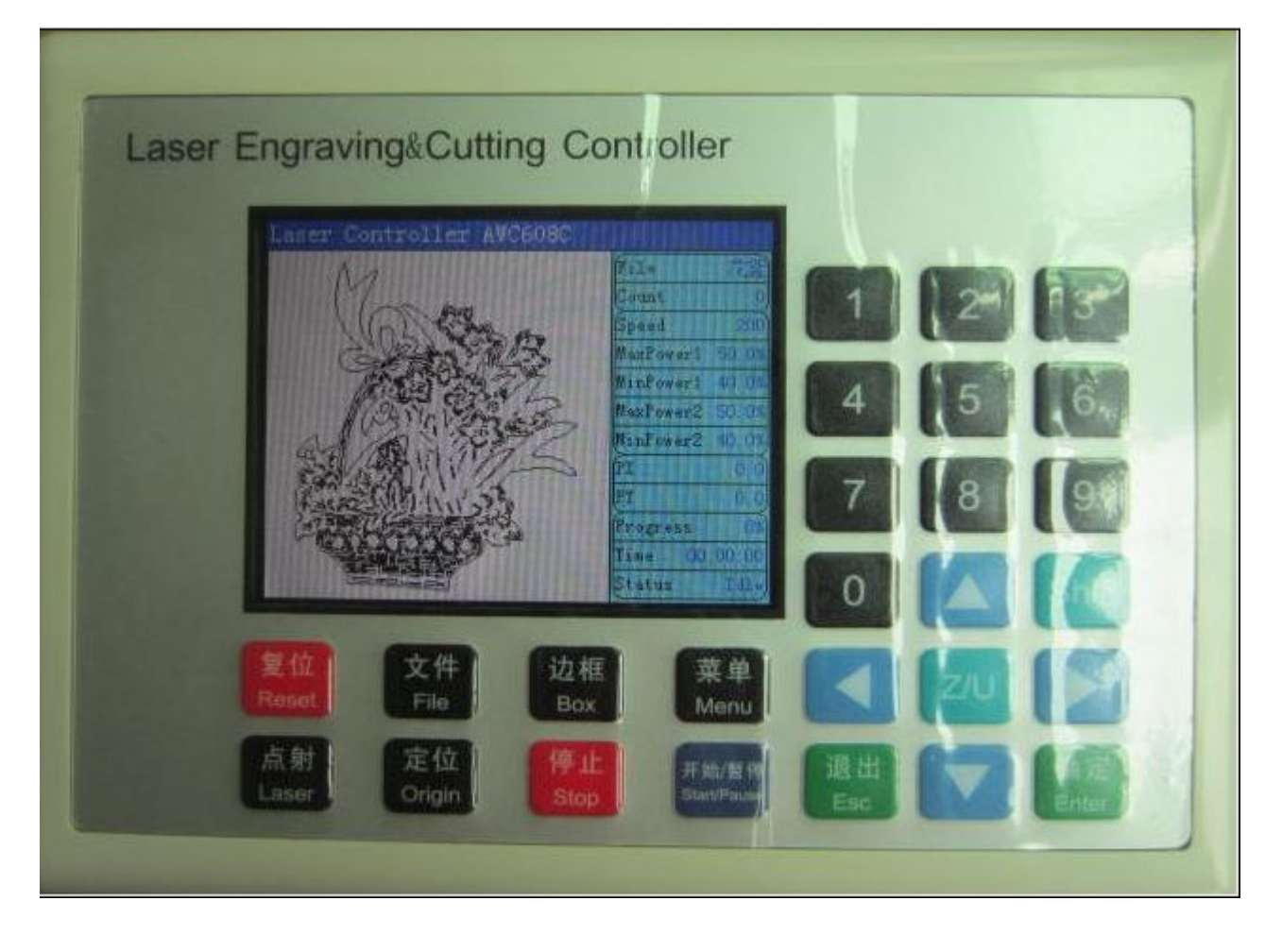

# 8.1 Function introduction to each key

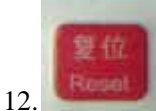

"Reset" Key: Press this key, machine can enter into the state of reset under any circumstances, and then go back to "Original point"

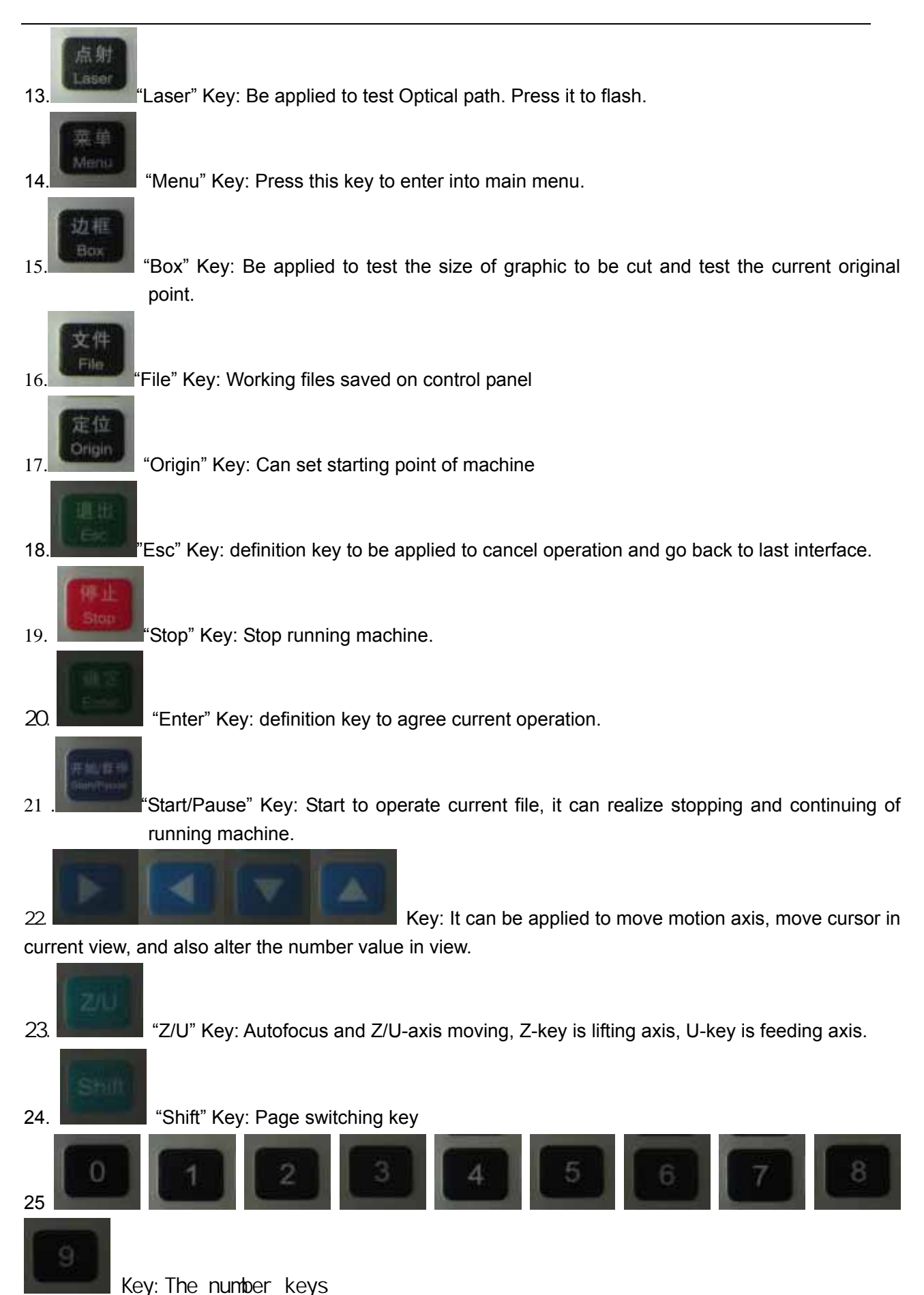

#### 8.2 Interface of starting computer

Interface of starting computer shown as below:

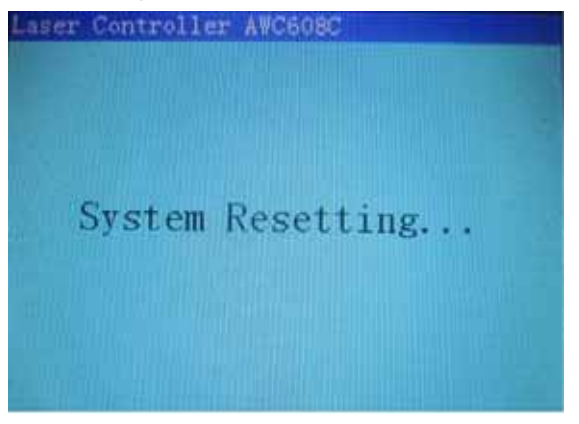

After initialization, it enters into main interface shown as below:

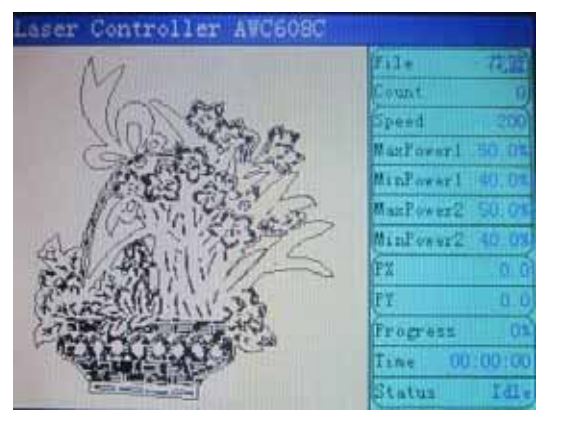

[File]: show the file name. the left to display graphics

[Count]: show times of current diagram after adding one by one.

[Speed]: Speed value set during machining graphic

[MaxPower 1]: Machining graphic, showing the maximum of laser power; idle laser power of

1, the corresponding fixed fire.

[Minpower 1] It is minimum power(power when turn around)

[Maxpower 2] shown as below:

[Minpower 2] shown as below:

[PX]: show X-axis value of laser head with machine

[PY]: show Y-axis value of laser head with machine

[Progress]: show the progress of the work

[Time]: show machine processing time

[Status]: : Currently in a state or idle state.

# 8.3 Function introduction to main interface

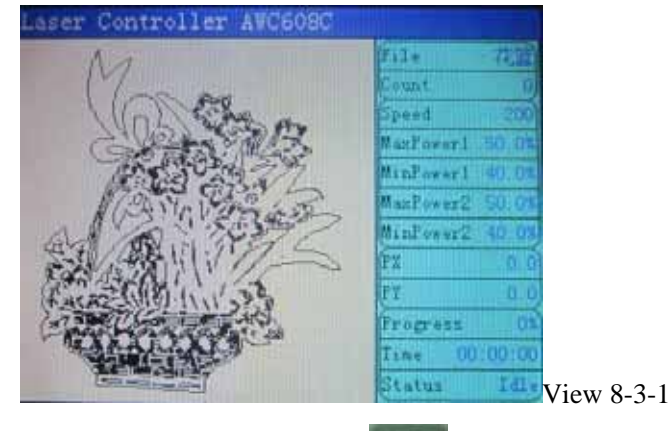

Under the main interface, press cursor will appear on one item selected show as below:

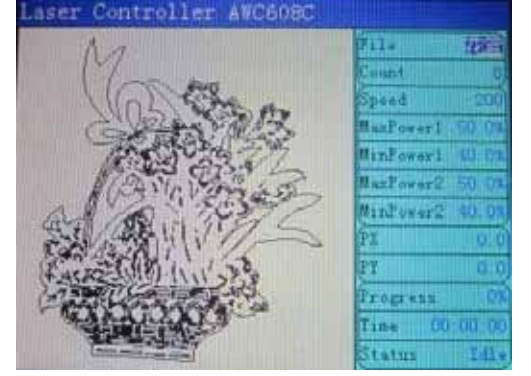

When there is no cursor, system is in state of "Key moving"; when there is cursor, system is in state of "parameter alteration".

In the state of "Key moving":

(3) press , cursor will appear and system will enter into state of "parameter alteration" ;

(4) press or to move X-axis, press or to move Y-axis

In the state of "parameter alteration":

(3) Press , cursor will disappear and system will enter into state of "Key moving".
(1) P

(4) Press or for for the select other items, then press to enter into sub interface to alter parameter.

#### 8.3.1 Check and Alter the properties of current file (refer to view 8-3-1)

8.3.1.1 Check the properties of current file

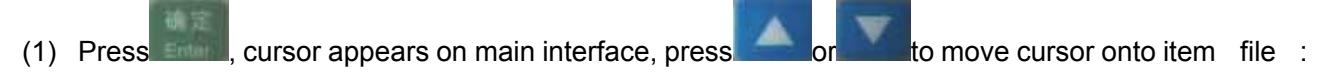

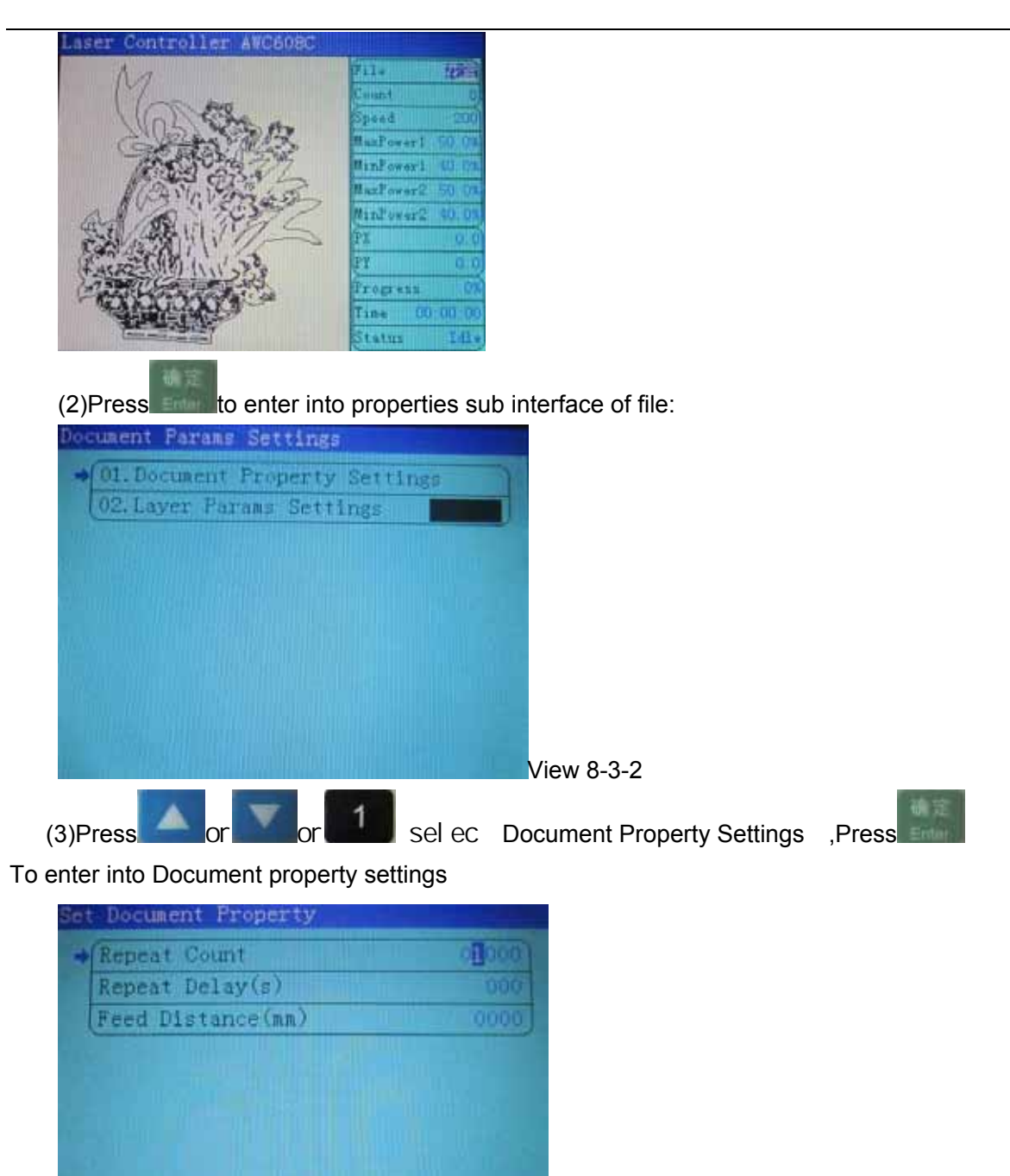

View 8-3-3

8.3.1.2 Alter the properties of current file

Take altering the [Repeat count] of file for example, to explain how to alter the properties of files.

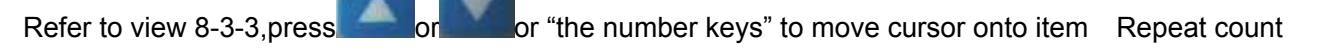

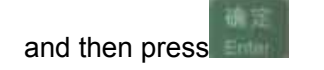

| Set Document Property                                                                                                    |
|----------------------------------------------------------------------------------------------------|
|                                                                                                    |
| Repeat Delay(s)                                                                                                    |
| Feed Distance(mm) 0000                                                                                                    |
|                                                                                                    |
| 8.3.1.3 Layer Params Settings                                                                                                    |
| Press , The main interface appears the cursor, then press or to move cursor onto item [File]: View 8-3-1                                   |
| Press to enter into properties sub interface of file: View 8-3-2                                                                           |
| Press or or select [layer Params settings], Press to enter into layer                                                                      |
| Params settings                                                                                                    |
| Layer Color       Work Mode       Speed(mm/s)       MaxPower1(%)       MaxPower2(%)       MaxPower2(%)       MinPower2(%)       View 8-3-4 |
| 8.3.1.4 Alter the properties of current file                                                                                               |
| Take altering the [Speed] of file for example, to explain how to alter the properties of files. Refer to                                   |
| view 8-3-4, press or "the number keys" to move cursor onto item [Speed] and then                                                           |
| press or to move cursor onto "the number", select "the number                                                                              |
| keys", press , Changes to complete the [Speed]                                                                                             |
| 8.3.2 Clear total working times of file (refer to view 8-3-1)                                                                              |
| Press , cursor appears on main interface, then press or to move cursor onto item [Count]:                                                  |

#### LASER ENGRAVING&CUTTING CONTROLLER AWC608

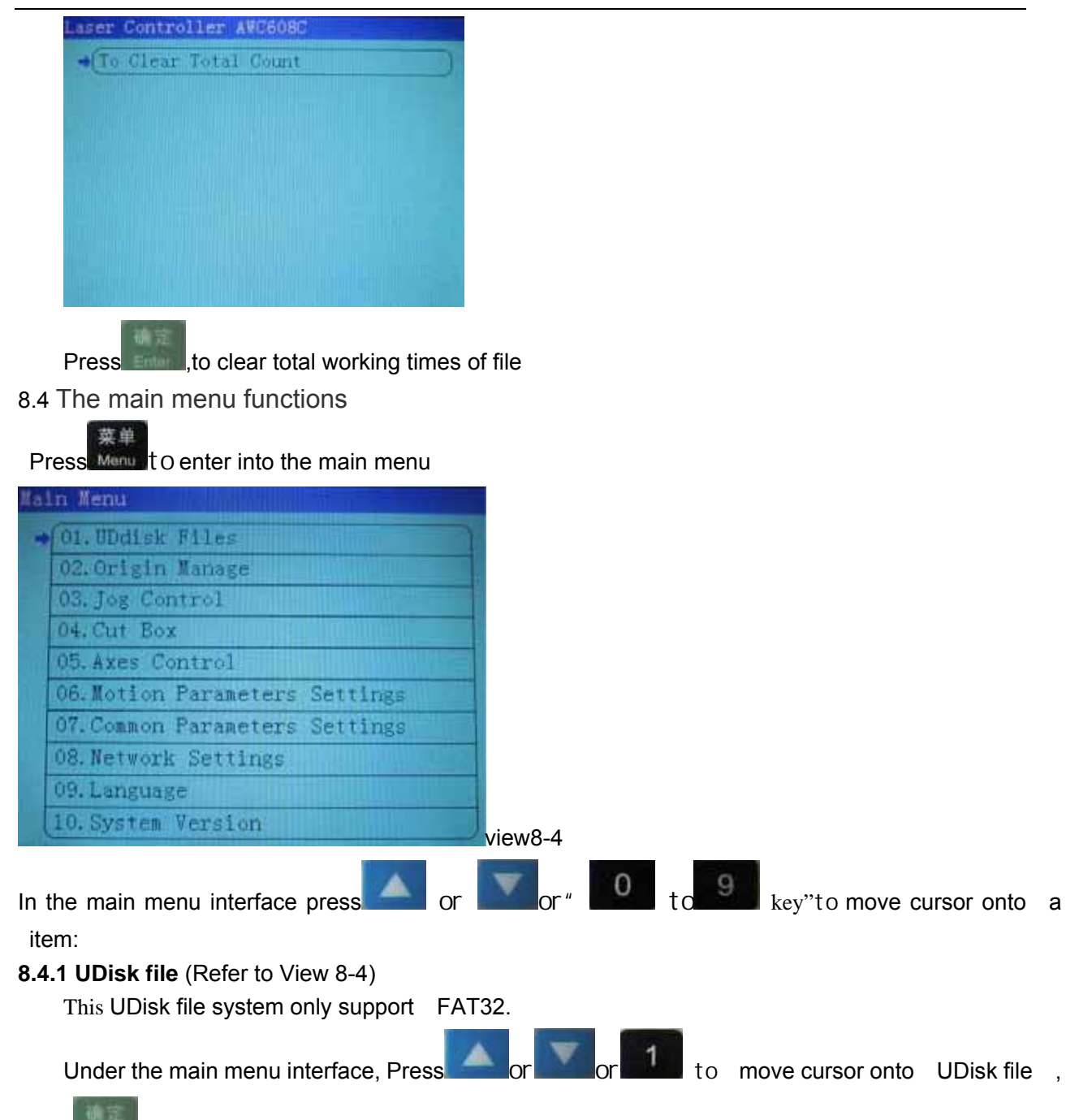

press to enter into [Disk file] interface (User must insert U-disk into U-disk interface in control board of AWC608C)

#### LASER ENGRAVING&CUTTING CONTROLLER AWC608

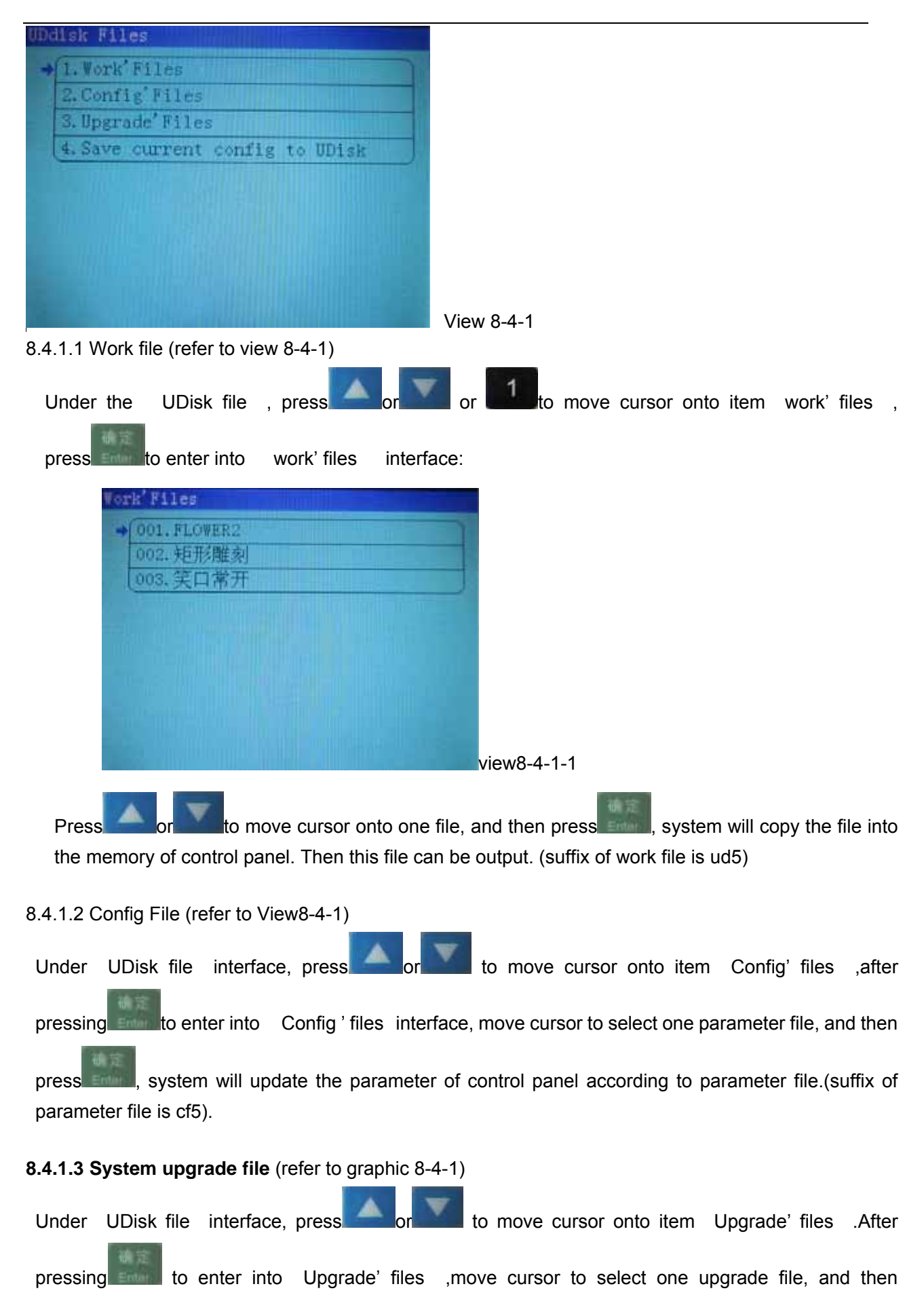

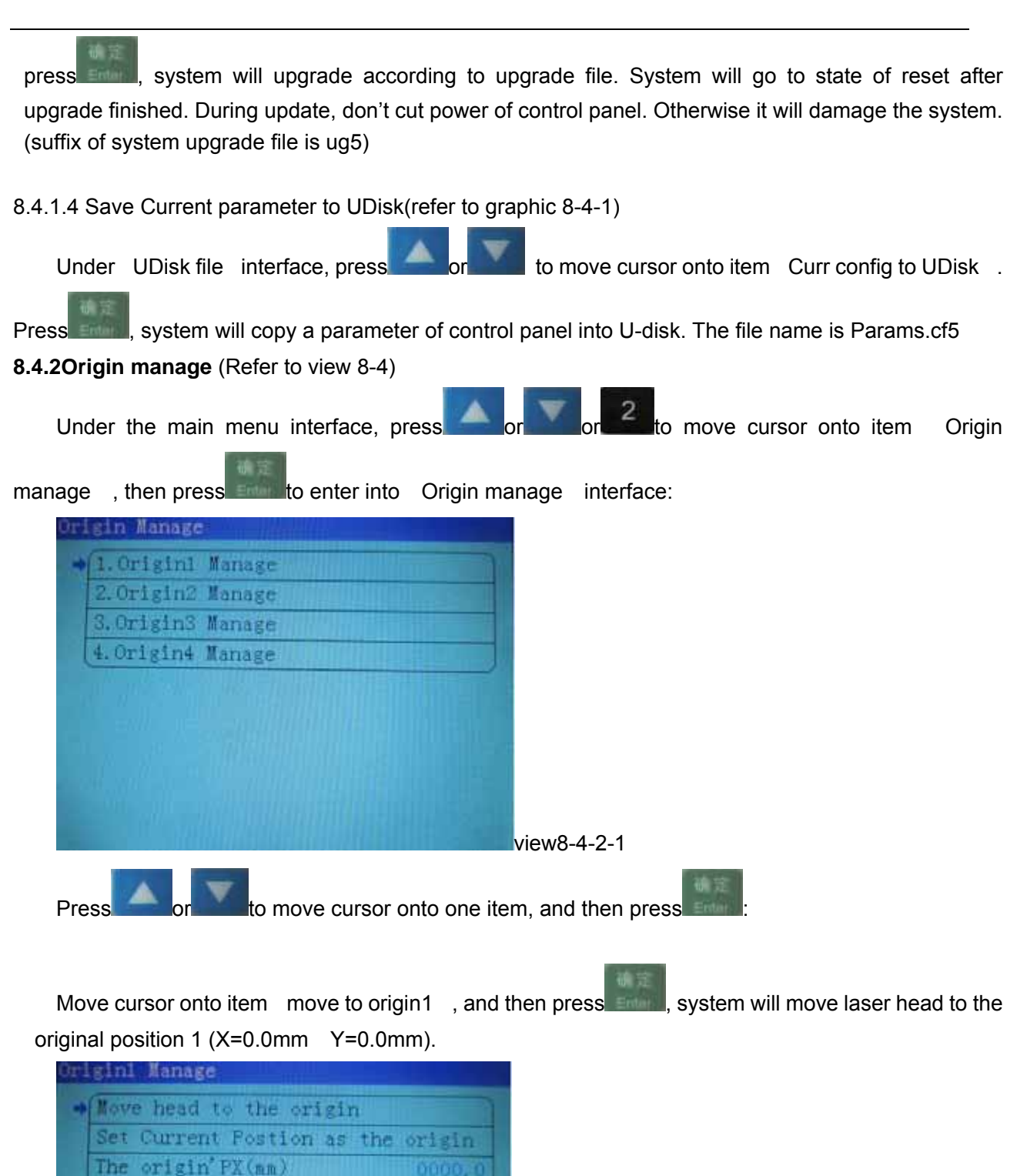

Move cursor onto item [Current as Origin1], and then press and a system will set the position of

view8-4-2-2

The origin' PY (mm)

| <u> </u>                                                                                                  |
|----------------------------------------------------------------------------------------------------|
| current laser head as original position 1.                                                                |
| 确定                                                                                                    |
| Move cursor onto item [origin 1(X)] or item [origin 1(Y)], then press                                     |
| interface to do modification manually on coordinate of original position.                                 |
| 8.4.3 Jog Control (refer to view 8-4)                                                                     |
| Under the main menu interface, press or or or to read to move cursor onto item [ Jog control ],           |
| press to enter into [Jog control] interface:                                                              |
|                                                                                                    |
| *X Jog:LEFTARIGHT; Y Jog:UPADOWN       Z Jog:UFADOWN, U Jog:LEFTARIGHT       Jop Distance(mm)             |
|                                                                                                    |
| Press to move cursor to select one item                                                                   |
| When select item [XY Jog], press or the move laser head with the length of [Jog                           |
| distance ] in the X direction, press or to move laser head with the length of [Jog distance]              |
| in the Y direction.                                                                                       |
| When select item 【Z/U inching】, press or be to move laser head with the length of 【Jog                    |
| distance ) in the U direction, press or to move laser head with the length of [Jog distance]              |
| in the Z direction.                                                                                       |
| When select item [Jog distance], press"the number key" to enter into sub interface to set [Jog distance]. |
| Under 【Jog control】 interface, press to go back to the main menu interface.                               |
| 8.4.4Cut box (refer to view 8-4)                                                                          |
| Under the main menu interface, press or or or or to item [cut box], then                                  |
| press to enter into 【cut box】interface:                                                                   |

| Start cutting box  |      |
|--------------------|------|
| Blank Distance(mm) | 000. |
|                    |      |
|                    |      |
|                    |      |
|                    |      |
|                    |      |
|                    |      |
|                    |      |
|                    |      |

[blank]: The distance between border of graphic and border of cut part.

Press or to move cursor onto one item

When select item [cut box], press even, system will cut outline border at the speed of [Speed of cutting border] and at the power set in the main interface (Regarding [Speed of cutting border], please refer to 8.4.parameter setting; Regarding the power in main interface, please refer to 8.3 function instruction of Main interface)

When select item [Blank], press to enter into sub interface to set [blank].

8.4.5 Axes Control (refer to view 8-4)

Under the main menu interface, press or or to move cursor onto item [Axes

Control ], press to enter into [Axes Control ] interface:

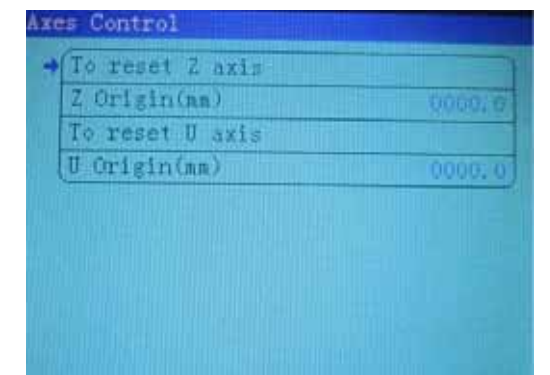

【Z axis reset】: Z-axis starts to move to reset

- 【Z Origin:2.0mm】: the mobile distance of Z-axis in opposition direction after reaching limit.
- [U axis reset]; U-axis starts to move to reset. U-axis can't reset when U-axis is feeding axis (Regarding the function and configuration of U-axis, please refer to 3.3.2.4 Function and configuration)
- [U axis orgin:3.0mm] the mobile distance of U-axis in opposition direction after reaching limit.

r to move cursor, and then press to do operation and setting

**8.4.6Motion Parameters Settings** (refer to view 8-4)

Under the main menu interface, press

Press

to move cursor onto item [ Motion

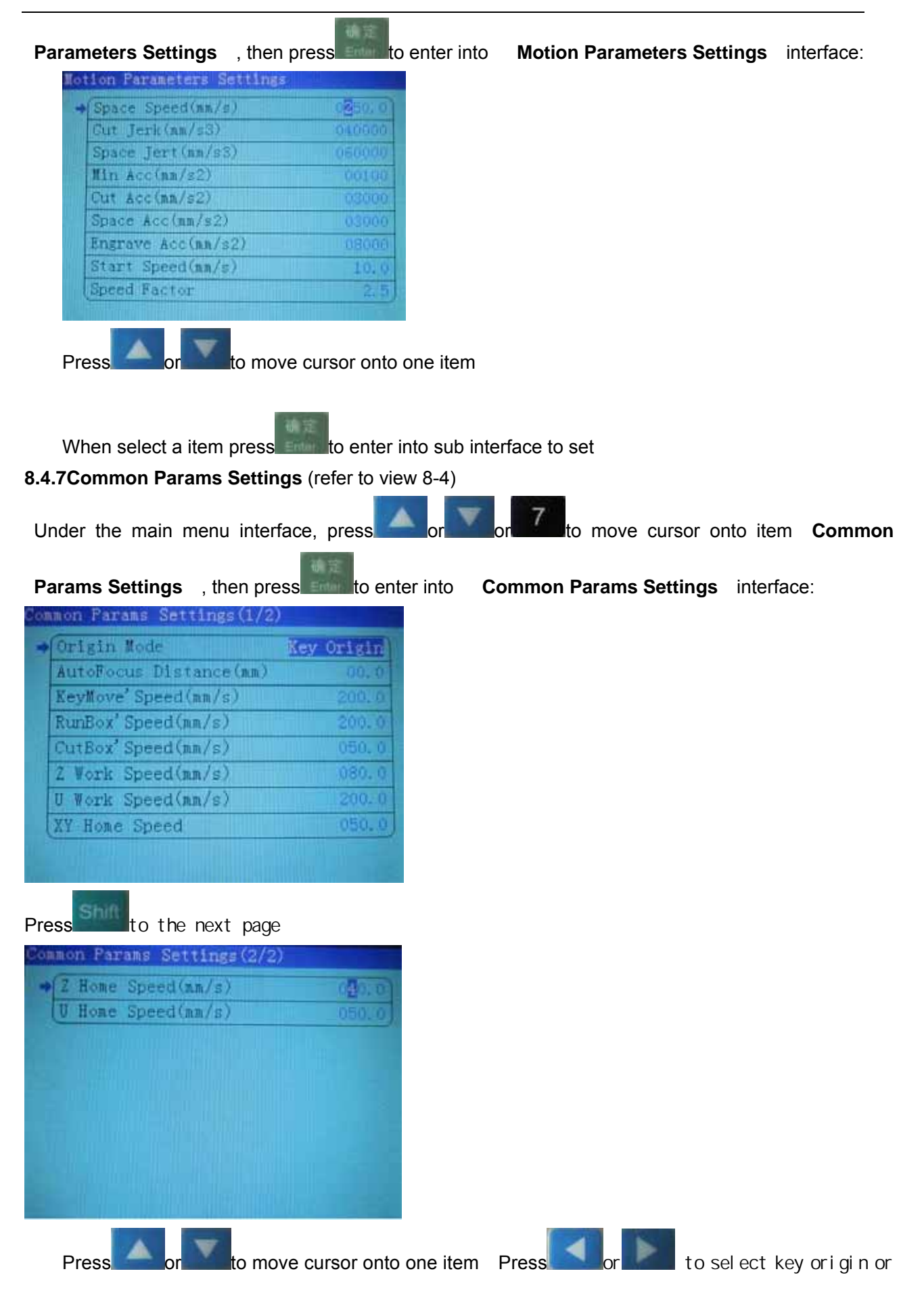

定位

Machine zero or Soft origin, Press the number keys can be set to the other numerical parameters.

[Key origin] : Take the original point selected by original of LCD panel as beginning.

[Soft origin]: System will work according to the position of data on coordinate of software.

[Machine zero]: Take zero point of machine (limit point) as beginning

8.4.8 Network Config (refer to view 8-4)

Under the main menu interface, press or or or move cursor onto item [Network

config], and then press to enter into [network config] interface:

| IP Fart1 | 192 |
|----------|-----|
| IF Part2 | 168 |
| IP Part3 | 008 |
| IP Part4 | 008 |
|          |     |
|          |     |
|          |     |

Press or to move cursor onto one item, Then press the number keys you can modify the value .

(Regarding more content of network communication of computer and control panel, please refer to 3.2.2 Select network communication mode )

## 8.4.9 Languages (refer to view 8-4)

Under the main menu interface, press or or or or whether to move cursor onto item [language],

and then press to enter into [language] interface:

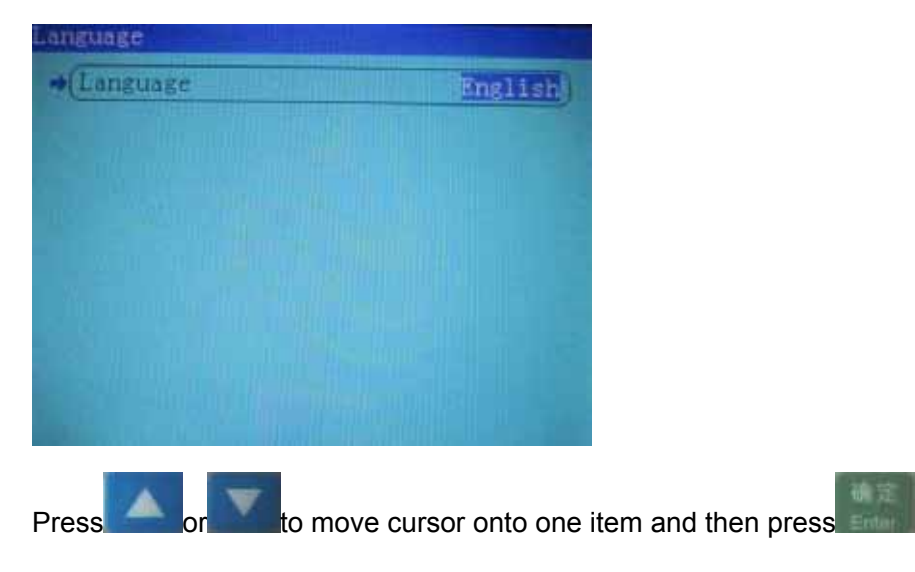

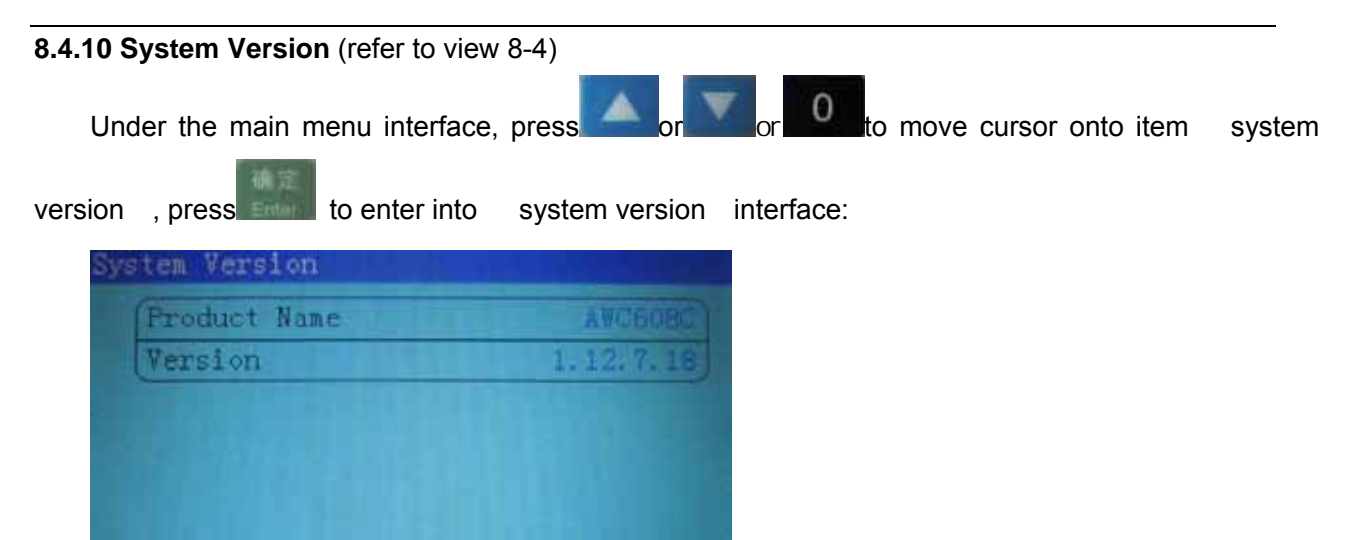

Version of [Main Board] can be upgraded by [UDisk file] to the newest one. (Refer to 8.4.1.3 System upgrade file )

#### 8.5 Z/U axis

Under the main interface, press

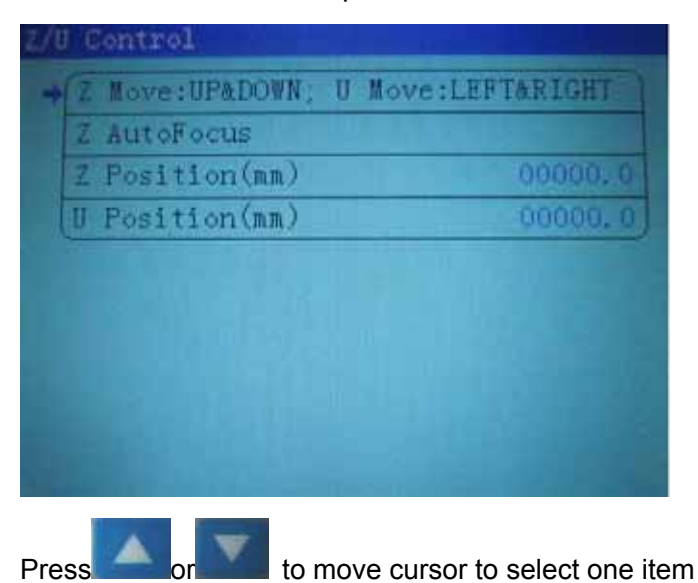

When select [Auto focus ] and press , Z-axis will move at the speed of [Z-axis reset speed ] (Refer to: 3.3.3.2), stop till touch Z+ limit switch, and then move the distance as in [Focus distance ] in opposite direction. (Refer to: 8.4.2)

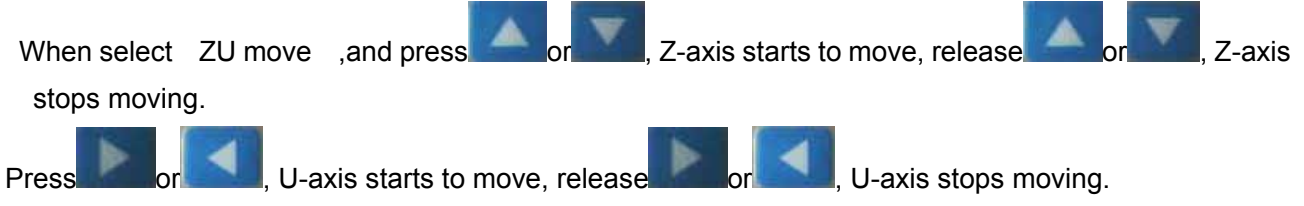

**[**Z Position **]** or **[**U Position **]** show Z position or u position

#### 8.6 Files system

Under the main interface, press to enter into [file] interface:

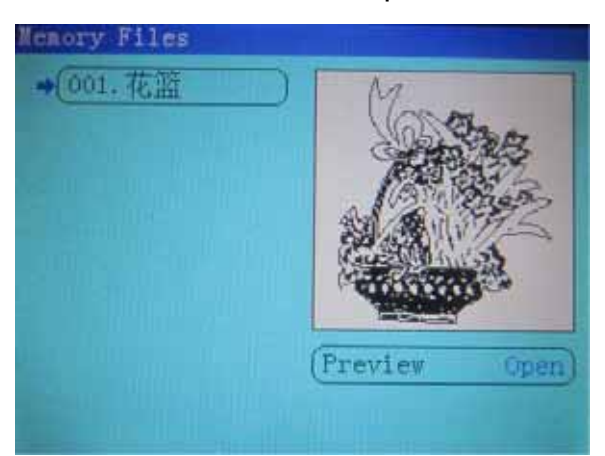

In [file] interface, it will show all working files saved in the memory of control board.

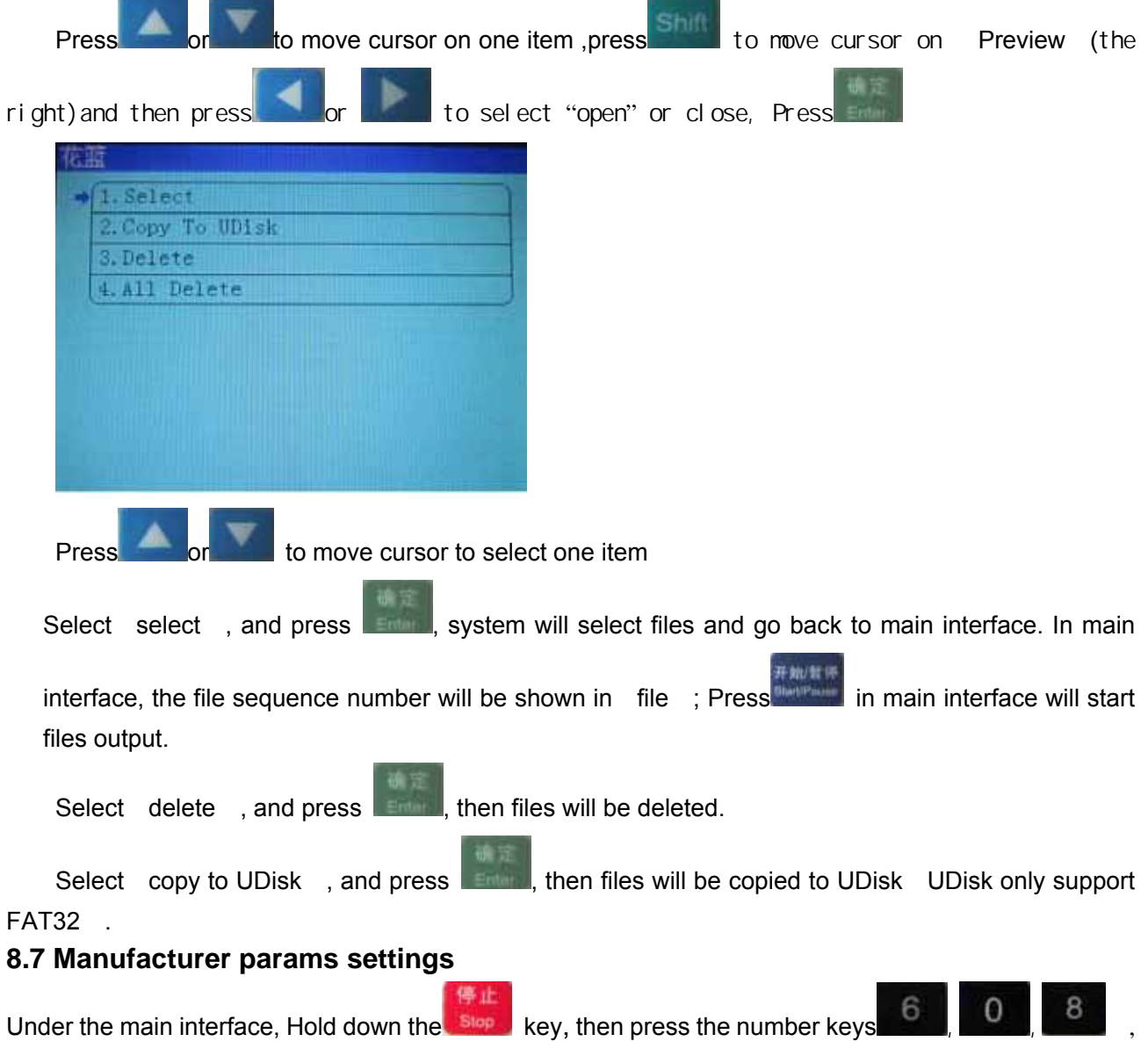

to enter into 【manufacturer params settings】 interface:

`

| Manufacturer Params Settings                                                                     |
|--------------------------------------------------------------------------------------------------|
| → 1.X Axis Parameters                                                                            |
| 2. Y Axis Parameters                                                                             |
| 3. Z Axis Parameters                                                                             |
| 4.U Axis Parameters                                                                              |
| 5. Laser Farameters                                                                              |
| 7 Reportion Config                                                                               |
| (1. Purceion coniris                                                                             |
|                                                                                                  |
|                                                                                                  |
|                                                                                                  |
| Press or the number keys (                                                                       |
| (1) Select [X Axis Parameters] / [Y Axis Parameters] / [Z Axis Parameters] / [U Axis Parameters] |
| 補定                                                                                               |
| and press <b>second</b> , to enter into I the corresponding sub-interface.                       |
| X Axis Parameters                                                                                |
| → Distance Per Fulse(um) 08.750000                                                               |
| Valid Pulse Edge Failling Edge                                                                   |
| Datum Direction Negative                                                                         |
| Key Direction Negative                                                                           |
| Range(nm) 00900                                                                                  |
| Start Speed(mm/s) 10.0                                                                           |
| Max Speed(mm/s2)                                                                                 |
| (max spectrum/s) 0300.0)                                                                         |
|                                                                                                  |
| Proce and a mayor surger to coloct one item. Proce and or the number keys to                     |
|                                                                                                  |
| Complete parameters                                                                              |
| 後定                                                                                               |
| (2) Select [Laser Parameters] and press , to enter into I the corresponding sub-interface.       |
| Laser Parameters                                                                                 |
| → Laser Mode CO2 Class Tube                                                                      |
| TTL Valid Level Low Level                                                                        |
| PWM Frequency(hz) 20000                                                                          |
| (Max Power (%) 98                                                                                |
|                                                                                                  |
|                                                                                                  |
|                                                                                                  |
|                                                                                                  |
|                                                                                                  |
| Press or to move cursor to select one item, Press or the number keys to                          |
|                                                                                                  |

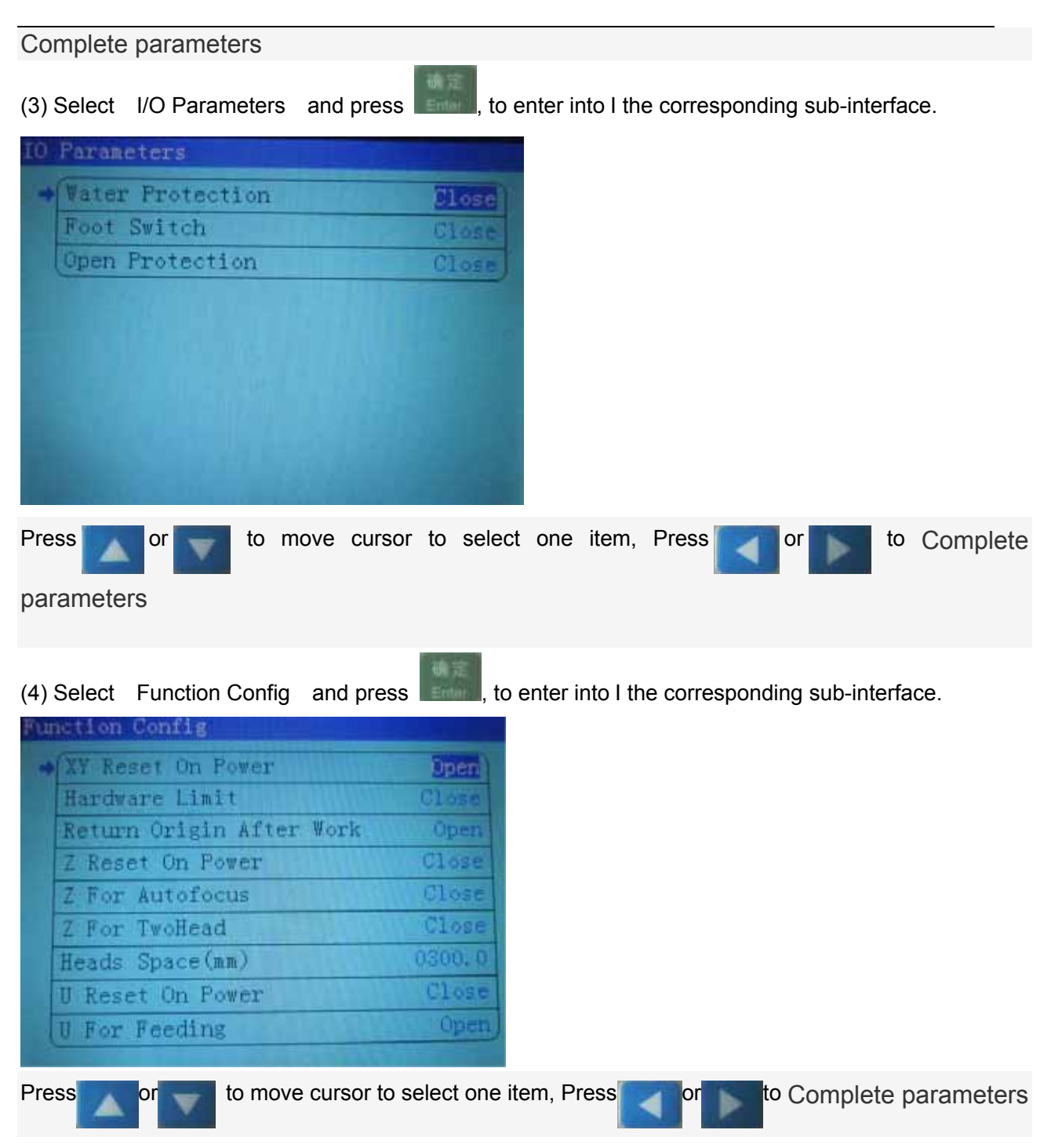